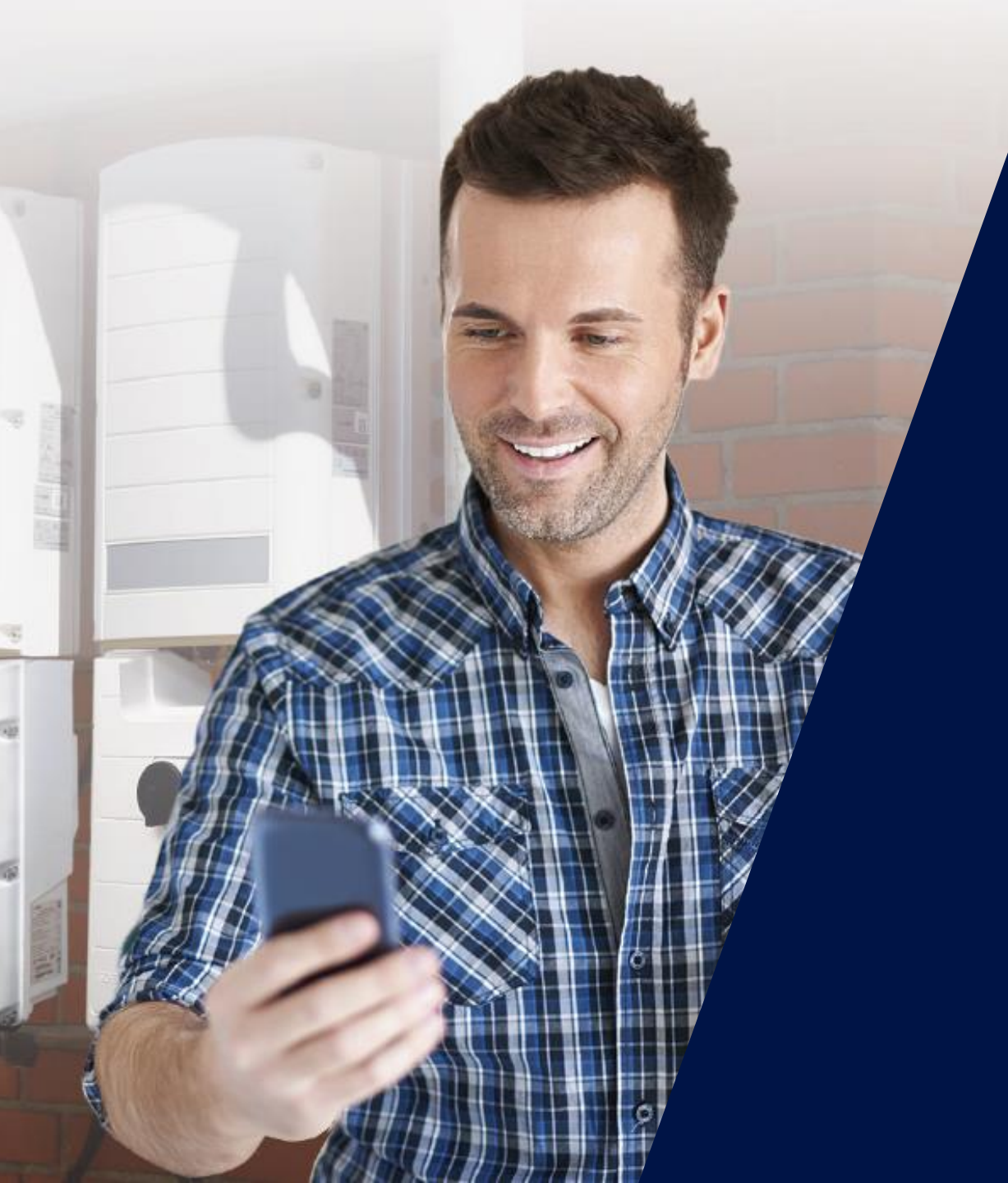

# SetApp e Nuova Scheda di Comunicazione

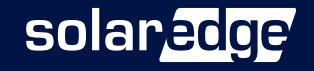

## SolarEdge Inverter SetApp

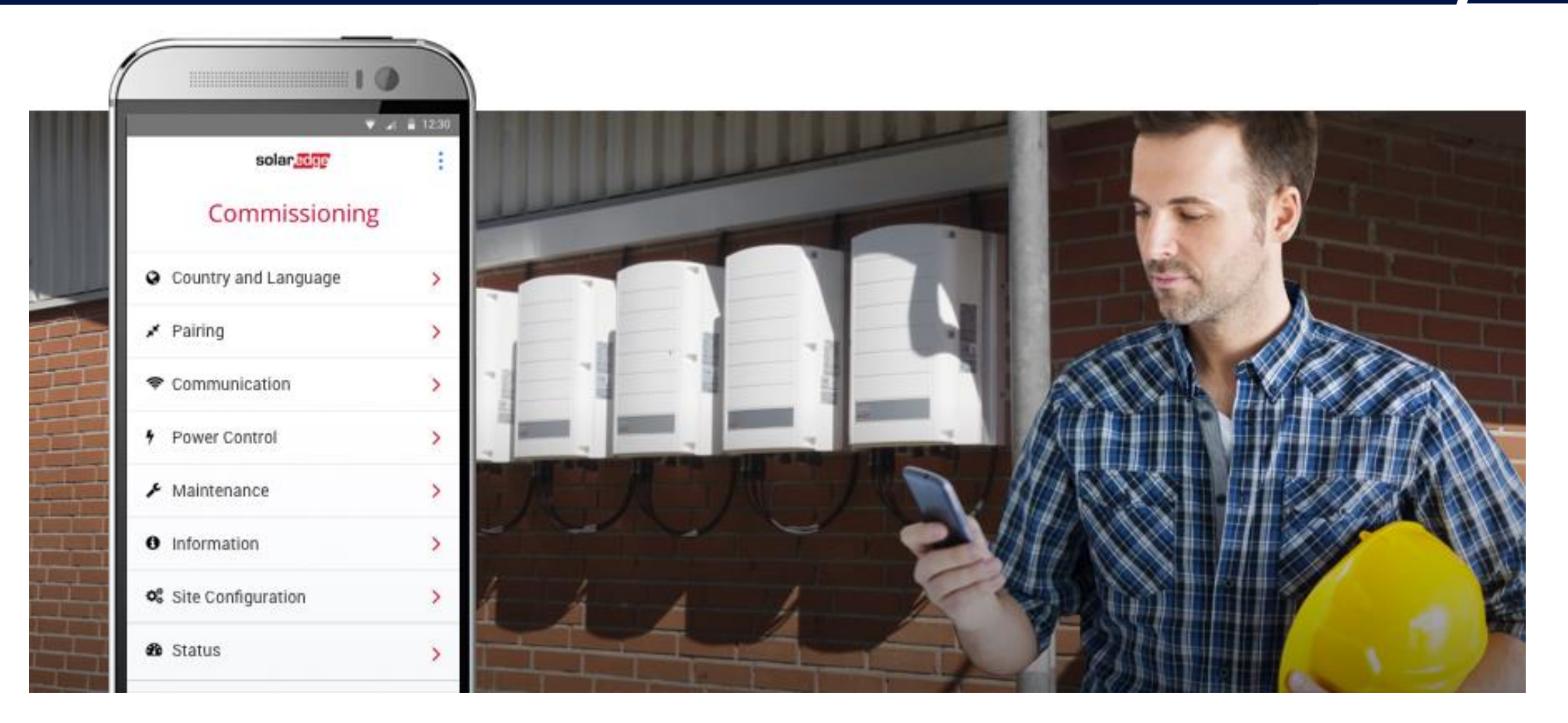

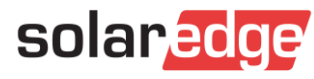

### SetApp – la messa in servizio più semplice

Attivare e configurare i nuovi inverter SolarEdge è da oggi possibile utilizzando il tuo smartphone e la nuova applicazione mobile SetApp

Tutte le informazioni di cui hai bisogno nel palmo della tua mano – il display dell'inverter non è più necessario

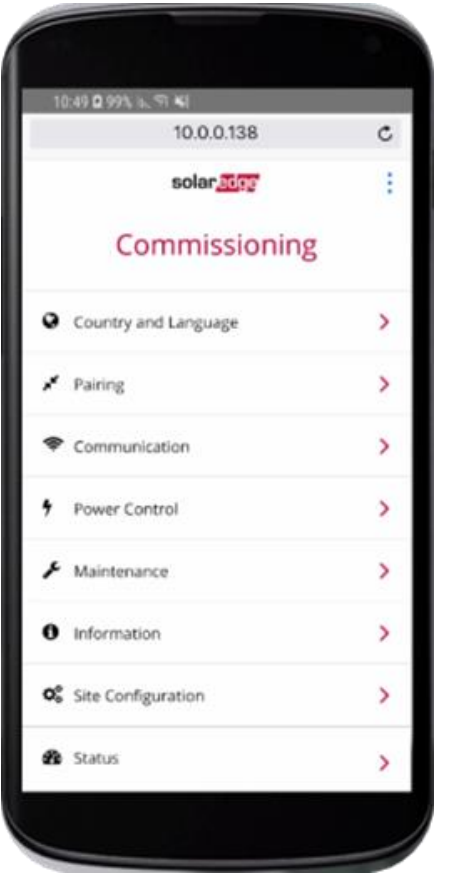

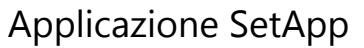

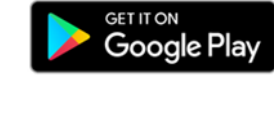

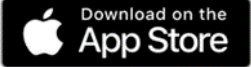

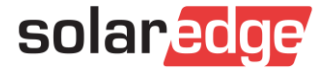

## Una migliore esperienza di installazione

SetApp è parte di una nuova e avanzata scheda di comunicazionie

- Si connette via Wi-Fi locale alla nuova scheda di comunicazione a bordo inverter
- Aggiornamenti automatici alla versione firmware più recente
- Intuitiva, semplice e con menu di facile lettura

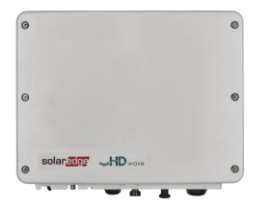

Inverter monofase con tecnologia HD-Wave

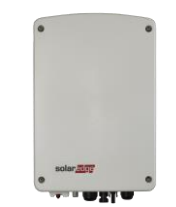

Inverter monofase con tecnologia compatta

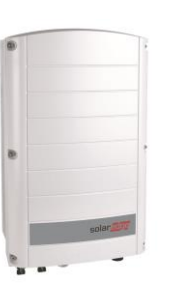

Inverter trifase

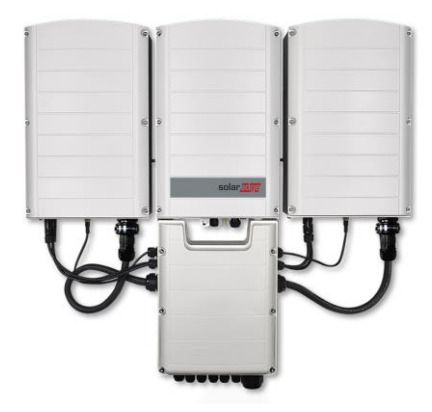

Inverter trifase con tecnologia synergy

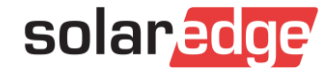

### Attivazione e configurazione intuitive

SetApp rende la messa in servizio dell'impianto semplice e veloce con indicazioni passo-passo e menu di facile lettura

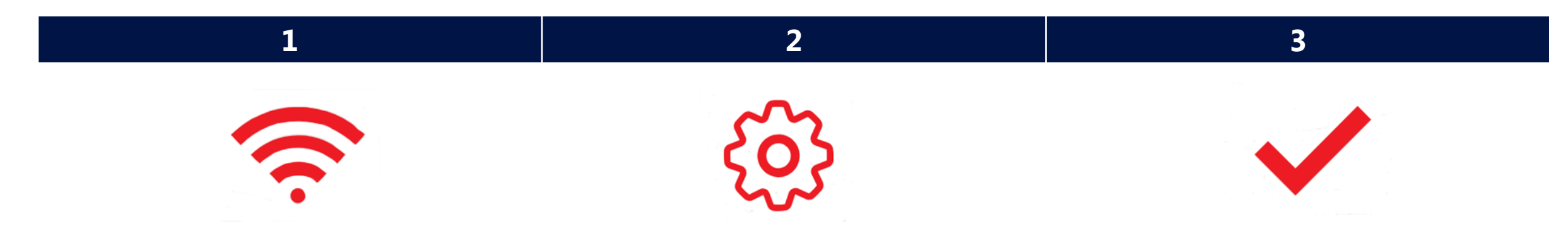

Tra lo smartphone e l'inverter viene creata una connessione Wi-Fi locale. Il firmware del sistema viene aggiornato e il sistema viene attivato. La messa in servizio e le configurazioni dell'inverter vengono eseguite attraverso il menu di SetApp sullo smartphone. Una volta accoppiati l'inverter e l'ottimizzatore di potenza, inizia il processo di avvio del sistema. Gli ottimizzatori di potenza iniziano a produrre potenza, mentre l'inverter inizia a convertire l'energia in CA

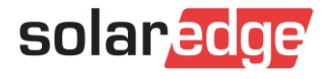

## Benefici di SetApp

- L'inverter ha sempre l'ultima versione FW SetApp ha l'ultima versione FW e aggiorna l'inverter al quale è connesso
- Attivazione e configurazione intuitive con menu chiari e interfaccia per smartphone
- Facile gestione dell'inventario senza il display tutti gli inverter possono funzionare fino a - 40° C
- Importanti miglioramenti tecnologici...allo stesso prezzo

Funzionalità di Inverter SetApp

Flusso di Processo di Inverter SetApp

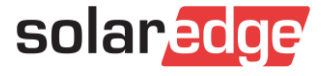

## Un nuovo metodo di attivazione e configurazione

#### Metodo Precedente di Attivazione e Configurazione

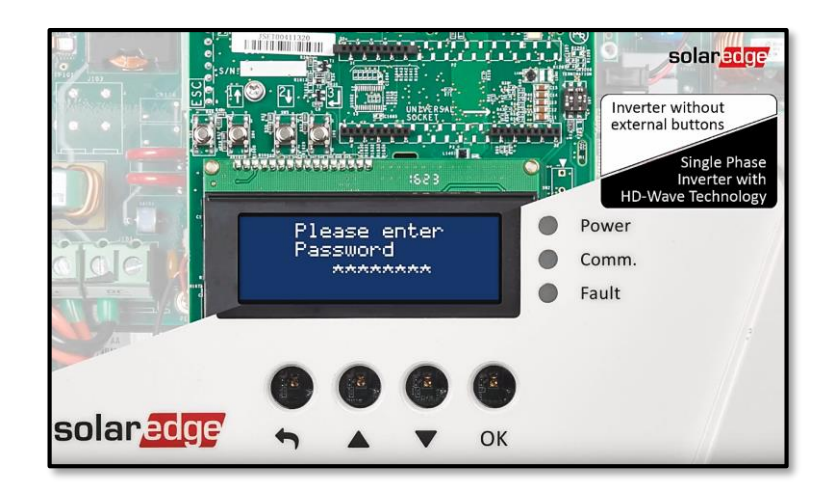

- Attivazione con scheda microSD
- Aggiornamento FW tramite scheda microSD
- Configurazione tramite display e pulsanti

Nuovo Metodo di Attivazione e Configurazione

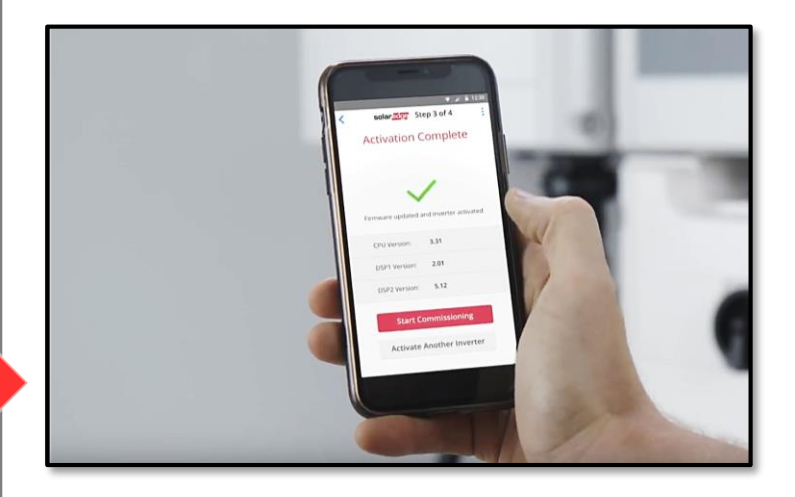

- Attivazione tramite app per smartphone SetApp
- Aggiornamento FW tramite l'app SetApp
- Configurazione tramite SetApp

#### Funzionalità di Inverter SetApp

Flusso di Processo di Inverter SetApp

> Stato del Sistema Senza Display

SetApp viene introdotta assieme ad una nuova scheda di comunicazione avanzata

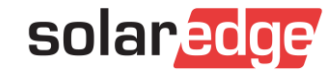

## Funzionalità di SetApp

- Nuova App per smartphone per:
  - Attivazione
  - Aggiornamento FW
  - Messa in Funzione
  - Visualizzazione Stato
- L'app si connette via Wi-Fi locale alla nuova scheda di comunicazione (non è necessario collegamento ad Internet)
- Requisiti minimi per usare SetApp:
  - Android 4.4; Autorizzazioni app: Archiviazione, Fotocamera, La tua Posizione
  - iOS 9.0
- ✓ Con SetApp il dispositivo viene aggiornato automaticamente all'ultima versione FW → assicurarsi sia attivato l'aggiornamento automatico

#### Funzionalità di Inverter SetApp

Flusso di Processo di Inverter SetApp

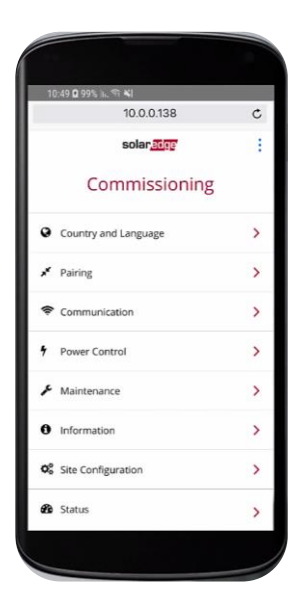

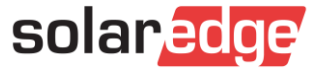

## SetApp su YouTube

Guarda il video su SetApp:

### **YouTube** <u>https://www.youtube.com/watch?v=jfw1yxMsaNY</u>

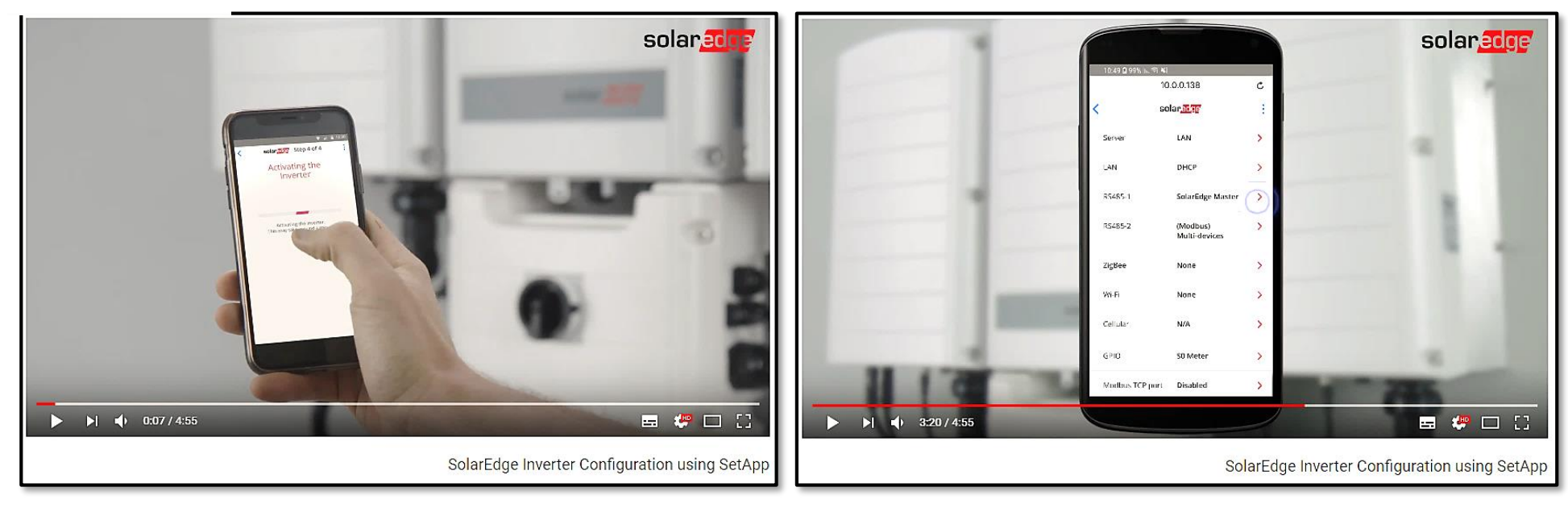

#### Funzionalità di Inverter SetApp

Flusso di Processo di Inverter SetApp

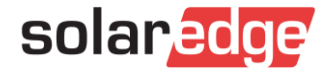

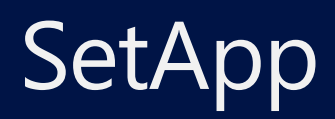

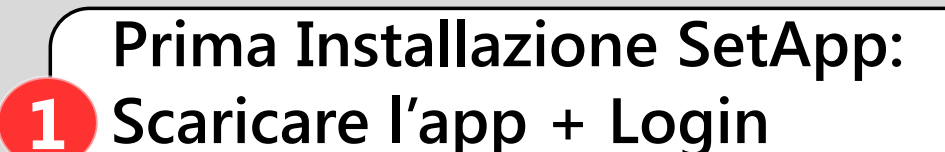

Necessaria connessione Internet

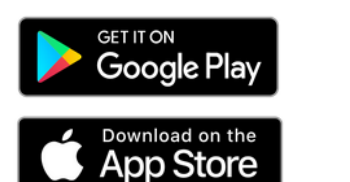

Aggiornamento Firmware e Attivazione

### Messa in Funzione

3

**Impostazione Paese e Lingua** 

Accoppiamento ottimizzatori

Configurazione del sistema

Funzionalità di Inverter SetApp

Flusso di Processo di Inverter SetApp

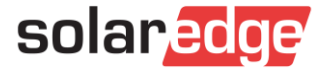

# Prima installazione di SetApp

Scaricare SetApp da **Google Play** e installarla nel proprio smartphone:

https://play.google.com/store/apps/details?id=com.solaredge.apps.activator&hl=en\_SG

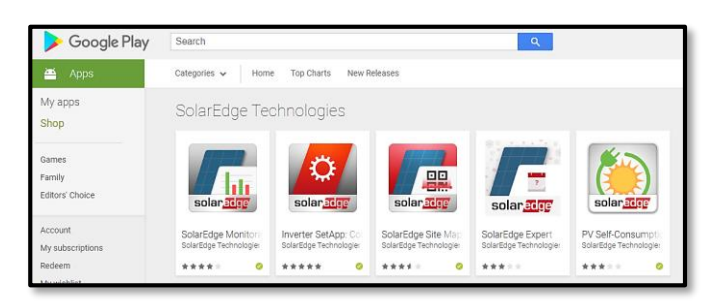

Scaricare SetApp dall'**AppStore** e installarla nel proprio smartphone:

https://itunes.apple.com/us/app/inverter-setapp/id1381441516?mt=8

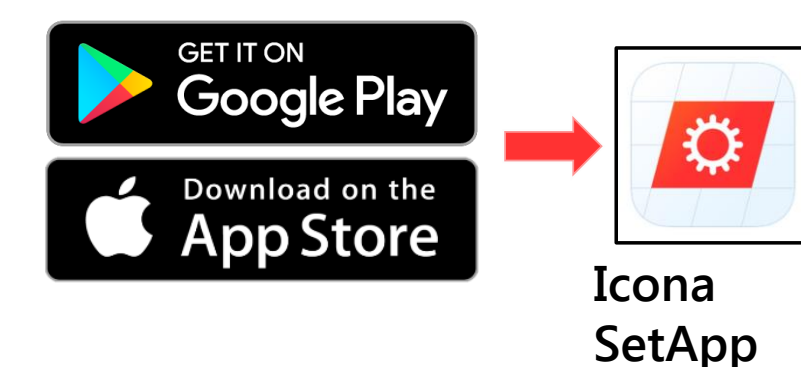

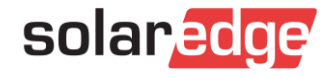

Funzionalità di Inverter SetApp

Flusso di Processo di Inverter SetApp

## Prima installazione di SetApp : Login

- Aprire SetApp nel proprio smartphone
- Effettuate l'accesso usando la vostra email e password di installatori (credenziali del Monitoraggio)
- Toccare Inizio

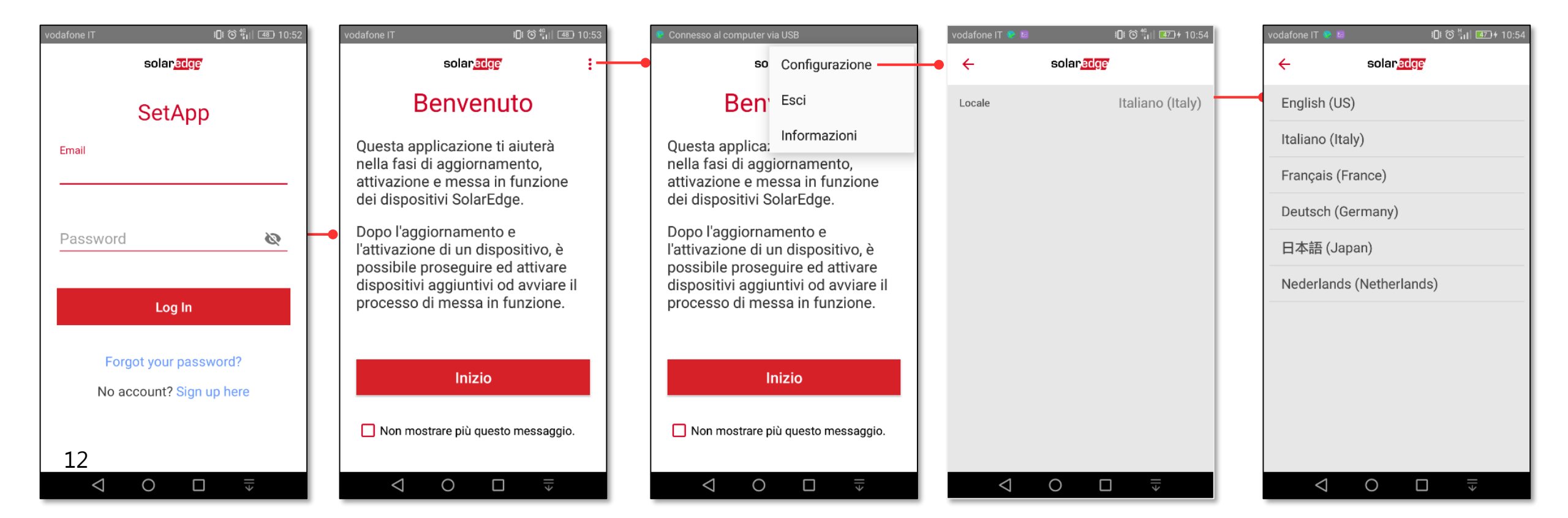

Funzionalità di

Inverter SetApp

Flusso di Processo di Inverter SetApp

Stato del Sistema

Senza Display

## Prima installazione di SetApp : Login

Funzionalità di Se non avete delle credenziali, scegliete Sign up here per aprire un account Inverter SetApp Flusso di Processo di Inverter SetApp Stato del Sistema **10** € € 10:52 10:52 odafone IT 10:51 odafone IT Senza Display ringpublic.solaredge.com 3 solaredge : ringpublic.solaredge.com 3 : Sito Web aziendale solaredge SetApp 6 Livello di autorizzazione SolarEdge - Nuovo account Togliere il Email Richiedo accesso al portale di monitoraggio di Sola Contatti segno di Nome: \* Numero di serie: Cognome:\* Distributore:\* spunta per Ø Email: \* Nota: il S/N del dispositivo e i dettagli del distributore sono Password Accesso necessari per ottenere l'accesso la portale di monitoraggio. avere accesso Conferma e-mail: \* Potrete inserire queste informazioni in un secondo immediato a momento, e subito otterrete accesso alle pagine per Telefono: installatori del sito solaredge.com immediato SetApp senza le Log In Lingua: \* English (US) Selezionando questa casella dichiaro di aver letto, credenziali del compreso e accettato i termini e le condizioni del Password: Portale di Monitoraggio di SolarEdge Technologies e della Informativa sulla Privacy di SolarEdge monitoraggio Conferma password:\* Forgot your password? Technologies Unità di sistema:\* Decimale No account? Sign up here Email per notifiche di allar Sì, inviatemi notizie e aggiornamenti da SolarEdge Dettagli azienda Sì, inviatemi informazioni tecniche per i prodotti S Privacy-Termir Nome account: Privacy - Termin Ο Ο  $\triangleleft$ 0  $\triangleleft$  $\triangleleft$  $\Box$ solaredq

13

## Prima installazione di SetApp : Login

14

- L'accesso con password deve essere fatto con accesso alla rete Internet
- L'app richiede accesso ai servizi di localizzazione (GPS), alla memoria del cellulare (se presente) ed alla fotocamera

| vodafone IT 🌑 📓 👘 1.4K/s 🎧 🏭 🕲 🖓 🖓 🖓 1.4K/s 🖓 🖓                                                                   | vodafone IT 🌻 📓 🛛 11.9K/s 🞧 🏭 🔞 🔶 📶 🚳 19:54                                                                                     | vodafone IT 🔵 🖬 🛛 735B/s 🎧 🗓 🔞 🛜 📶 🚳                                                                              |
|----------------------------------------------------------------------------------------------------|----------------------------------------------------------------------------------------------------|----------------------------------------------------------------------------------------------------|
| solar <mark>edge</mark> r :                                                                                       | solar <mark>ædge</mark>                                                                                                    | solar <mark>adge</mark>                                                                                           |
| Benvenuto                                                                                                    | Benvenuto                                                                                                    | Benvenuto                                                                                                    |
| Questa applicazione ti aiuterà nella<br>fasi di aggiornamento, attivazione<br>e messa in funzione dei dispositivi | Questa applicazione ti aiuterà nella<br>fasi di aggiornamento, attivazione<br>e messa in funzione dei dispositivi<br>SolarEdge. | Questa applicazione ti aiuterà nella<br>fasi di aggiornamento, attivazione<br>e messa in funzione dei dispositivi |
| Consentire a <b>SetApp</b> di accedere alla posizione di questo dispositivo?                                      | Consentire a <b>SetApp</b> di accedere alla scheda SD?                                                                          | Consentire a <b>SetApp</b> di Accesso<br>diretto alla fotocamera per scattare<br>foto e registrare video?         |
| 🕢 Non chiedere più                                                                                                | Non chiedere più                                                                                                    | Non chiedere più                                                                                                  |
| 1 di 3 Nega Consenti                                                                                              | 2 di 3 Nega Consenti                                                                                                    | 3 di 3 Nega Consent                                                                                               |
| Inizio                                                                                                    | Inizio                                                                                                    | Inizio                                                                                                    |
| Non mostrare più questo messaggio.                                                                                | 🔲 Non mostrare più questo messaggio.                                                                                            | 🔲 Non mostrare più questo messaggio.                                                                              |
|                                                                                                    |                                                                                                    |                                                                                                    |
|                                                                                                    |                                                                                                    |                                                                                                    |

Funzionalità di Inverter SetApp

Flusso di Processo di Inverter SetApp

Stato del Sistema Senza Display

solare

🛈 🛜 📶 🚾 † 09:54

## **2** Connessione al Wi-Fi locale (SetApp $\rightarrow$ Inverter)

- Scannerizzare il codice a barre 2D sull'etichetta dell' inverter
- In caso di più inverter connessi via RS485, scannerizzare l'inverter master per primo
  - Attenzione: ogni inverter deve essere scannerizzato e attivato separatamente
- Portare il selettore ON/OFF/P in posizione P per un paio di secondi e rilasciare

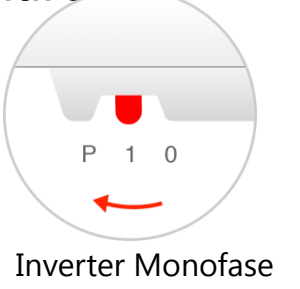

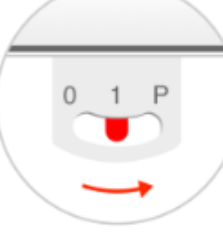

Inverter Trifase

SetApp crea una connessione via Wi-Fi con l'inverter

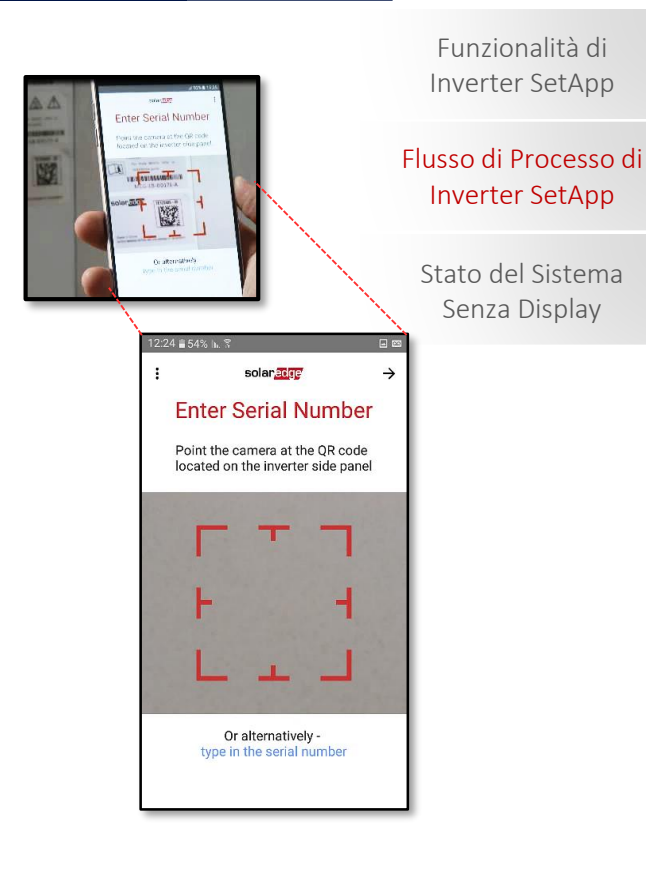

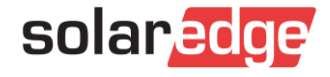

# 2 Stabilire la connessione Wi-Fi per Android 備

Scansionare con l'app il QR posto sulla targhetta caratteristiche a destra sul coperchio

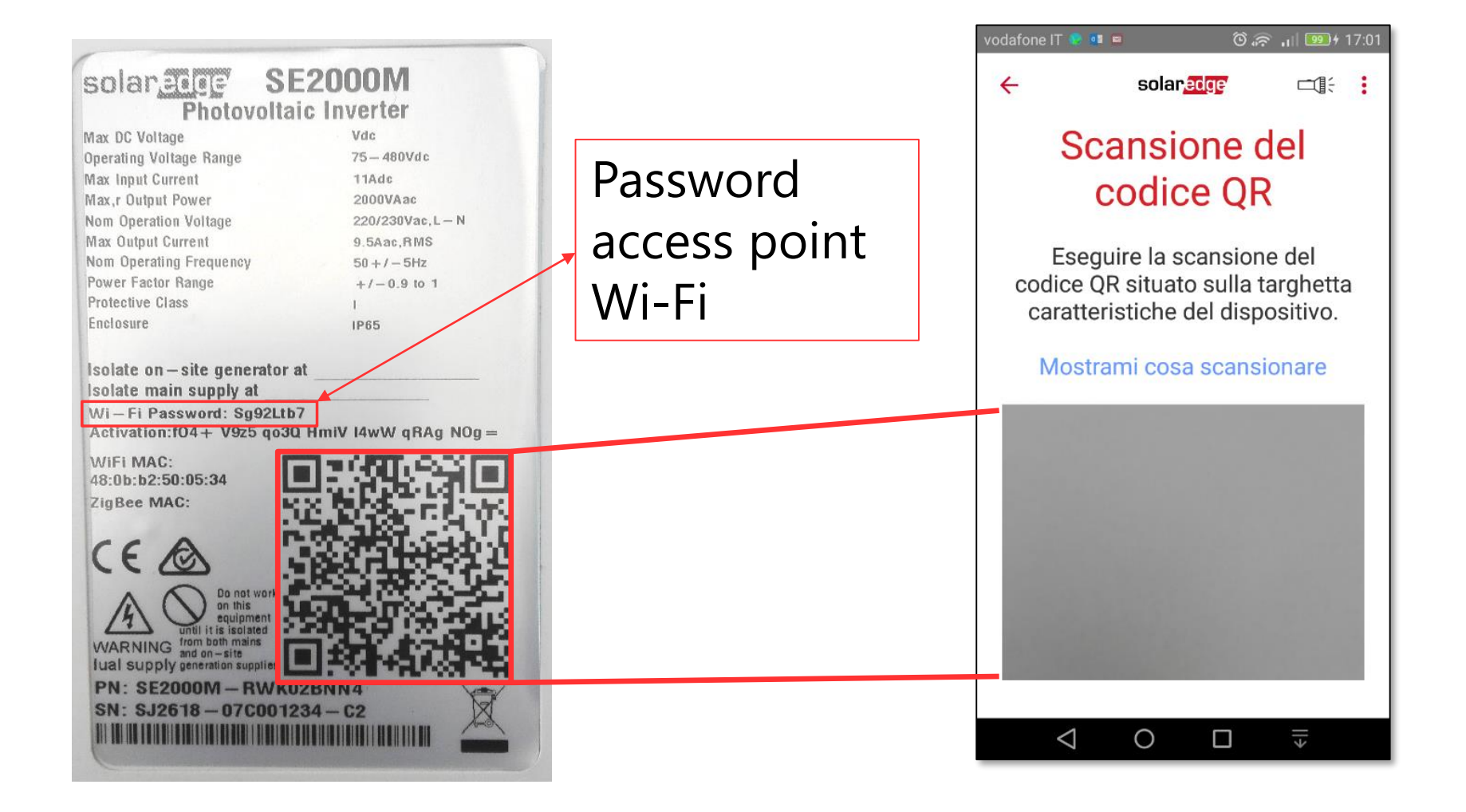

Funzionalità di Inverter SetApp

Flusso di Processo di Inverter SetApp

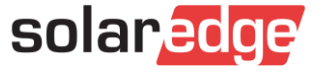

# 2 Stabilire la connessione Wi-Fi per Android (

- Seguire le istruzioni di SetAp per completare la connessione Wi-Fi
- Toccare Continue per iniziare l'aggiornamento firmware e l'attivazione
- Seguire le istruzioni fornite dall'app

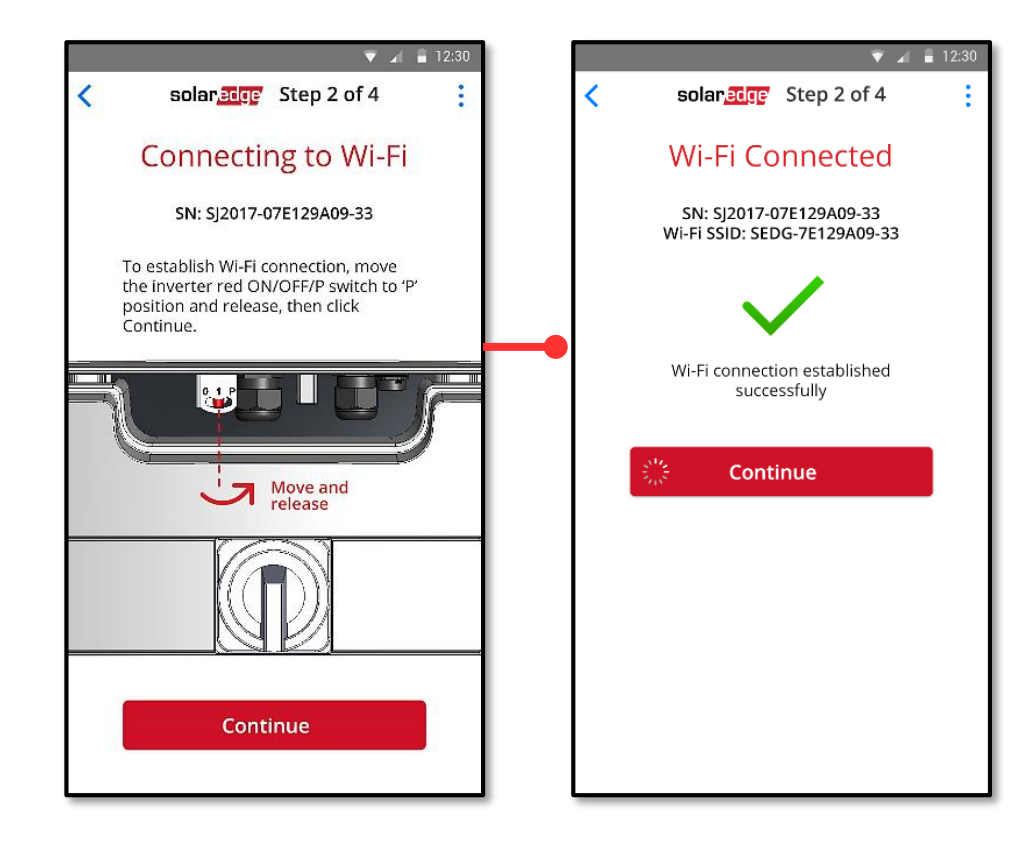

Funzionalità di Inverter SetApp

Flusso di Processo di Inverter SetApp

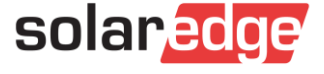

# 2 Stabilire la connessione Wi-Fi per iOS () ios

- Toccare **Copy** per memorizzare la password Wi-Fi
- Toccare **Continue** per aprire le impostazioni del Wi-Fi
- Assicurarsi che Wi-Fi sia **on** e scegliere la rete il cui nome corrisponde al seriale dell'inverter

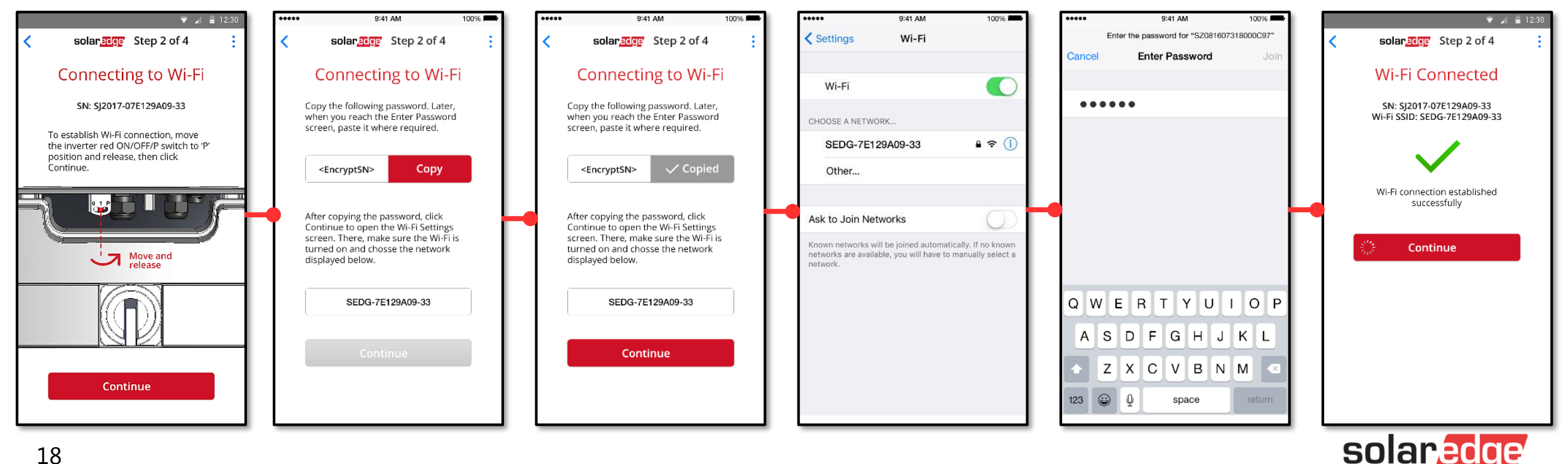

## 2 Stabilire la connessione Wi-Fi

- L'aggiornamento Firmware richiede fino a 5 minuti (come con scheda SD)
- Ad aggiornamento completato con successo, partirà l'attivazione dell'inverter
- L'Attivazione può richiedere diversi minuti (come con scheda SD)
  - Attenzione: inizialmente l'attivazione potrebbe essere più lunga

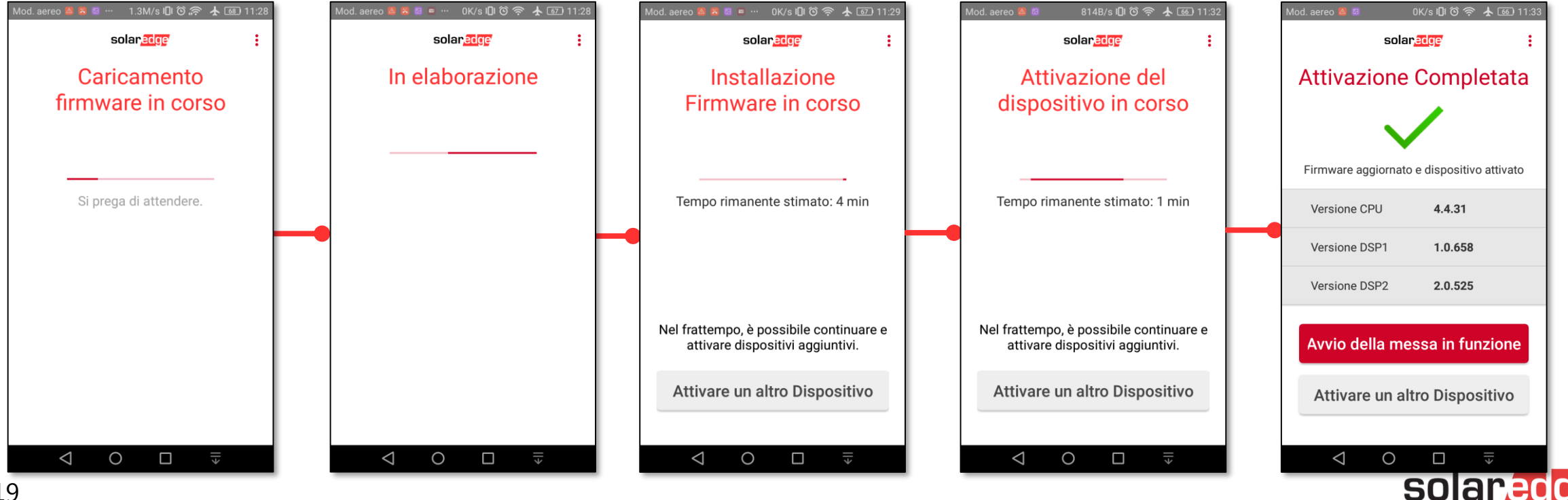

Funzionalità di Inverter SetApp

Flusso di Processo di Inverter SetApp

Una volta che l'inverter è stato attivato con successo, selezionare

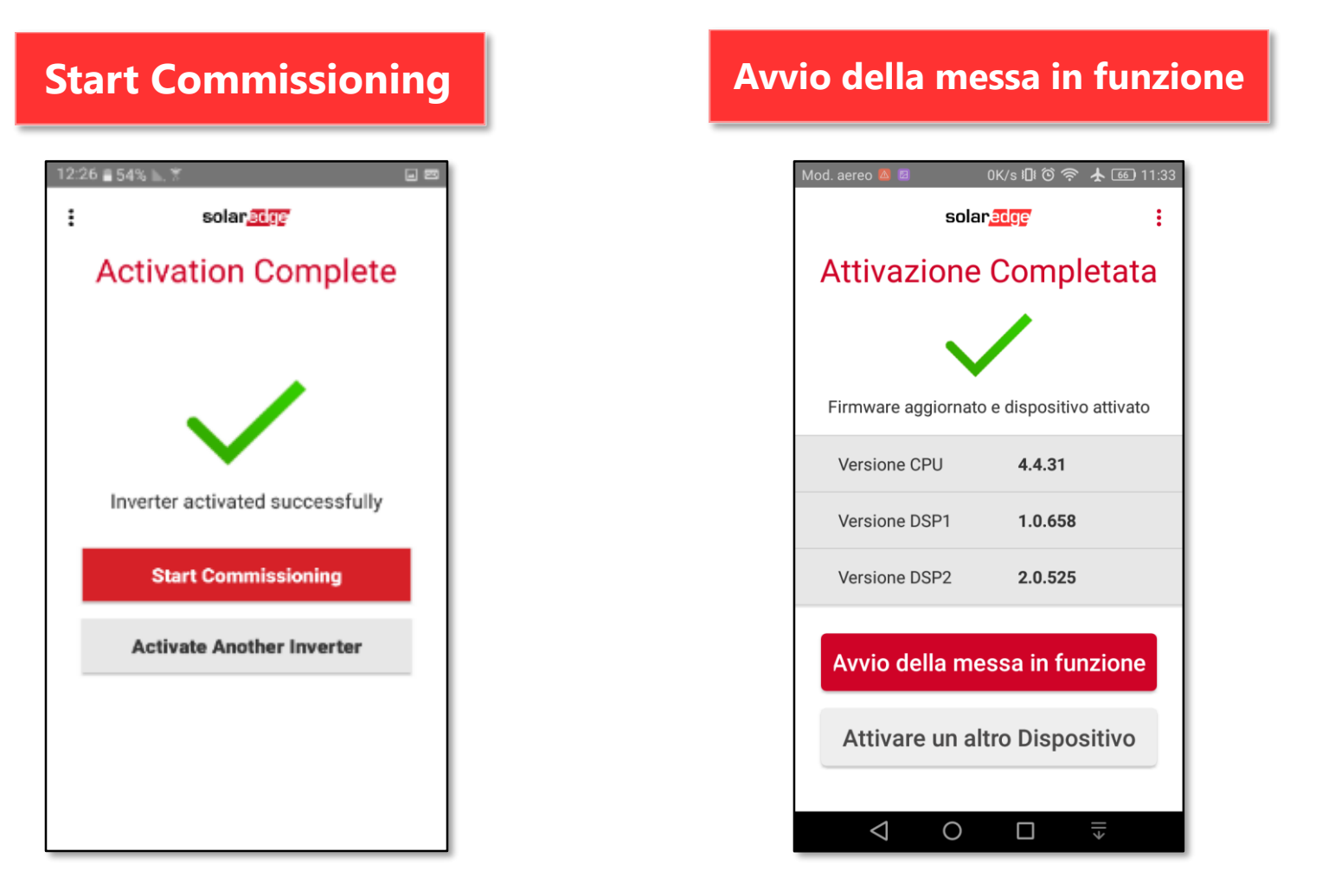

Funzionalità di Inverter SetApp

Flusso di Processo di Inverter SetApp

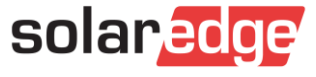

- Impostare Paese e Lingua
- Accoppiare gli ottimizzatori
- Impostare la comunicazione con la Piattaforma di Monitoraggio e con gli altri inverter nell'impianto
- Continuare impostando tutti i parametri necessari

| vodafone IT            | III O 🥱 🔐 🖭 14:39 | Funzionalità di                       |
|------------------------|-------------------|---------------------------------------|
| solar <mark>e</mark> o | lge               |                                       |
| Messa in s             | servizio          | Flusso di Processo<br>Inverter SetApp |
|                        |                   | Stato del Sistema                     |
| 🚱 Paese e Lingua       | >                 | Senza Display                         |
| 🖌 Accoppiamento        | >                 |                                       |
| 🗢 Comunicazione        | >                 |                                       |
| 🧚 Controllo potenza    | • >               |                                       |
| 🖋 Manutenzione         | >                 |                                       |
| Informazioni           | >                 |                                       |
| Attivare un altro      | Dispositivo       |                                       |
| 0                      |                   | solaredge                             |

Impostare Paese e Lingua

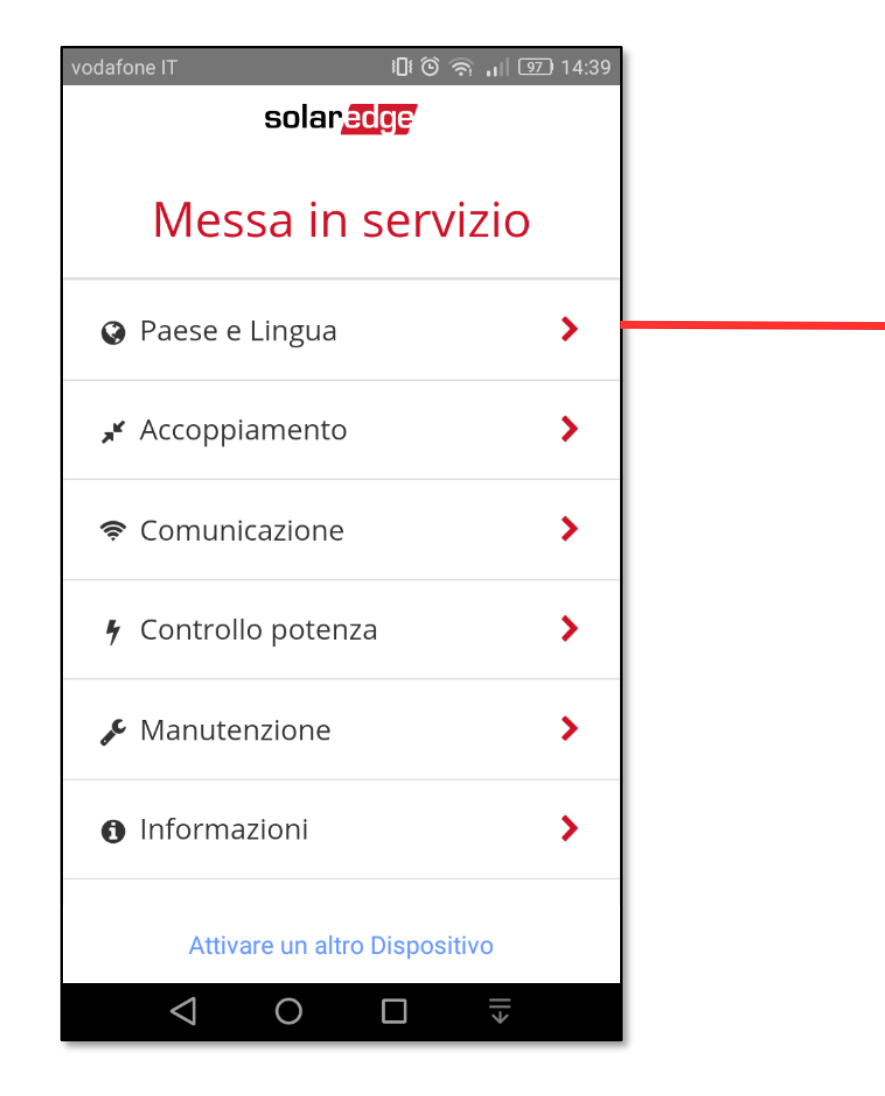

| odafone IT 🛛    |                       | II © 🥱 .II 9 | 7) 14:40 |
|-----------------|-----------------------|--------------|----------|
| <               | solar <mark>ec</mark> | ge           |          |
|                 |                       |              |          |
| P               | aese e L              | ingua        |          |
|                 |                       |              |          |
| Paese           | e Rete                |              |          |
| Itali           | a                     |              | •        |
|                 | Set Country           | & Grid       |          |
| Lingua          | a                     |              |          |
| Itali           | ano                   |              | •        |
|                 | Set Lang              | uage         |          |
|                 |                       |              |          |
|                 |                       |              |          |
|                 |                       |              |          |
| A               | ttivare un altro I    | Dispositivo  |          |
| $\triangleleft$ | 0                     |              |          |
|                 |                       |              |          |

Funzionalità di Inverter SetApp

Flusso di Processo di Inverter SetApp

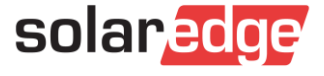

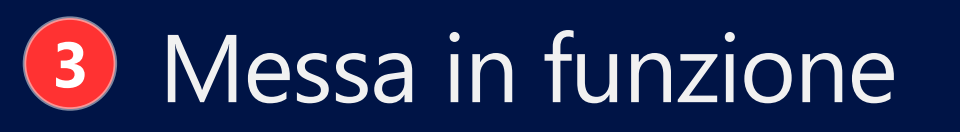

### Accoppiamento

Funzionalità di Inverter SetApp

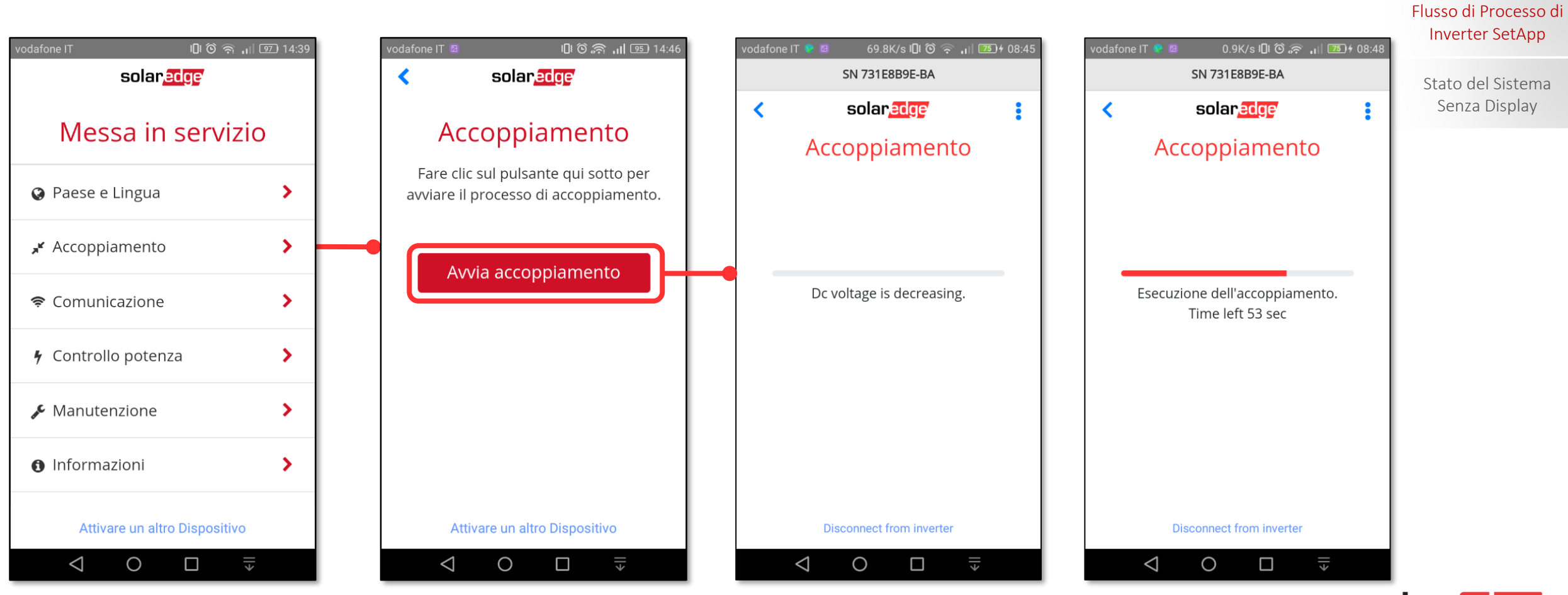

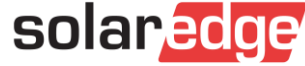

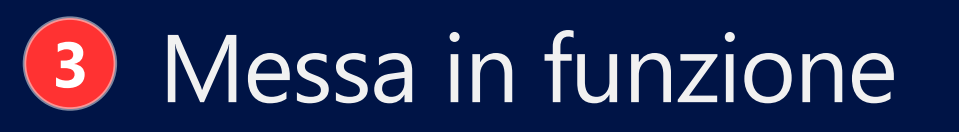

### Accoppiamento

Funzionalità di Inverter SetApp

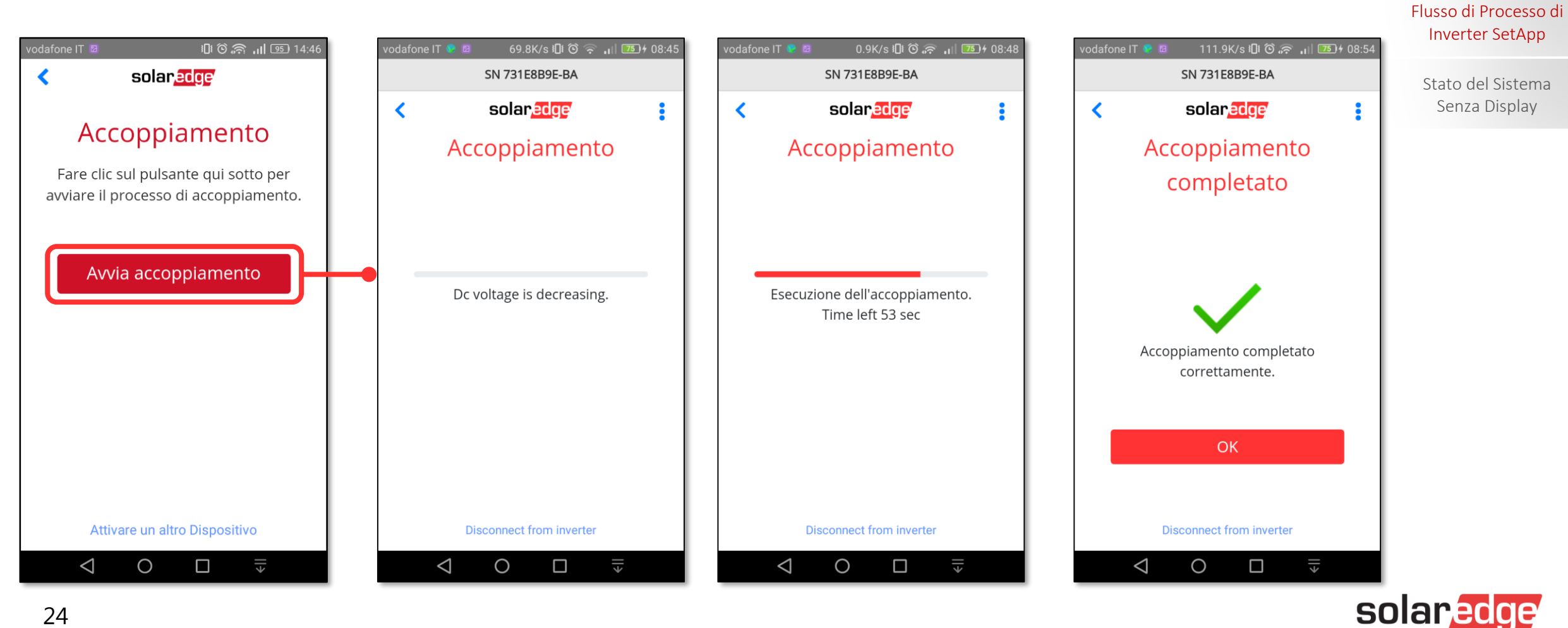

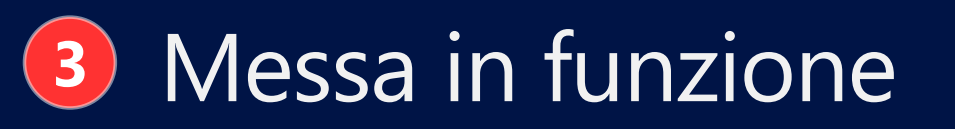

### Impostazioni Comunicazione: LAN

| vodafone IT                      | 🛿 🗿 🥱 🔐 🖭 14:39      |
|----------------------------------|----------------------|
| sola                             | in <mark>edge</mark> |
| Messa i                          | n servizio           |
| Paese e Lingua                   | a <b>&gt;</b>        |
| 🖌 Accoppiament                   | to 📏                 |
| 🗢 Comunicazion                   | ie 🕨                 |
| 🖌 Controllo pote                 | enza 📏               |
| 🖋 Manutenzione                   | e <b>&gt;</b>        |
| <ul> <li>Informazioni</li> </ul> | >                    |
| Attivare un a                    | altro Dispositivo    |
| ⊲ 0                              |                      |

25

| vodafone IT 🛛                 | ାଇ ଓ ଲି.ା ।<br>solar <mark>edge</mark> | 97) 14:40 |  |
|-------------------------------|----------------------------------------|-----------|--|
| Comunicazione                 |                                        |           |  |
| Server                        | LAN                                    | >         |  |
| LAN                           | DHCP                                   | >         |  |
| RS485 -1                      | Master<br>SolarEdge                    | >         |  |
| RS485 -2                      | Nessuno                                | >         |  |
| Wi-Fi                         | Not Connecte                           | d >       |  |
| GPIO                          | RRCR                                   | >         |  |
| Attivare un altro Dispositivo |                                        |           |  |
| $\bigtriangledown$            | O □ <sup>=</sup> <sub>₹</sub>          |           |  |

| vodafone IT 🛛 | ീര് 🧟 പി ഇ 14:40<br>solar <mark>edge</mark> |
|---------------|---------------------------------------------|
|               | Server                                      |
| LAN           | ~                                           |
| Wi-Fi         |                                             |
|               |                                             |
|               |                                             |
|               |                                             |
|               |                                             |
| Δττίν         | vare un altro Dispositivo                   |
| Attiv         |                                             |

#### Funzionalità di Inverter SetApp

Flusso di Processo di Inverter SetApp

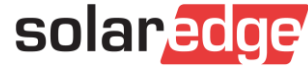

#### solaredge < Messa in servizio Paese e Lingua > ✗ Accoppiamento > 중 Comunicazione > F Controllo potenza > > Manutenzione Informazioni > Attivare un altro Dispositivo $\bigtriangledown$ 0 ڊ∥ 26

Messa in funzione

ارا 🕲 🥱 🔐 💷 14:39

3

#### Comunicazione LAN > Server DHCP > LAN Master RS485 -1 > SolarEdge RS485 -2 Nessuno > Not Connected > Wi-Fi GPIO RRCR > Attivare un altro Dispositivo ||> $\triangleleft$ Ο

|   | <b>&lt;</b> :          | solar <mark>edge</mark> |  |
|---|------------------------|-------------------------|--|
|   |                        | LAN                     |  |
|   | DHCP                   | Attivato >              |  |
| • | Indirizzo IP           | 10.39.2.103             |  |
|   | Subnet Mask            | 255.255.255.0           |  |
|   | Gateway<br>predefinito | 10.39.2.254             |  |
|   | DNS                    | 10.0.90.3               |  |
|   | MAC                    | 88:A9:A7:10:05          |  |
|   | Attivare               | e un altro Dispositivo  |  |
|   | $\bigtriangledown$     |                         |  |

🛯 🛈 🔊 📶 🤒 14:40

vodafone IT

### Impostazioni Comunicazione: LAN – DHCP (Indirizzo IP si aggiorna automaticamente )

solaredge

🗓 🕲 🥱 📶 💷 14:40

Funzionalità di Inverter SetApp

Flusso di Processo di Inverter SetApp

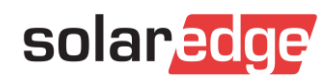

Impostazioni Comunicazione: LAN – IP statico (nel caso non si volesse mantenere il DHCP) 371B/s 🞧 🕮 🛈 🐖 🔐 🎫 f 11:11 /odafone IT 🕏 🗏 … 🛛 801B/s 🎧 🗓 🗿 奈 🚚 💷 f 11:12 odafone IT 📴 665B/s 🗓 🛈 🛜 📶 🍱 f 10:06 2.5K/s 🞧 🗓 🙆 🛜 📶 🕮 f 11:11 solaredge solaredge solaredge < solaredge < < < LAN Ő: LAN DHCP LAN DHCP DHCP DHCP Attivato > Attiva Disattivato >  $\checkmark$ Indirizzo IP Indirizzo IP 10.39.2.106 Disattiva Indirizzo IP 10 . 39 . 2 . 106 Subnet Mask Subnet Mask 255.255.255.0 Subnet Mask 255.255.255.0 Fatto Gateway 10.39.2.254 Gateway 10.39.2.254 predefinito predefinito DNS 10.0.90.3 2 3 DNS 10.0.90.3 1 88:A9:A7:10:1B:B 4 5 6 MAC 88:A9:A7:10:1B:B 1 Fatto Annulla 7 8 9 0 Uscire dalla Messa in Funzione Uscire dalla Messa in Funzione Uscire dalla Messa in Funzione ڊ∥ 0 ڊ∥ ڊ∥  $\bigtriangledown$  $\triangleleft$ 0  $\triangleleft$  $\triangleleft$ 0 0 

#### Messa in funzione 3

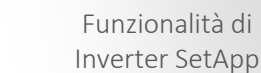

### Disattivato > 10 . 39 . 2 . 120 255.255.255.0 Annulla Uscire dalla Messa in Funzione \_ . $\langle \times |$ \_\_\_\_ ڊ∥

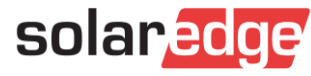

Flusso di Processo di Inverter SetApp

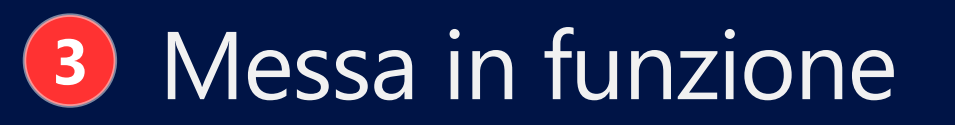

### Impostazioni Comunicazione: LAN – IP statico

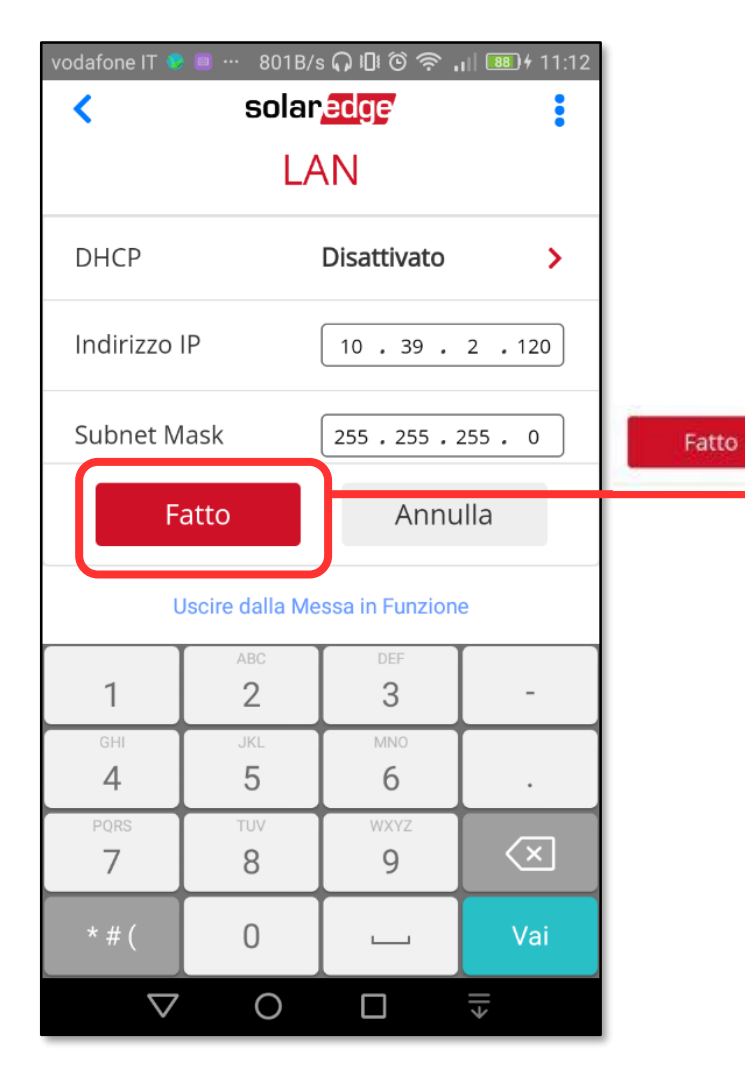

|   | vodafone IT 😔 🛛        | 2.1K/s     | sΩ®©@,           | 889 + 11:12 |  |
|---|------------------------|------------|------------------|-------------|--|
|   | <hr/>                  | solar      | edge             |             |  |
|   | ¢.                     | LA         | ٨N               |             |  |
|   | DHCP                   |            | Disattivato      | >           |  |
|   | Indirizzo IP           |            | 10.39.2.120      |             |  |
| • | Subnet Mask            |            | 255.255.255.     | 0           |  |
|   | Gateway<br>predefinito |            | 10.39.2.254      |             |  |
|   | DNS                    |            | 10.0.90.3        |             |  |
|   | MAC                    |            | 88:A9:A7:10:     | 1B:B        |  |
|   |                        | Мос        | lifica           |             |  |
|   | Uscire                 | e dalla Me | essa in Funzione |             |  |
|   | $\triangleleft$        | 0          |                  | >           |  |

| vodafone IT 🖲 🖬 1.4                            | ୲₭/s ଭ ାପା ତି ବି ,ା∥ .୦୦୦<br>an <mark>edge</mark> / | 11:12 |  |
|------------------------------------------------|-----------------------------------------------------|-------|--|
| Comu                                           | nicazione                                           |       |  |
| Server                                         | LAN                                                 | >     |  |
| LAN                                            | Configurazione IP<br>statico                        | >     |  |
| RS485 -1                                       | Modbus (multi-<br>dispositivo)                      | >     |  |
| RS485 -2                                       | Slave SolarEdge                                     | >     |  |
| Wi-Fi                                          | Not Connected                                       | >     |  |
| GPIO                                           | Disattivato                                         | >     |  |
| Porta Modhus<br>Uscire dalla Messa in Funzione |                                                     |       |  |
|                                                |                                                     |       |  |

#### Funzionalità di Inverter SetApp

Flusso di Processo di Inverter SetApp

Stato del Sistema Senza Display

solaredge

### Impostazioni Comunicazione: RS485 – Master/Slave fra più inverter

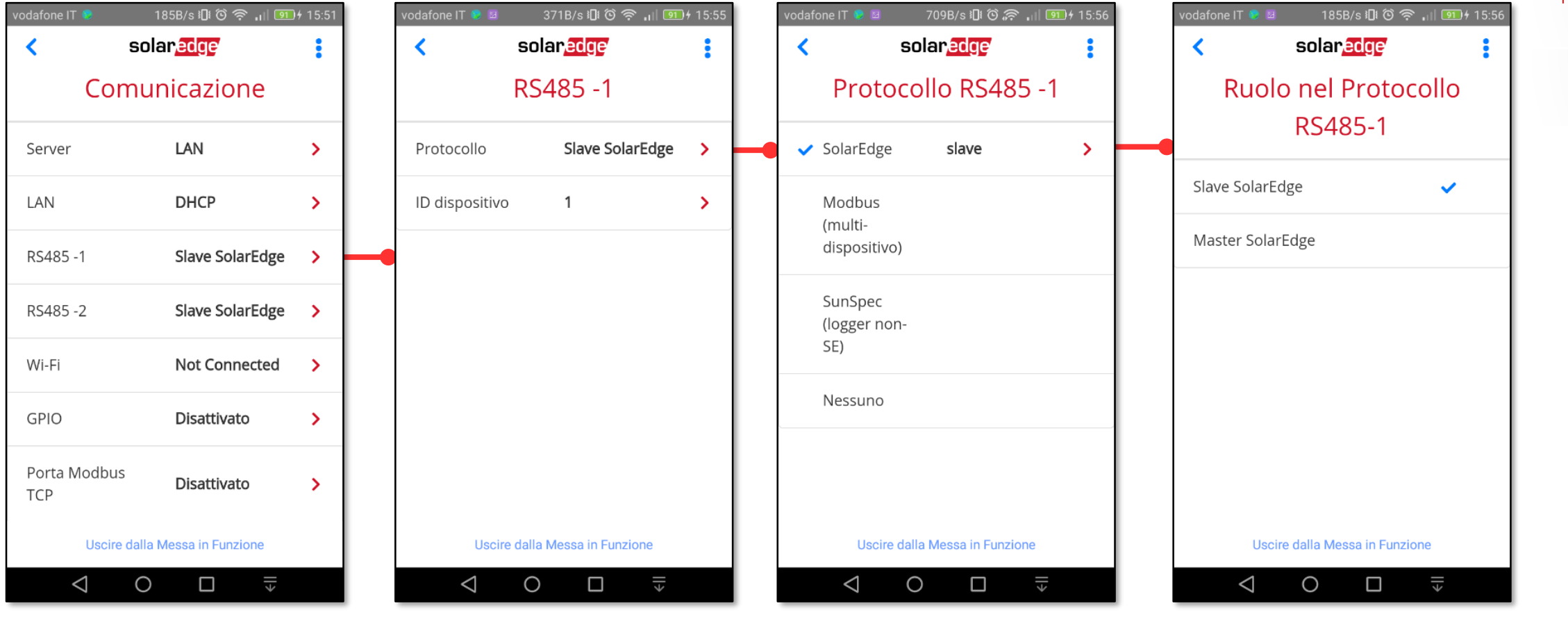

Funzionalità di Inverter SetApp

Flusso di Processo di Inverter SetApp

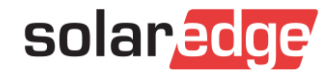

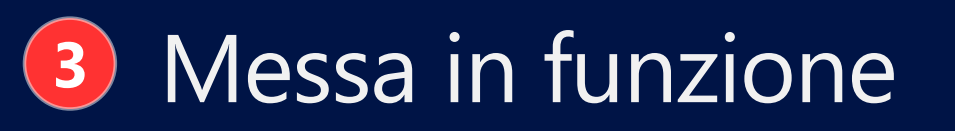

### Impostazioni Comunicazione: RS485 – Master/Slave

Funzionalità di Inverter SetApp

Flusso di Processo di

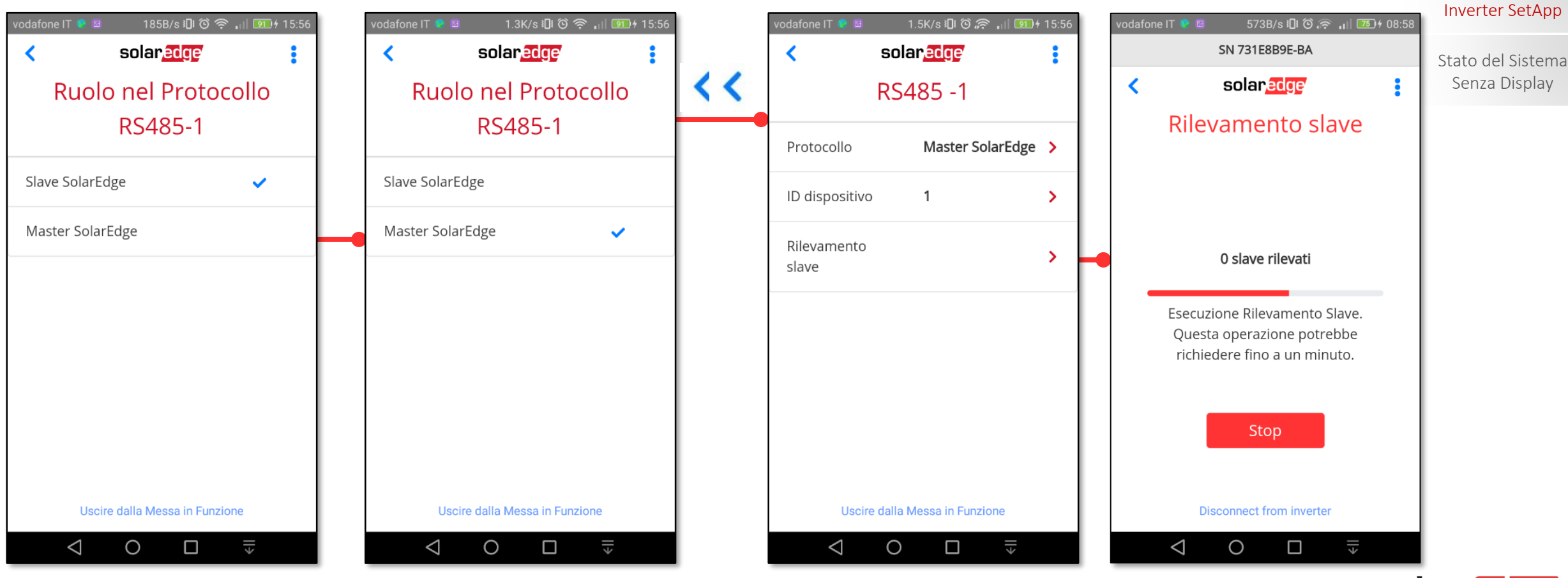

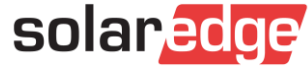

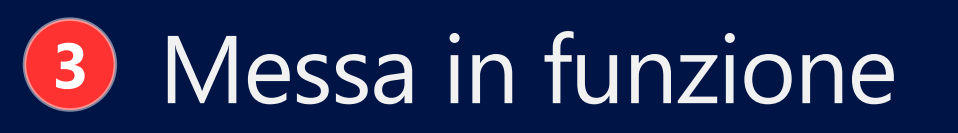

### Impostazioni Comunicazione: Wi-Fi

2K/s 🛛 🛈 🎅 🔐 🖭 15:13 414B/s 🕕 🛈 🔶 📶 💷 16:11 650B/s 🕕 🛈 🛜 🔐 🖽 16:11 odafone IT 🖾 💶 💟 572B/s 🕼 🛈 🛜 🔐 💷 16:16 solaredge solaredge solaredge solaredge < < < Messa in servizio Comunicazione Server Server LAN Paese e Lingua > > LAN LAN Server ~ **:** Accoppiamento > DHCP LAN > Cellulare Cellulare > Slave SolarEdge > 중 Comunicazione RS485 -1 Wi-Fi Wi-Fi Controllo potenza Slave SolarEdge > > RS485 -2 Slave RS485-1 Slave RS485-1 Manutenzione > Wi-Fi Not Connected > Informazioni > Cellulare > GPIO Stato > Disattivato > Uscire dalla Messa in Funzione Uscire dalla Messa in Funzione Uscire dalla Messa in Funzione Uscire dalla Messa in Funzione  $\triangleleft$ Ο 0 0 ٤ll  $\triangleleft$ 0  $\triangleleft$  $\triangleleft$ 

Funzionalità di Inverter SetApp

#### Flusso di Processo di Inverter SetApp

Stato del Sistema Senza Display

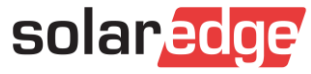

 $\checkmark$ 

٤ll

### Impostazioni Comunicazione: Wi-Fi

Funzionalità di Inverter SetApp

Flusso di Processo di Inverter SetApp

Stato del Sistema

Senza Display

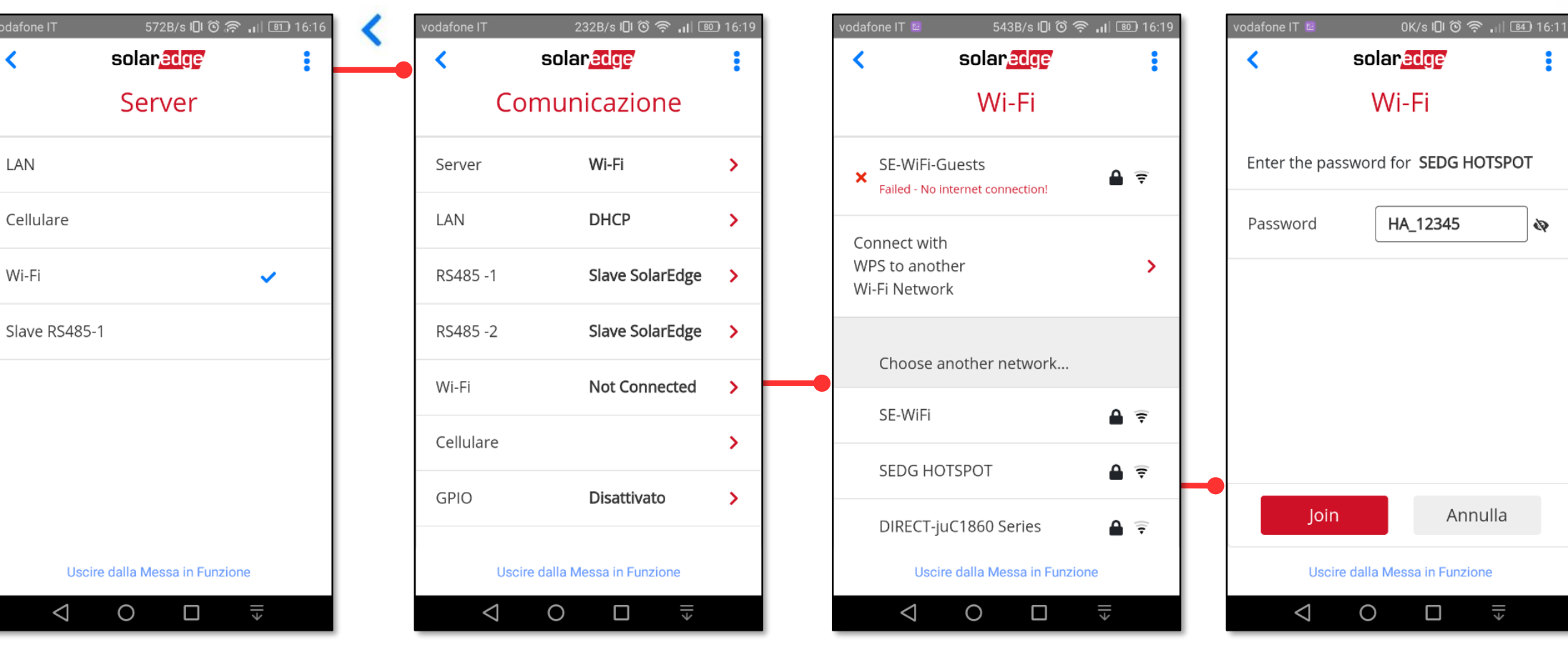

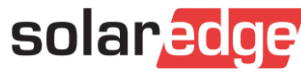

32

<

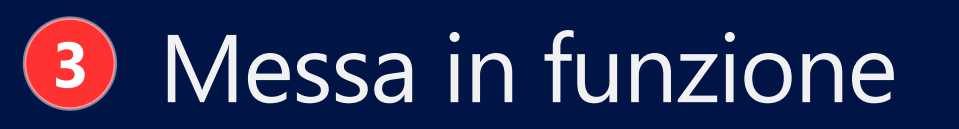

33

### Impostazioni Comunicazione: Wi-Fi

Funzionalità di Inverter SetApp

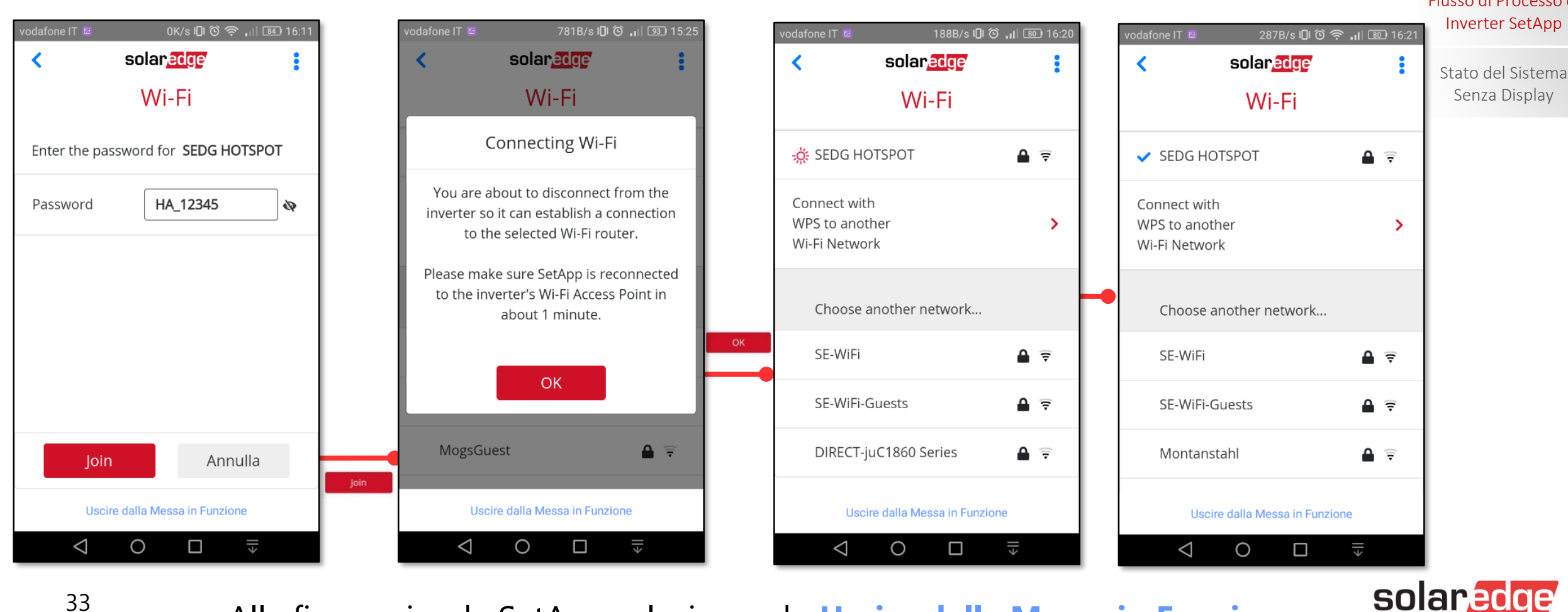

Flusso di Processo di

Alla fine uscire da SetApp selezionando Uscire dalla Messa in Funzione

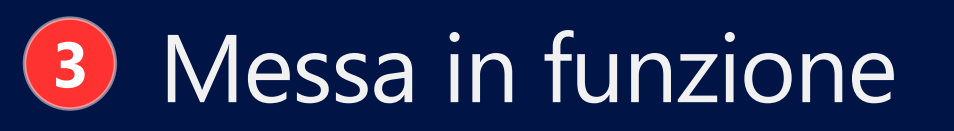

### Impostazioni Manutenzione

| vodafone IT IDI රි ඉ        | a <b>,</b> ∎ 97) 14:39 | vodafone IT 🛛        | 0 © 🗟 📶                                   | 96) 14:43 | vodafo    |
|-----------------------------|------------------------|----------------------|-------------------------------------------|-----------|-----------|
| solar <mark>edge</mark>     |                        | <                    | solar <mark>edge</mark>                   |           | <         |
| Messa in servi              | zio                    | N                    | lanutenzione                              |           |           |
| 🚱 Paese e Lingua            | >                      | Data e ol            | ra <b>Sep-17-2018,</b><br><b>12:43:07</b> | >         | im<br>di  |
| 🖌 Accoppiamento             | >                      | Azzera               |                                           |           | Ag<br>o F |
| 🗢 Comunicazione             | >                      | contator             | i                                         |           |           |
| 🕈 Controllo potenza         | >                      | Ripristing           | o<br>zioni                                |           | Dia       |
| 🗲 Manutenzione              | >                      | di fabbri            | са                                        |           | Sta       |
| Informazioni                | >                      | Aggiorna<br>o Firmwa | ament<br>are                              | >         | Pro<br>Re |
| Attivare un altro Dispositi | vo                     | At                   | tivare un altro Dispositivo               |           |           |
| $\triangleleft$ O $\square$ | <b></b> <u>→</u>       | $\bigtriangledown$   | O □ =                                     |           |           |

#### III O 🔊 🔐 👀 14:43 solar<mark>edge</mark> Manutenzione oostazioni fabbrica ziornament > irmware ignostica > ivate andby Mode otezione di > е Attivare un altro Dispositivo Ο

#### Funzionalità di Inverter SetApp

Flusso di Processo di Inverter SetApp

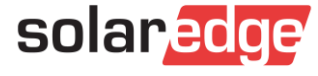

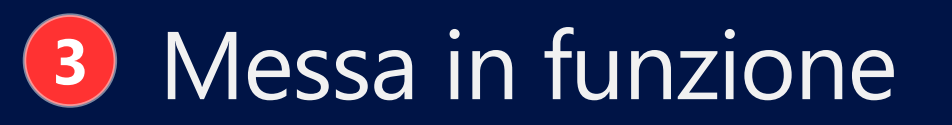

### Impostazioni Manutenzione: Parametri di rete

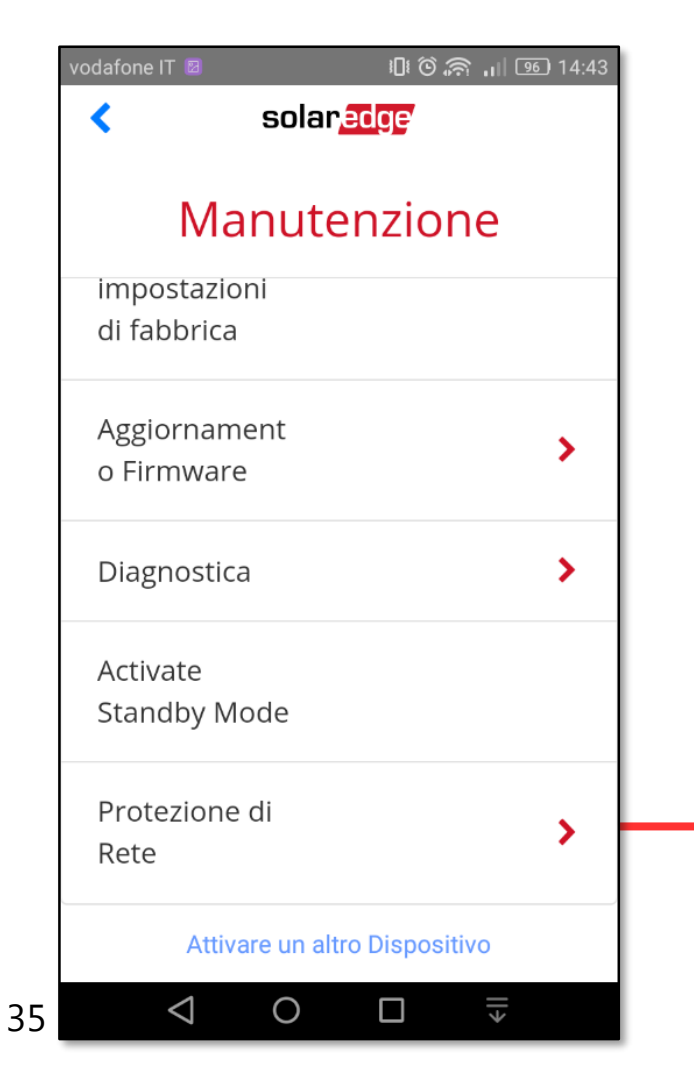

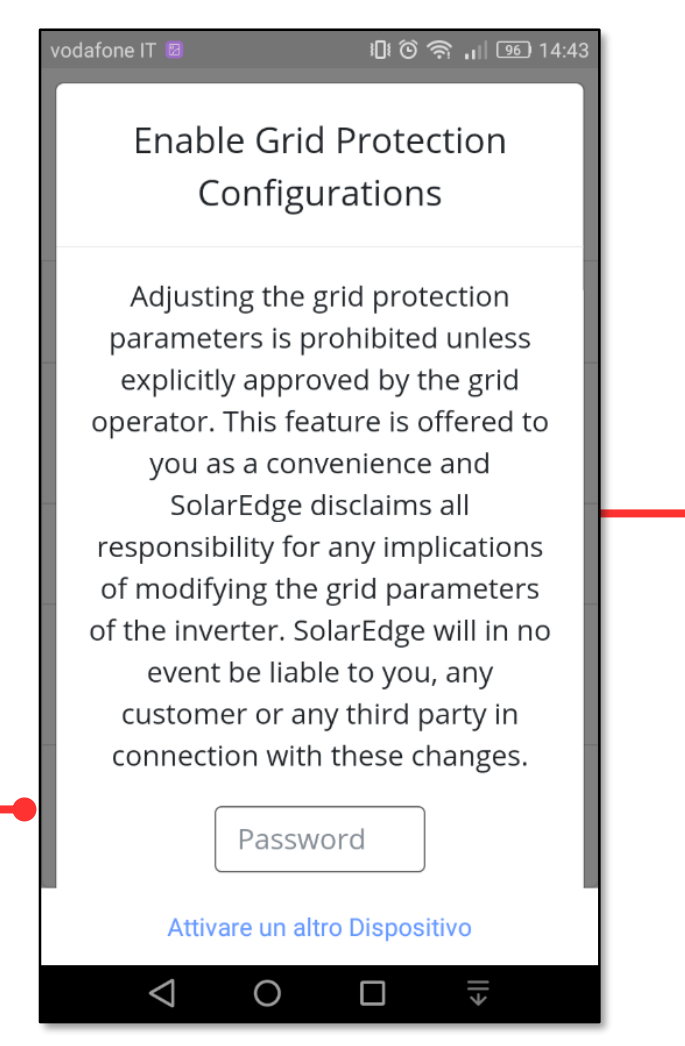

| vodafone IT 🛛                      | വർണം<br>lar <mark>edge</mark> | 95) 14:44 |
|------------------------------------|-------------------------------|-----------|
| Protezie                           | one di Ret                    | e         |
| V rete Max.                        |                               | >         |
| V rete Min.                        |                               | >         |
| F rete Max.                        |                               | >         |
| F rete Min.                        |                               | >         |
| Tempo di<br>Riattivazione<br>(GRM) | 300000 ms                     | >         |
| Attivare ur                        | n altro Dispositivo           |           |
| < ○ ○                              |                               |           |

#### Funzionalità di Inverter SetApp

Flusso di Processo di Inverter SetApp

Stato del Sistema Senza Display

solaredge

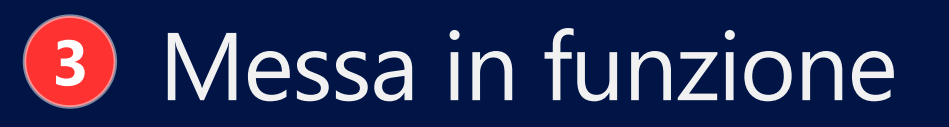

#### Impostazioni Manutenzione: Parametri di rete

III 🛈 🥱 📶 👀 14:43

Enable Grid Protection Configurations Adjusting the grid protection parameters is prohibited unless explicitly approved by the grid operator. This feature is offered to you as a convenience and SolarEdge disclaims all responsibility for any implications of modifying the grid parameters of the inverter. SolarEdge will in no event be liable to you, any customer or any third party in connection with these changes.

Password Attivare un altro Dispositivo

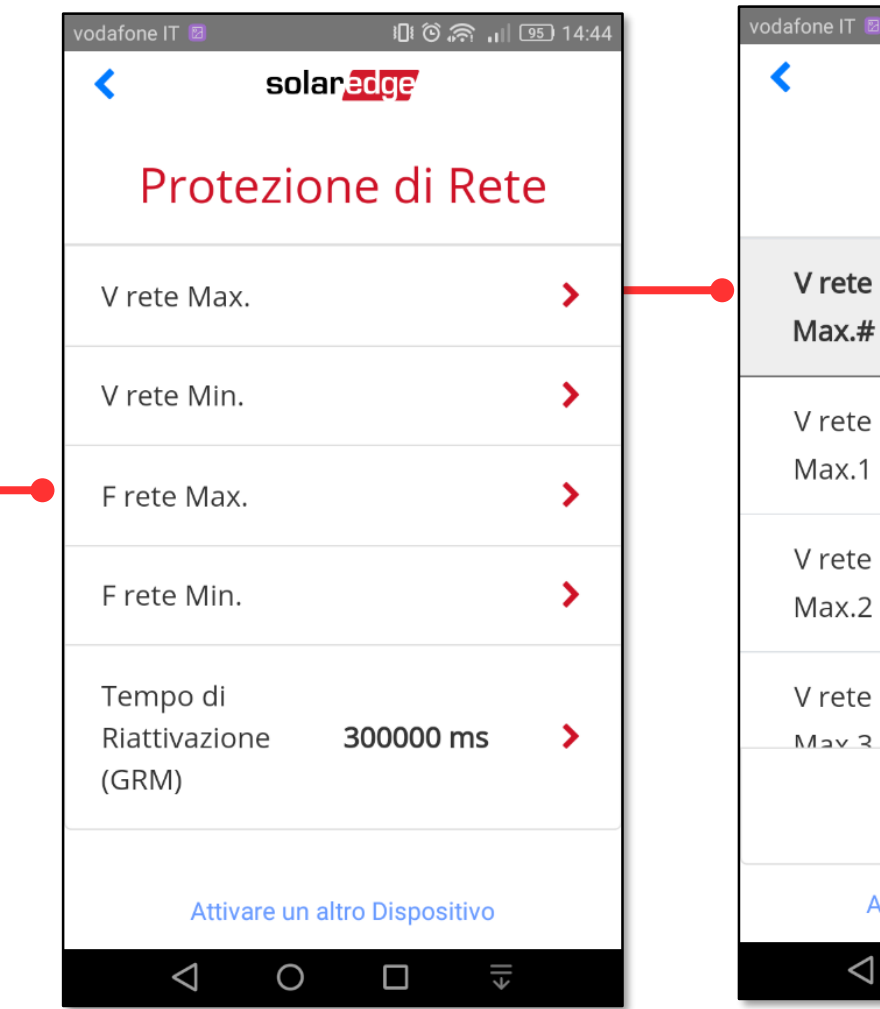

| vodafone IT I 14:44<br><b>Solar,≧dge</b> |                     |         |  |
|------------------------------------------|---------------------|---------|--|
| ١                                        | / rete Ma           | x.      |  |
| V rete<br>Max.#                          | v                   | ms      |  |
| V rete<br>Max.1                          | 264.5               | 200     |  |
| V rete<br>Max.2                          | 253                 | 3000    |  |
| V rete                                   | 400                 | 580000  |  |
|                                          | Modifica            |         |  |
| Atti                                     | vare un altro Dispo | ositivo |  |

0

Funzionalità di Inverter SetApp

Flusso di Processo di Inverter SetApp

Stato del Sistema Senza Display

solaredge

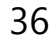
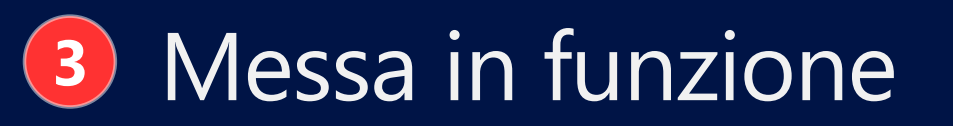

### Impostazioni Manutenzione: Parametri di rete

|    | vodafone IT 🛛 🛛 🛛 🕼 🏵 🛜                   | all 95) 14:44 |   | vodafone IT 🛛      | I <b>□</b> I (          | ) 🗐 , 🔊 🕲 |
|----|-------------------------------------------|---------------|---|--------------------|-------------------------|-----------|
|    | < solar <mark>edge</mark>                 |               |   | <                  | solar <mark>edge</mark> |           |
|    | Protezione di R                           | lete          |   | V                  | rete Ma                 | x.        |
|    | V rete Max.                               | >             | - | V rete<br>Max.#    | V                       | ms        |
|    | V rete Min.                               | >             |   | V rete             | 264.5                   | 200       |
|    | F rete Max.                               | >             |   |                    |                         |           |
|    | F rete Min.                               | >             |   | V rete<br>Max.2    | 253                     | 3000      |
|    | Tempo di<br>Riattivazione <b>300000 m</b> | is 🗲          |   | V rete             | 400                     | 580000    |
|    | (GRM)                                     |               |   |                    | Modifica                |           |
|    | Attivare un altro Dispositi               | vo            |   | Attiva             | are un altro Dispo      | ositivo   |
| 37 | $\triangleleft$ 0 $\Box$                  | >             |   | $\bigtriangledown$ | 0 🗆                     | >         |

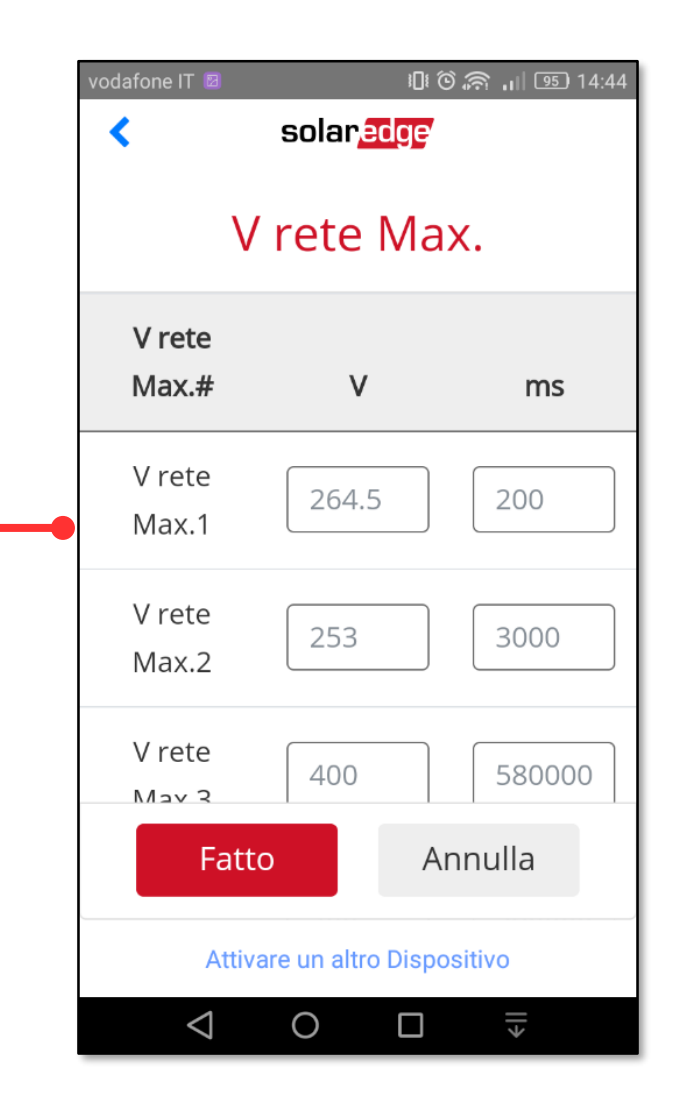

Funzionalità di Inverter SetApp

Flusso di Processo di Inverter SetApp

Stato del Sistema Senza Display

solaredge

#### 1K/s 🗓 Ô 奈 📶 🏧 🕫 12:39 792B/s 🗓 🛈 💭 📶 🔟 4 12:39 671B/s 🗓 🙆 🛜 📊 💷 f 12:39 SN 731E8B9E-BA SN 731E8B9E-BA SN 731E8B9E-BA solaredge solaredge solaredge < < Messa in servizio Grid Protection Vgrid Max. Vgrid Max. # Paese e Lingua V > Enable Configurations Vgrid Max. 1 264.5 **+** Accoppiamento > Vgrid Max. > Vgrid Max. 2 253 중 Comunicazione > Vgrid Min. > Vgrid Max. 3 400 Controllo potenza > Fgrid Max. > Vgrid Max. 4 400 Grid Protection > Fgrid Min. > Vgrid Max. 5 253 ✗ Manutenzione > Grid Monitoring 300000 ms Time (GRM) Informazioni > Uscire dalla Messa in Funzione Uscire dalla Messa in Funzione Uscire dalla Messa in Funzione ٤ll ڊاا $\leq$ $\bigcirc$ $\Box$ $\triangleleft$ $\bigcirc$ $\triangleleft$ $\bigcirc$

### NB: Impostazioni Parametri di rete, Grid Protection: da CPU 4.5.xx la voce di Menu Parametri di rete/Grid Protection è stata spostata nel menu principale

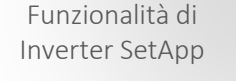

Flusso di Processo di Inverter SetApp

Stato del Sistema Senza Display

ms

200

3000

580000

580000

600000

٤ll

solar

### Messa in funzione 3

Parametri di rete/Grid Protection è stata spostata nel menu principale 1K/s 🗓 Ô 奈 📶 🎹 12:39 851B/s 🛍 🛈 🛜 📶 🎟 f 12:39 481B/s 🗓 🛈 🔶 🔐 76 08:44 1K/s 🗓 Ô 🛜 🔐 🏧 12:39 SN 731E8B9E-BA SN 731E8B9E-BA SN 731E8B9E-BA Enable Grid Protection < solaredge • solaredge solaredge < < Configurations **Grid Protection Grid Protection** Vgrid Max. Adjusting the grid protection parameters is prohibited unless explicitly approved Vgrid Max. # V Enable Vgrid Max. > by the grid operator. This feature is Configurations offered to you as a convenience and Vgrid Max. 1 264.5 Vgrid Min. > SolarEdge disclaims all responsibility for Vgrid Max. > any implications of modifying the grid Vgrid Max. 2 253 3000 parameters of the inverter. SolarEdge will Fgrid Max. > in no event be liable to you, any Vgrid Min. > Vgrid Max. 3 400 580000 customer or any third party in Fgrid Min. > connection with these changes. Fgrid Max. > Vgrid Max. 4 400 580000 Password Grid Monitoring 300000 ms > Fgrid Min. > Time (GRM) Vgrid Max. 5 253 600000 Pack Agree Grid Monitoring 300000 ms Modifica Time (GRM) Uscire dalla Messa in Funzione Uscire dalla Messa in Funzione Disconnect from inverter Uscire dalla Messa in Funzione ٤ll ٤ll ¢اا  $\triangleleft$ 0 ٤ll 0 0 0  $\triangleleft$  $\Box$  $\triangleleft$  $\triangleleft$ 

### Messa in funzione 3

NB: Impostazioni Parametri di rete, Grid Protection: da CPU 4.5.xx la voce di menu

Funzionalità di Inverter SetApp

Flusso di Processo di Inverter SetApp

> Stato del Sistema Senza Display

solaredge

•

ms

200

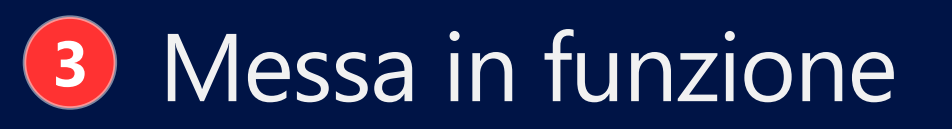

### Impostazioni Manutenzione: Diagnostica – AutoTest

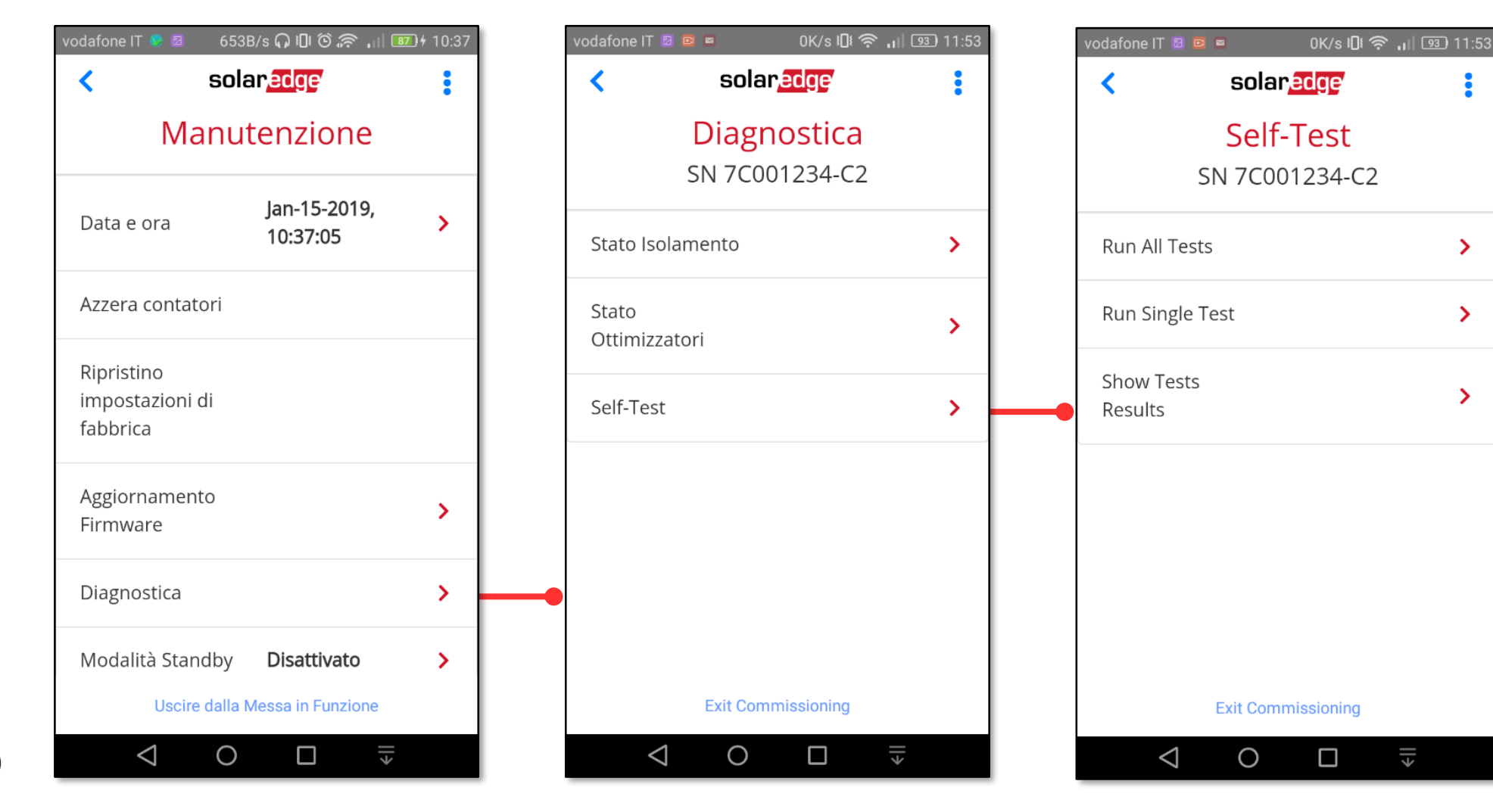

Funzionalità di Inverter SetApp

Flusso di Processo di Inverter SetApp

Stato del Sistema Senza Display

solaredge

>

>

>

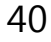

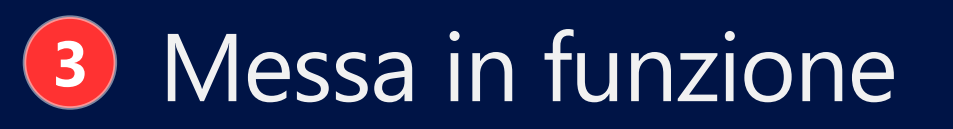

### Impostazioni Manutenzione: Diagnostica – AutoTest

| vodafone IT 🗵 國 📟     | 0K/s 🛿 奈 📊 💷          | 11:53 |
|-----------------------|-----------------------|-------|
| < so                  | lar <mark>edge</mark> | :     |
| Se                    | lf-Test               |       |
| SN 7C                 | 001234-C2             |       |
| Run All Tests         |                       | >     |
| Run Single Test       |                       | >     |
| Show Tests<br>Results |                       | >     |
|                       |                       |       |
|                       |                       |       |
|                       |                       |       |
| Exit Co               | ommissioning          |       |
| 0                     |                       |       |

| vodafone IT 🗵 🖻 🛤             | 1K/s 🛯 🎅 🔐 🖭 11:54                                  |  |
|-------------------------------|-----------------------------------------------------|--|
| < :                           | solar <mark>edge</mark>                             |  |
| Tes                           | sts Results                                         |  |
| SN                            | 7C001234-C2                                         |  |
| <br>OV1(59.S1)<br><b>Pass</b> | Set 253Vac, 3000ms<br><b>Trip 231.69Vac, 3000ms</b> |  |
| OV2(59.S2)                    | Set 264.5Vac, 200ms<br><b>Trip 231.69Vac, 186ms</b> |  |
| UV1(27.S1)<br><b>V</b> Pass   | Set 195.5Vac, 400ms<br><b>Trip 231.69Vac, 395ms</b> |  |
| UV2(27.S2)                    | Set 92Vac, 200ms<br><b>Trip 231.69Vac, 196ms</b>    |  |
| OF1(81>.S1)                   | Set 50.5Hz, 100ms                                   |  |
| Ex                            | it Commissioning                                    |  |
| $\bigtriangledown$            |                                                     |  |

| vodafone IT 🛛 🗈 📟  | 618B/s 🛿 🎅 🔐 🤨 11:54    |
|--------------------|-------------------------|
| <                  | solar <mark>edge</mark> |
| Te                 | sts Results             |
| SN                 | 7C001234-C2             |
| ✓ Pass             | Trip 231.69Vac, 196ms   |
| OF1(81>.S1)        | Set 50.5Hz, 100ms       |
| Pass               | Trip 49.99Hz, 96ms      |
| OF2(81>.S2)        | Set 51.5Hz, 100ms       |
| ✓ Pass             | Trip 49.99Hz, 97ms      |
| UF1(81<.S1)        | Set 49.5Hz, 100ms       |
| ✓ Pass             | Trip 49.99Hz, 81ms      |
| UF2(81<.S2)        | Set 47.5Hz, 100ms       |
| ✓ Pass             | Trip 49.99Hz, 96ms      |
| Ex                 | it Commissioning        |
| $\bigtriangledown$ |                         |

### Funzionalità di Inverter SetApp

Flusso di Processo di Inverter SetApp

Stato del Sistema Senza Display

solaredge

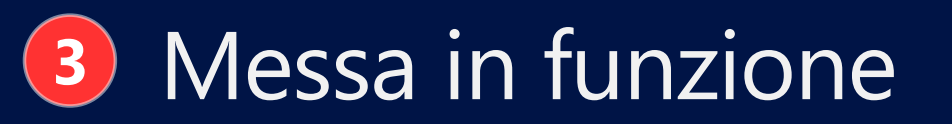

Impostazioni Controllo Potenza: P(V) e P(f)

| vodafone IT                      | II © 🗟 II 🗵     | 0 14:39 |  |
|----------------------------------|-----------------|---------|--|
| solar                            | edge            |         |  |
| Messa ir                         | n servizio      |         |  |
| Paese e Lingua                   | I               | >       |  |
| 🖌 Accoppiamente                  | 0               | >       |  |
| 🗢 Comunicazione                  | 5               | >       |  |
| 🖌 Controllo pote                 | nza             | >       |  |
| 🖋 Manutenzione                   |                 | >       |  |
| <ul> <li>Informazioni</li> </ul> |                 | >       |  |
| Attivare un al                   | tro Dispositivo |         |  |
|                                  |                 |         |  |

42

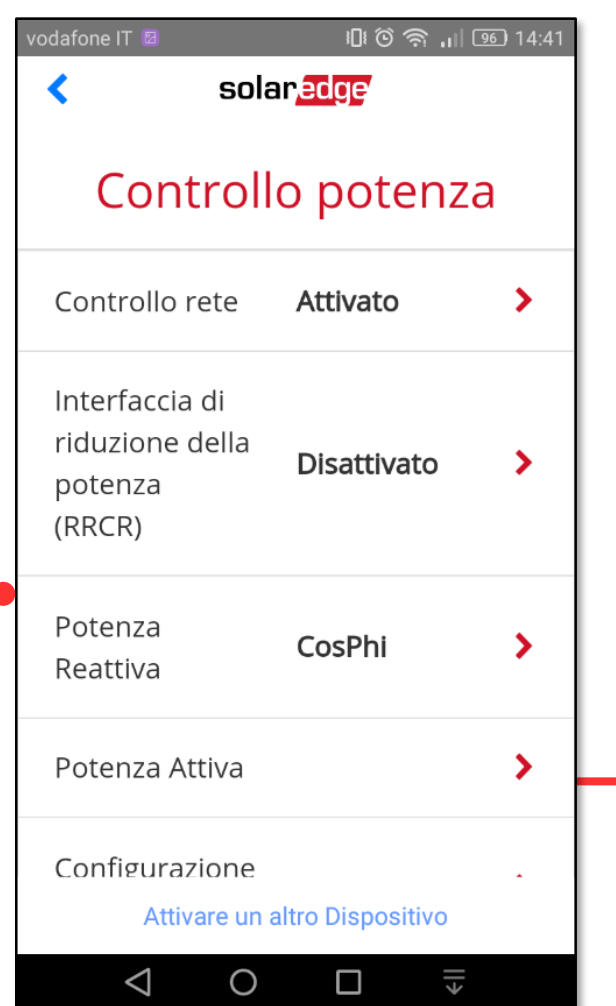

| vodafone IT 🛛                 | ାଜାତି ଲି .ା (<br>ar <mark>edge</mark> | 96) 14:42 |
|-------------------------------|---------------------------------------|-----------|
| Poten                         | iza Attiva                            |           |
| Limite di<br>Corrente         | 56.57 A                               | >         |
| Gradiente di<br>Riattivazione | Attivato                              | >         |
| Tempo di<br>Riattivazione     | 300000 ms                             | >         |
| P(f)                          |                                       | >         |
| P(V)                          |                                       | >         |
| Attivare un                   | altro Dispositivo                     |           |
|                               |                                       |           |

### Funzionalità di Inverter SetApp

Flusso di Processo di Inverter SetApp

Stato del Sistema Senza Display

solar<u>edge</u>

### Impostazioni Controllo Potenza: P(V)

| vodafone IT 🖻                 | @©佘.⊪                 | 96) 14:42 | vodafone |
|-------------------------------|-----------------------|-----------|----------|
| <b>&lt;</b> so                | lar <mark>edge</mark> |           | <        |
| Poter                         | nza Attiva            |           |          |
| Limite di<br>Corrente         | 56.57 A               | >         | P        |
| Gradiente di<br>Riattivazione | Attivato              | >         | P        |
| Tempo di                      | 300000 ms             | ,         | P        |
| Riattivazione                 |                       |           | P        |
| P(f)                          |                       | >         | P        |
| P(V)                          |                       | >         |          |
| Attivare ur                   | altro Dispositivo     |           |          |
| $\triangleleft$ O             |                       |           |          |

| vodafone IT 🛛      | © ©<br>solar <mark>edge</mark> ∕ | 奈 ,山 950 14:42 |
|--------------------|----------------------------------|----------------|
|                    | P(V)                             |                |
| P#                 | V%                               | P%             |
| PO                 | 100                              | 100            |
| P1                 | 107                              | 100            |
| P2                 | 107                              | 100            |
| Р3                 | 110                              | 100            |
| P4                 | 110                              | 100            |
|                    | Modifica                         |                |
| Attiv              | are un altro Dispos              | sitivo         |
| $\bigtriangledown$ | 0 🗆                              | →              |

| vodafone IT 🛛   | ں<br>solar <mark>edge</mark> | 1 🛈 🥱 📶 📧 14:42 |
|-----------------|------------------------------|-----------------|
|                 | P(V)                         |                 |
| P#              | ٧%                           | P%              |
| PO              | 100                          | 100             |
| P1              | 107                          | 100             |
| P2              | 107                          | 100             |
| P3              | 110                          | 100             |
| Fatt            | :o                           | Annulla         |
| Attiv           | are un altro Dis             | positivo        |
| $\triangleleft$ | 0 🗆                          | >               |

### Funzionalità di Inverter SetApp

Flusso di Processo di Inverter SetApp

Stato del Sistema Senza Display

solaredge

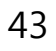

#### হ 🖬 🗎 8:02 € 1 8:02 **\$**11 8:02 হ 🕯 🗎 🕄 8:02 10.0.0.138 10.0.0.138 C 10.0.0.138 C 10.0.0.138 C solaredge solaredge solaredge solaredge Commissioning Site Configuration Site Configuration Site Configuration Select the parameters to apply from the Country and Language > master inverter to the connected inverters (10) ✗ Pairing > Country & grid protection Language Communication > Site configuration completed Power Control 1 / 10 inverters successfully. Grid Control Power Control > Please wait (up to 1 minute). Reactive Power Back to Commissioning Portal Active Power > Maintenance Wakeup Advanced > Information Modbus Device ID (for connection with non-SolarEdge Logger) Site Configuration > Apply Status > 44

## Messa in funzione

Site Configuration, per configurare gli slave: selezionare i parametri da applicare dall'inverter master agli inverter slave via RS485 e selezionare Apply

Funzionalità di Inverter SetApp

Flusso di Processo di Inverter SetApp

> Stato del Sistema Senza Display

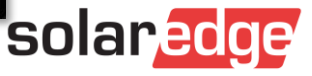

### Altre caratteristiche:

Barra con indicazioni: Mod. aereo 🚳 醫 💶 🍙 … 🛛 428B/s 🛈 🌧 🛧 💷 11:19 0K/s 🛈 🛜 📶 53 13:36 Blu: tempo di riconnessione Grid Monitoring Time Left: 3 sec DC VOLTAGE NOT SAFE: 108 Vdc ٠ Do not disconnect! Rossa: Tensione CC non sicura • solaredge solaredge • < Verde: Tensione CC sicura Commissioning Stato Riepilogo Country and Language >  $\widetilde{\mathbf{v}}$  $(\mathbf{F})$ -A-**;;** Pairing > Potenza Tensione Frequenza 50 Hz 0 W 228 Vac 중 Communication > P\_OK: 4 di 4 Server Comm. Power Control > Ottimizzatori collegati S\_OK ✗ Maintenance > Stato Interruttore On Riattivazione Information > Cos Phi Limite Paese Status > NA 0 W Italia Exit Commissioning Exit Commissioning solaredge ||> ||>  $\triangleleft$ Ο  $\triangleleft$ Ο 

Funzionalità di Inverter SetApp

Flusso di Processo di Inverter SetApp

Stato del Sistema Senza Display

Altre caratteristiche: menu scelta rapida da qualsiasi schermata cliccando su

| vodafone IT 🛛 234B/s i🛛 O 🔊 🔐 📧<br>solaredge | 94 10:13 | 1 | vodaf | fone IT 💶          | so         | 0K/s IOI ⓒ 佘 ,III 74 11: |
|----------------------------------------------|----------|---|-------|--------------------|------------|--------------------------|
| Messa in servizio                            |          |   |       | Me                 | *          | Tornare alla messa in    |
| Paese e Lingua                               | >        |   | ۲     | Paese e            |            | servizio                 |
| + Accoppiamento                              | >        |   |       | Accoppi            | ٢          | Paese e Lingua           |
| 중 Comunicazione                              | >        |   | ((•   | Comuni             | Ø          | Stato                    |
| <ul> <li>Controllo potenza</li> </ul>        | >        |   | 4     | Control            | o pote     |                          |
| 🖌 Manutenzione                               | >        |   | s     | Manute             | nzione     |                          |
| Informazioni                                 | >        |   | 6     | Informa            | zioni      |                          |
| 🕢 Stato                                      | >        |   | 2     | Stato              |            |                          |
| Uscire dalla Messa in Funzione               |          |   |       | Uso                | cire dalla | a Messa in Funzione      |
|                                              |          |   |       | $\bigtriangledown$ | С          |                          |

Funzionalità di Inverter SetApp

Flusso di Processo di Inverter SetApp

Stato del Sistema Senza Display

solaredge

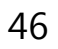

Altre caratteristiche: uscita da SetApp. Uscendo da SetApp, automaticamente si disabiliterà l'Access Point Wi-Fi in circa 30 secondi

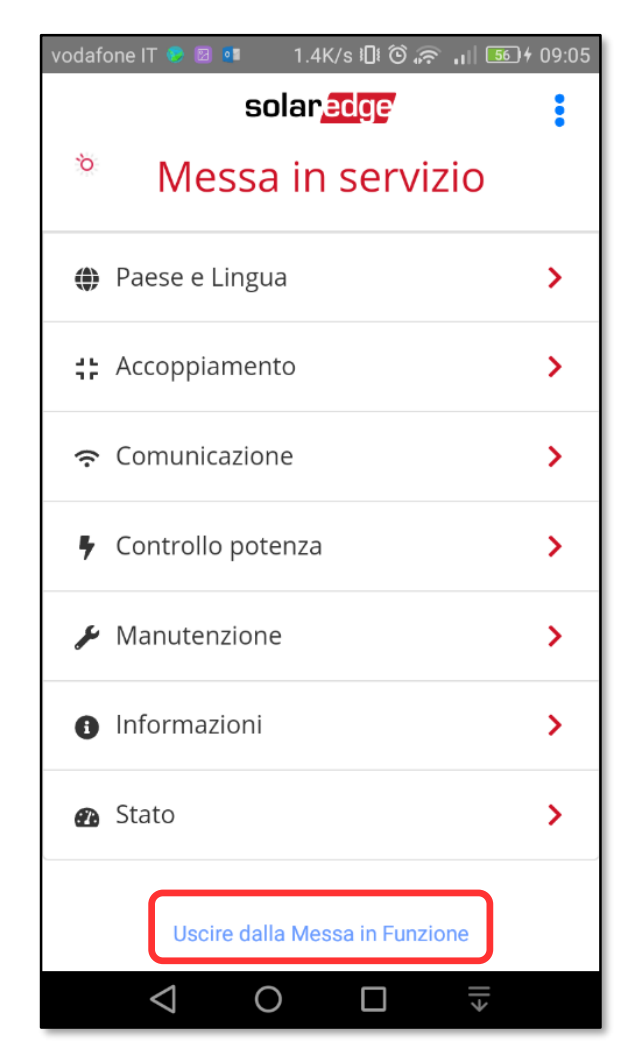

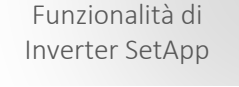

Flusso di Processo di Inverter SetApp

Stato del Sistema Senza Display

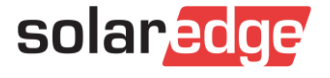

Meter e Batteria – StorEdge ed Export Control

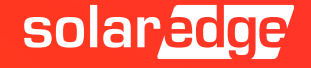

49

### Messa in funzione – Meter e Batteria - StorEdge 3

## Impostazioni Comunicazione - RS485 – Modbus multidispositivo

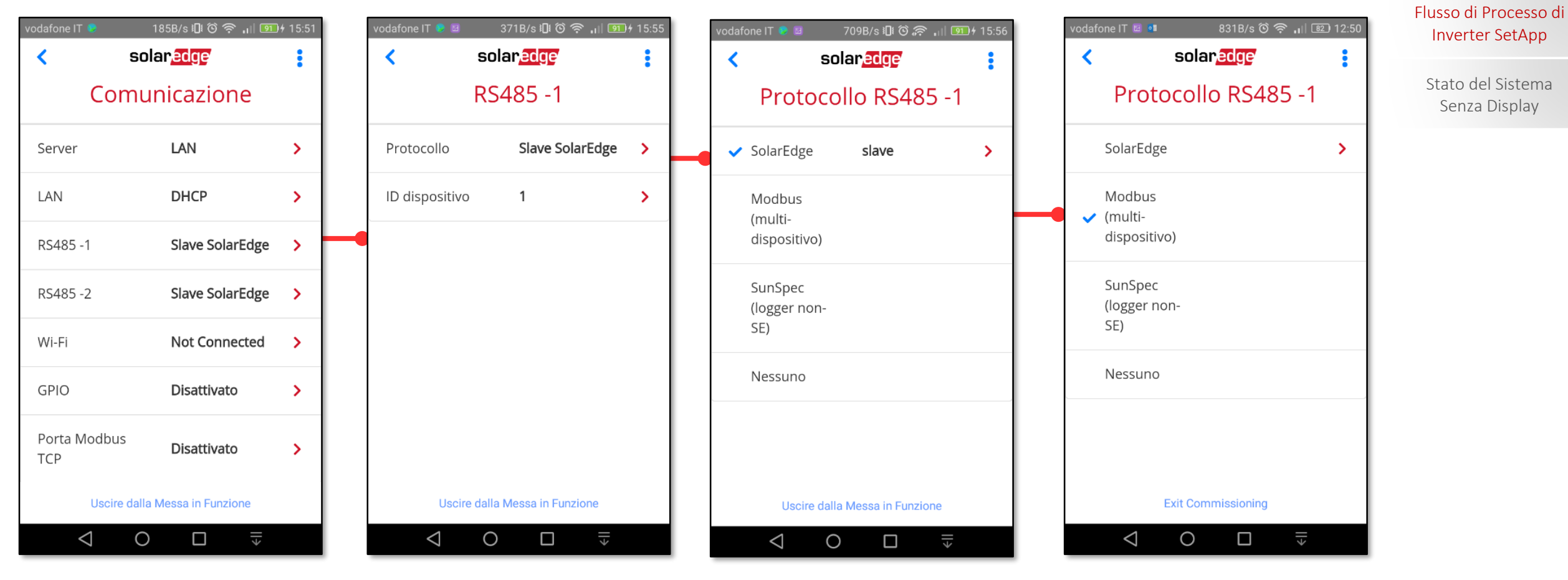

Funzionalità di Inverter SetApp

Inverter SetApp

Stato del Sistema

Senza Display

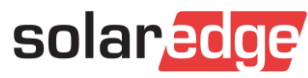

# Messa in funzione – Meter e Batteria - StorEdge

### Impostazioni Comunicazione - RS485 – Meter e Batteria (multi-dispositivo)

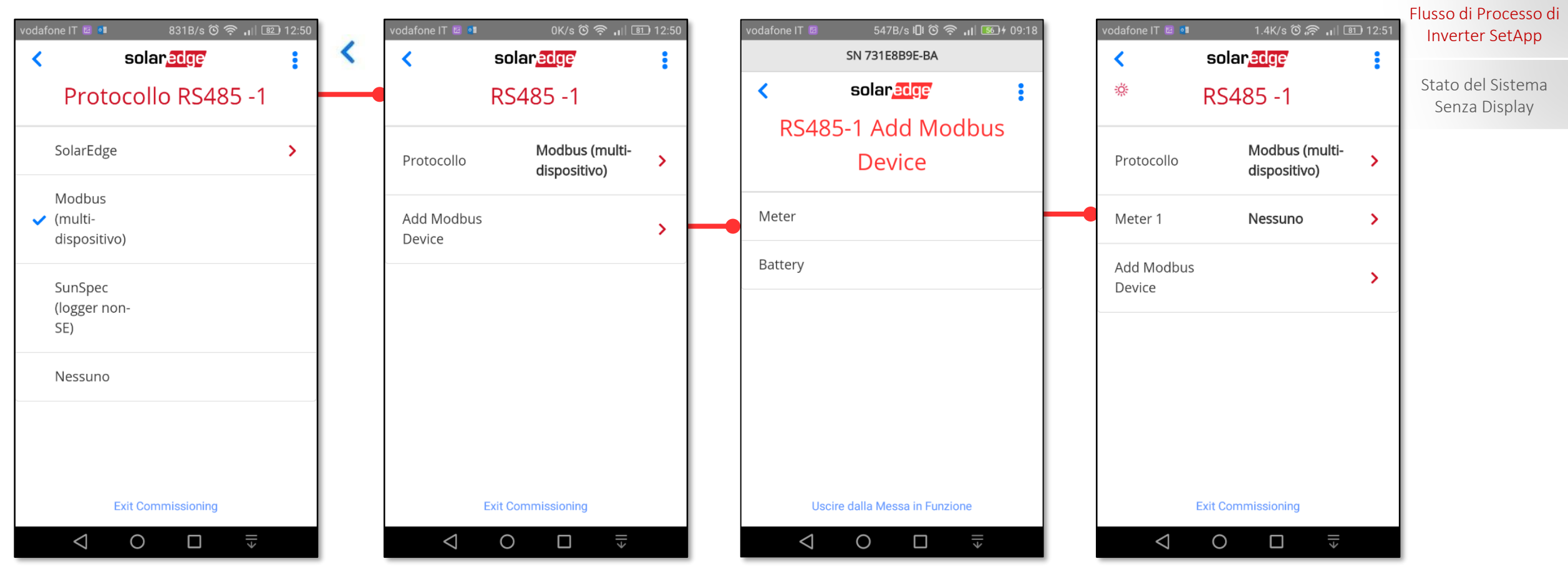

solaredge

Funzionalità di

Inverter SetApp

# Messa in funzione – Meter e Batteria - StorEdge

### Impostazioni Comunicazione - RS485 – Meter e Batteria (multi-dispositivo)

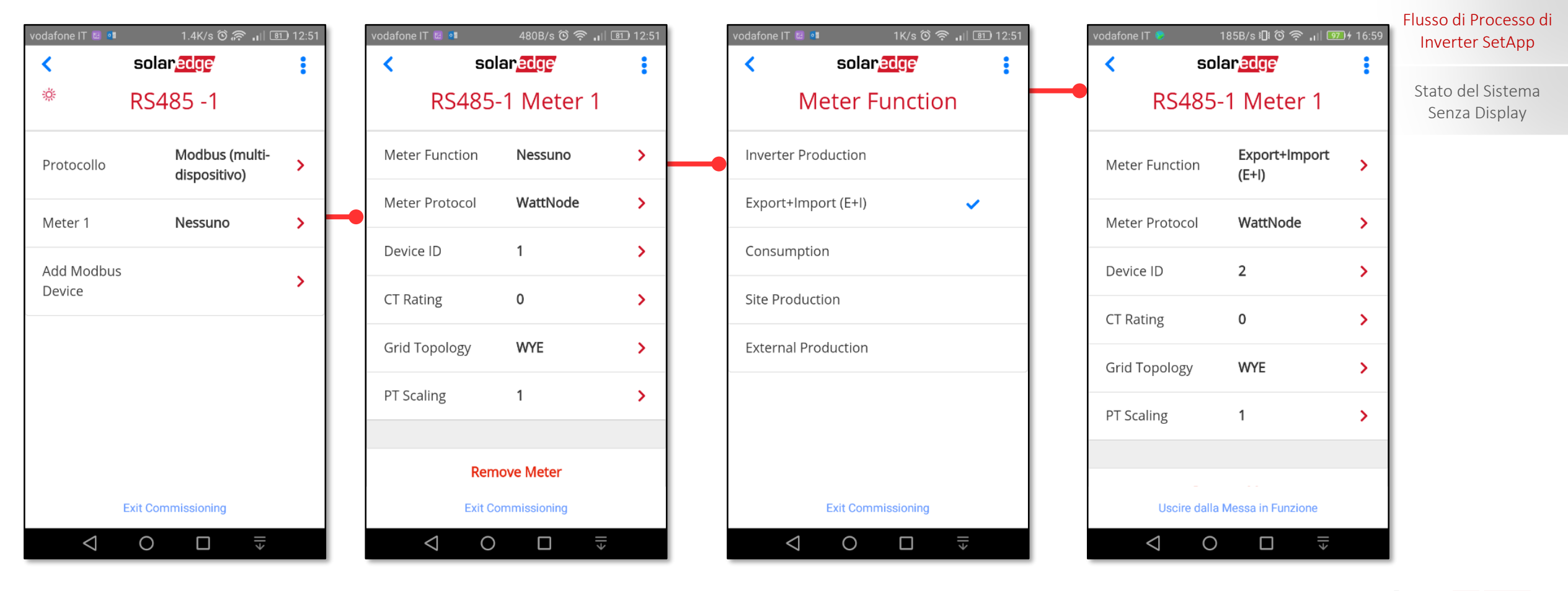

solaredge

Funzionalità di

Inverter SetApp

Impostare poi Device ID e CT rating

51

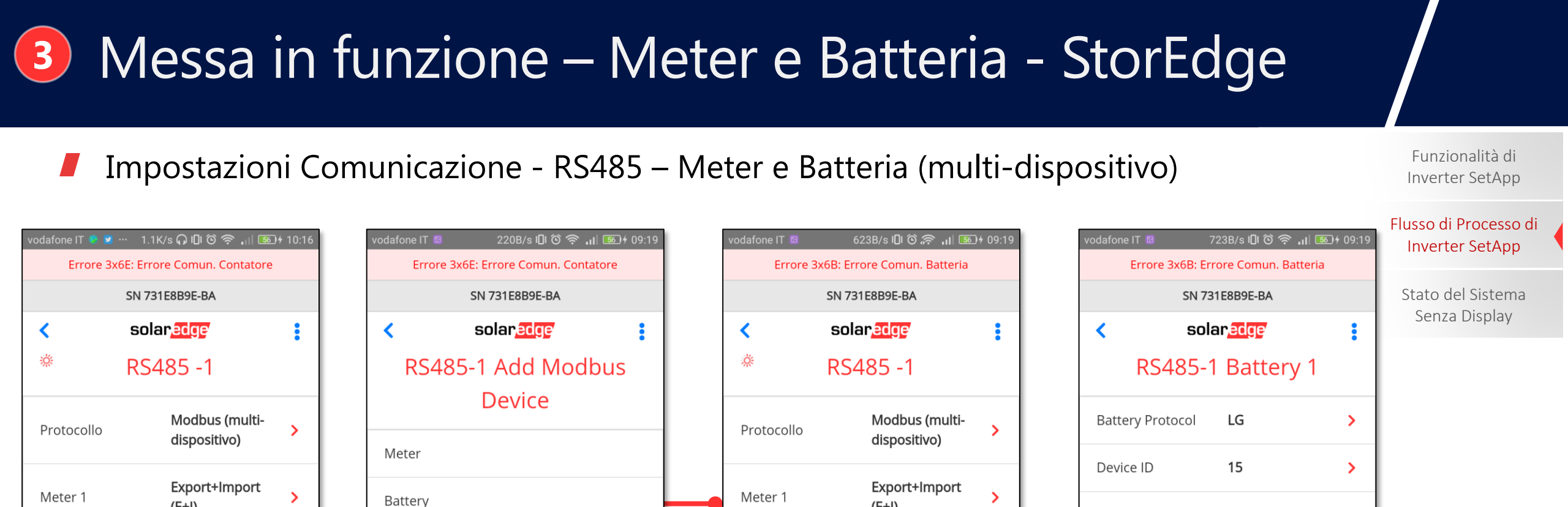

Battery 1

Device

Add Modbus

 $\triangleleft$ 

(E+I)

NA

Uscire dalla Messa in Funzione

Ο

>

>

¢اا

Battery

Information

 $\triangleleft$ 

**Remove Battery** 

Uscire dalla Messa in Funzione

٤ll

Ο

>

 $\triangleleft$ 

Add Modbus

Device

(E+I)

Uscire dalla Messa in Funzione

Ο

¢اا

>

Uscire dalla Messa in Funzione

Ο

 $\triangleleft$ 

ll≯

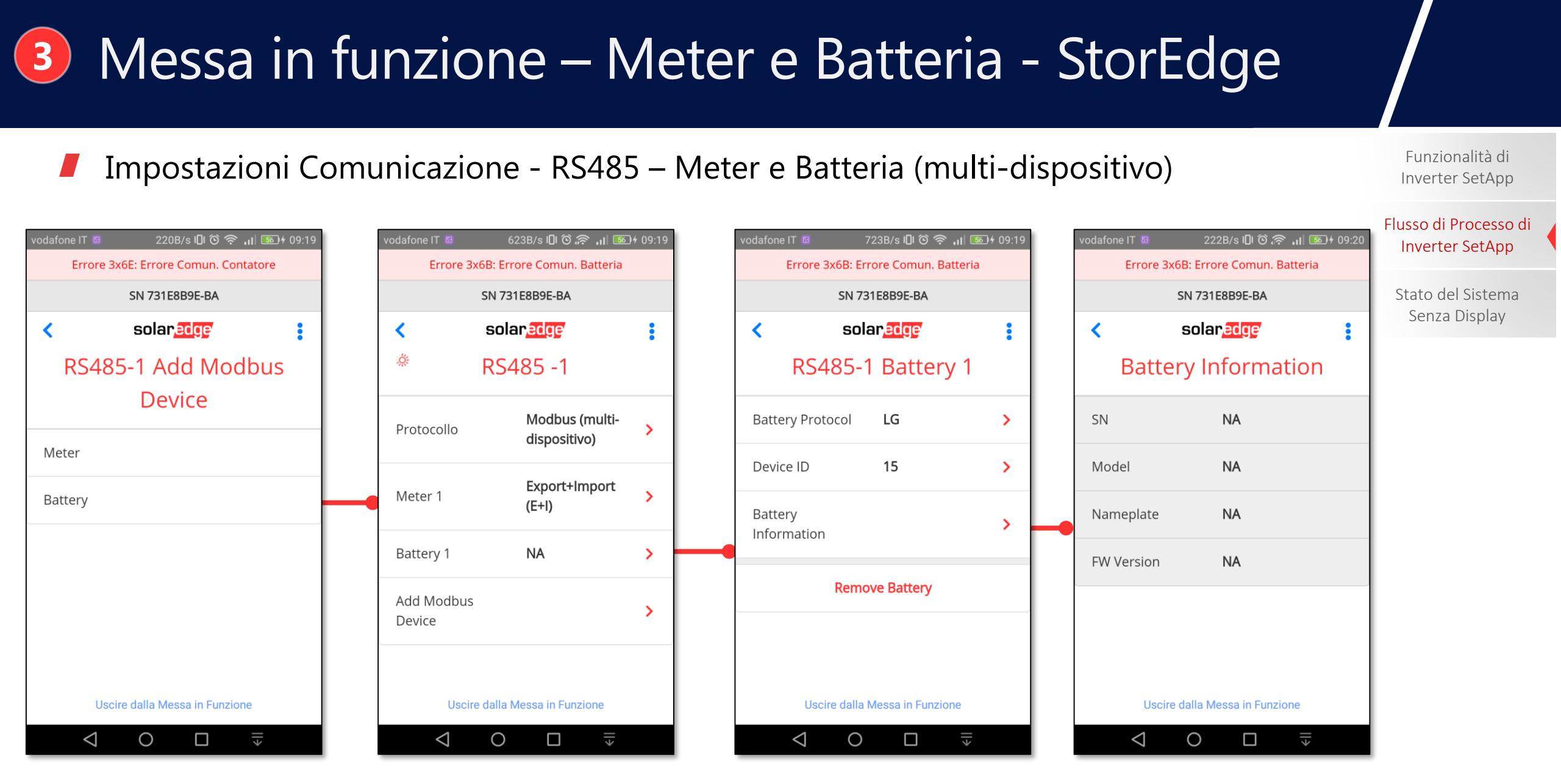

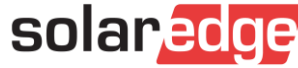

## Messa in funzione – Meter e Batteria - StorEdge

## Impostazioni Massimizzazione Autoconsumo

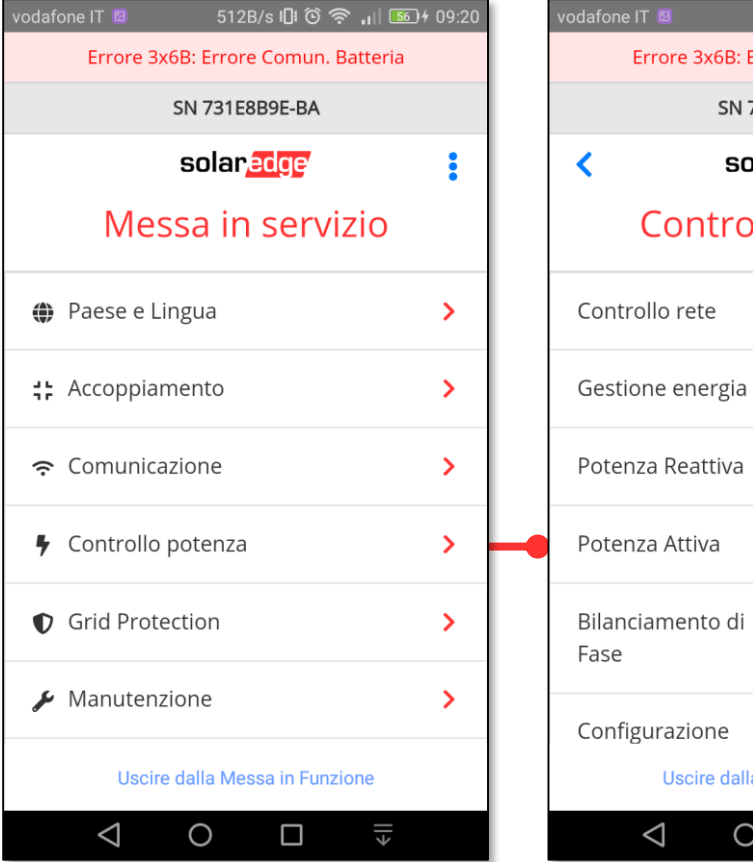

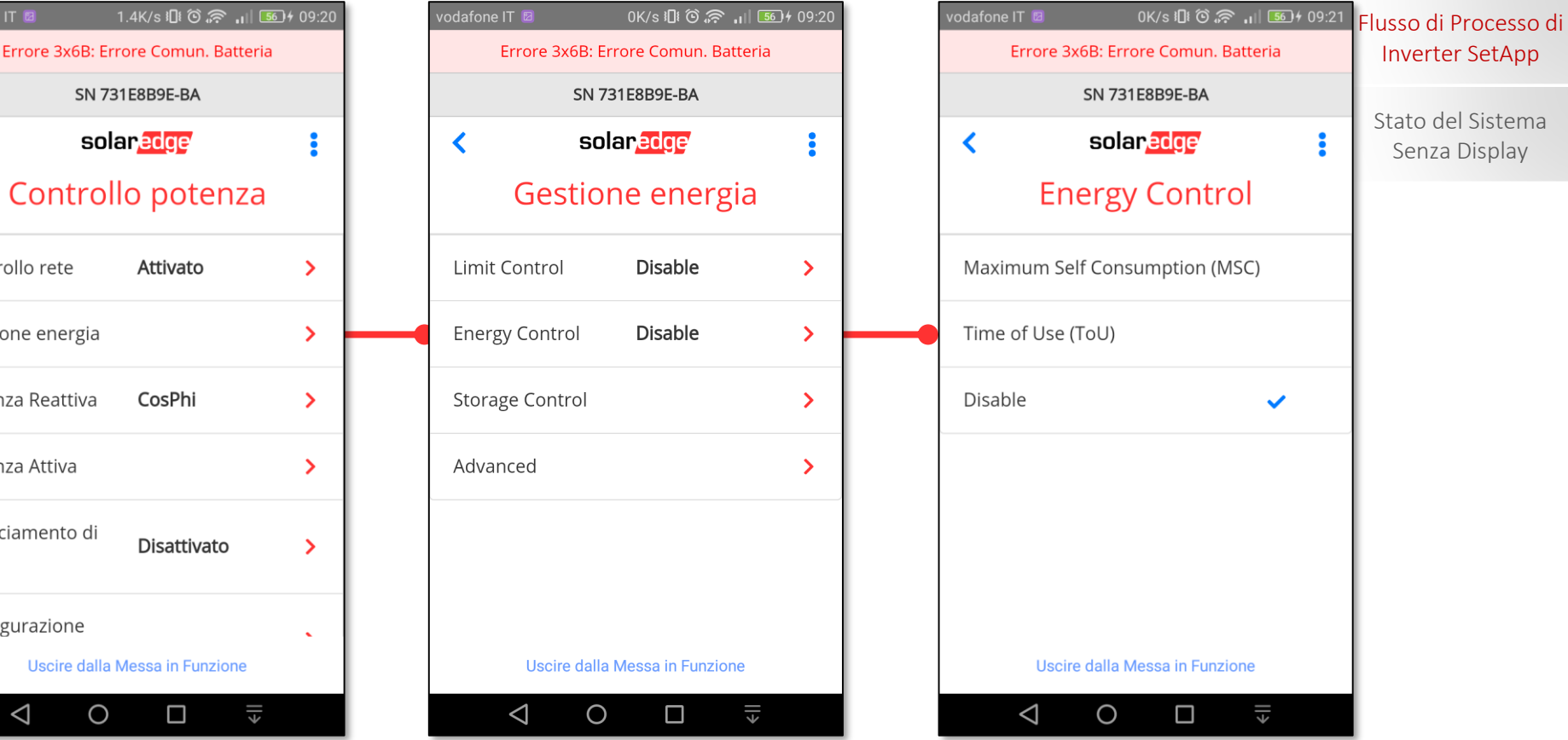

#### Funzionalità di Inverter SetApp

solaredge

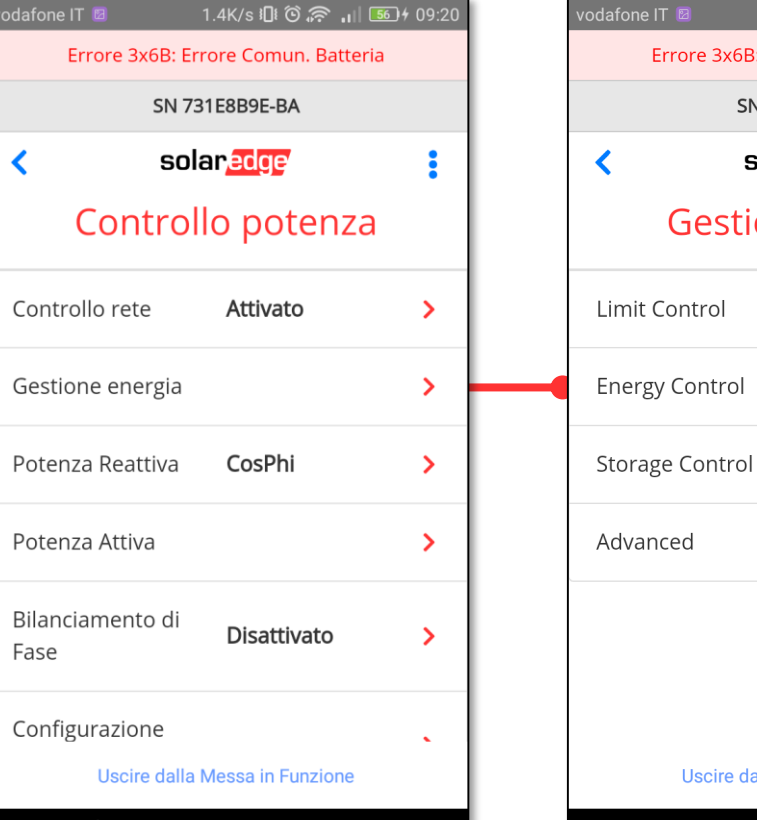

# Messa in funzione – Meter e Batteria - StorEdge Impostazioni Massimizzazione Autoconsumo

0K/s 10 ⓒ 🛜 🔐 560 ₺ 09:20 0K/s 🗓 Ô 🛜 📊 5 4 09:21 1.2K/s 🗓 🖸 🎅 🔐 🎫 4 09:21 lusso di Processo di Errore 3x6B: Errore Comun. Batteria Errore 3x6B: Errore Comun. Batteria Errore 3x6B: Errore Comun. Batteria SN 731E8B9E-BA SN 731E8B9E-BA SN 731E8B9E-BA Stato del Sistema solaredge solaredge < solaredge < Gestione energia **Energy Control Energy Control** Disable Maximum Self Consumption (MSC) Maximum Self Consumption (MSC) </ > Disable Time of Use (ToU) Time of Use (ToU) > Disable > Disable  $\checkmark$ > Uscire dalla Messa in Funzione Uscire dalla Messa in Funzione Uscire dalla Messa in Funzione ٤ll  $\triangleleft$ 0 ٤ll  $\triangleleft$ 0 ٤ll  $\triangleleft$ 0 

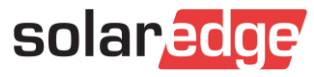

Funzionalità di Inverter SetApp

Inverter SetApp

Senza Display

 $\triangleleft$ 

0

3

#### Advanced >

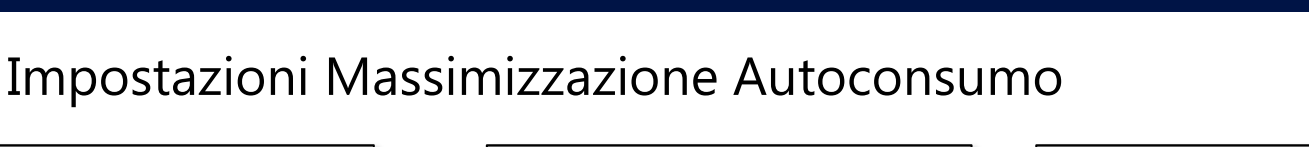

Messa in funzione – Meter e Batteria - StorEdge

0K/s 🗓 🛈 🛜 📊 🌆 4 09:20 0K/s ₺🗗 ⓒ 🛜 🔐 🌆 4 09:21 1.2K/s 🛛 🛈 🛜 🔐 🌆 4 09:21 623B/s 🗓 🕲 🛜 📊 🌆 4 09:21 lusso di Processo di Errore 3x6B: Errore Comun. Batteria Errore 3x6B: Errore Comun. Batteria Errore 3x6B: Errore Comun. Batteria Errore 3x6B: Errore Comun. Batteria Inverter SetApp SN 731E8B9E-BA SN 731E8B9E-BA SN 731E8B9E-BA SN 731E8B9E-BA Stato del Sistema solaredge solaredge solaredge < solaredge < < • Senza Display Gestione energia **Energy Control** Gestione energia Energy Control Maximum Self Consumption (MSC) 🗸 Disable Maximum Self Consumption (MSC) Limit Control Disable > > Time of Use (ToU) Time of Use (ToU) Maximum Self Disable > Energy Control Consumption > (MSC) Disable Disable >  $\checkmark$ Storage Control > Advanced > Uscire dalla Messa in Funzione Uscire dalla Messa in Funzione Uscire dalla Messa in Funzione Uscire dalla Messa in Funzione €II ¢ا∣  $\triangleleft$ Ο  $\triangleleft$ 0  $\triangleleft$ 0 ¢اا

Funzionalità di Inverter SetApp

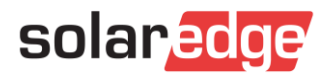

 $\triangleleft$ 

Ο

3

dafone IT 🛽

Limit Control

**Energy Control** 

Storage Control

<

## Messa in funzione – Meter e Batteria - StorEdge

Altre impostazioni

| vodafone IT 🖻   | 0K/s <b>≀</b> ∏ŧ        | õ 🛜 🔐 5 + 09:20 |   | vodafone IT 🖻   | 0K/s 🗓 🛈 🛜 📊              |
|-----------------|-------------------------|-----------------|---|-----------------|---------------------------|
| Errore          | 3x6B: Errore Com        | un. Batteria    |   | Errore 3        | x6B: Errore Comun. Batte  |
|                 | SN 731E8B9E-E           | BA              |   |                 | SN 731E8B9E-BA            |
|                 | solar <mark>edge</mark> |                 |   | <               | solar <mark>edge</mark>   |
| Ge              | stione en               | ergia           |   | Sto             | orage Control             |
| nit Contro      | Disab                   | le >            |   | Grid Charge     | Attivato                  |
| ergy Cont       | rol <b>Disab</b>        | le >            |   | AC Charge Li    | mit <b>NA</b>             |
| orage Cor       | trol                    | >               | • |                 |                           |
| dvanced         |                         | >               |   |                 |                           |
|                 |                         |                 |   |                 |                           |
|                 |                         |                 |   |                 |                           |
| Usc             | ire dalla Messa in I    | Funzione        |   | Uscir           | e dalla Messa in Funzione |
| $\triangleleft$ | ОП                      |                 |   | $\triangleleft$ | ОП                        |

Funzionalità di Inverter SetApp

Flusso di Processo di Inverter SetApp

Stato del Sistema Senza Display

>

>

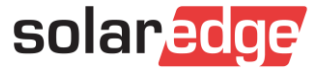

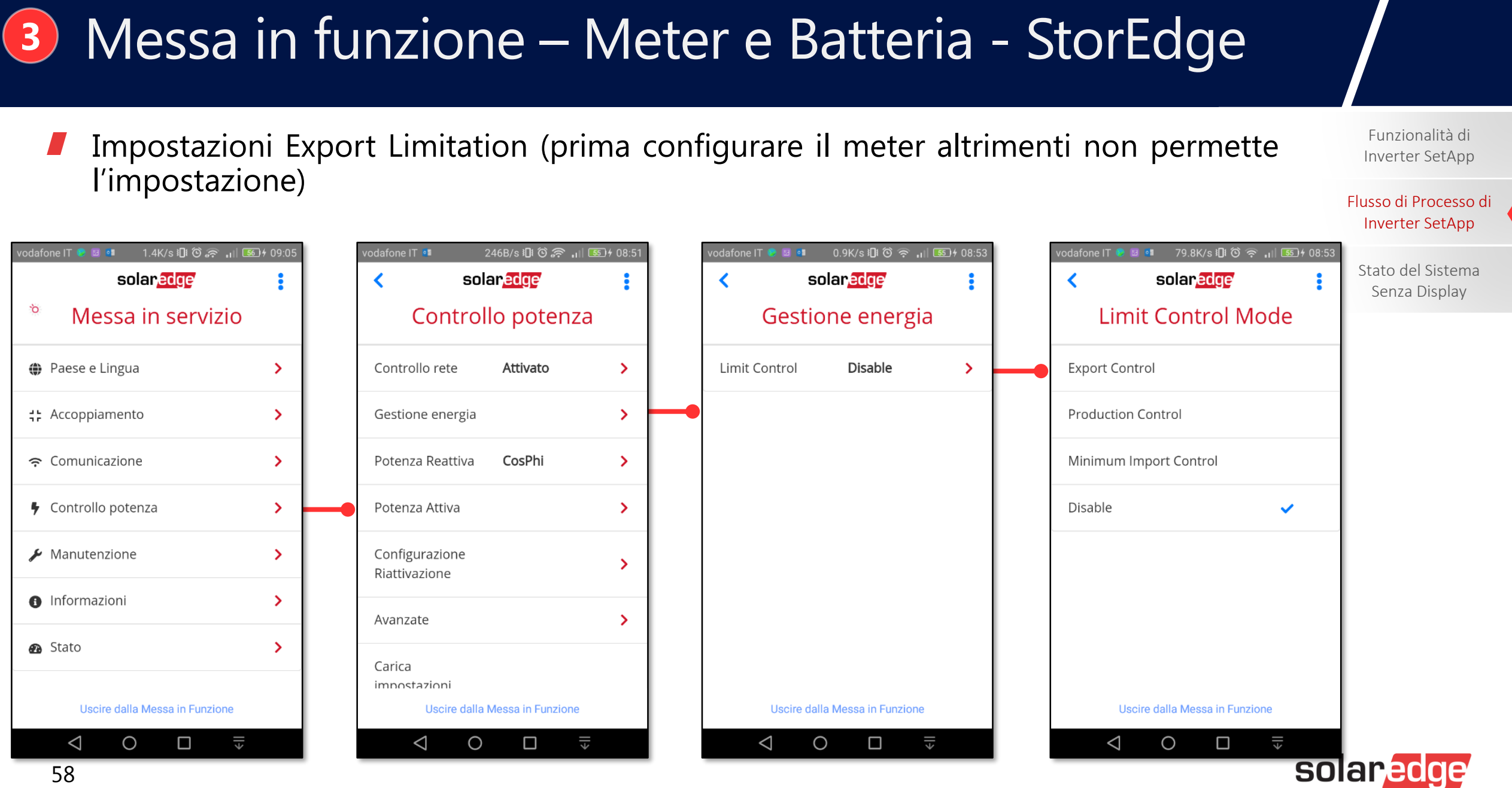

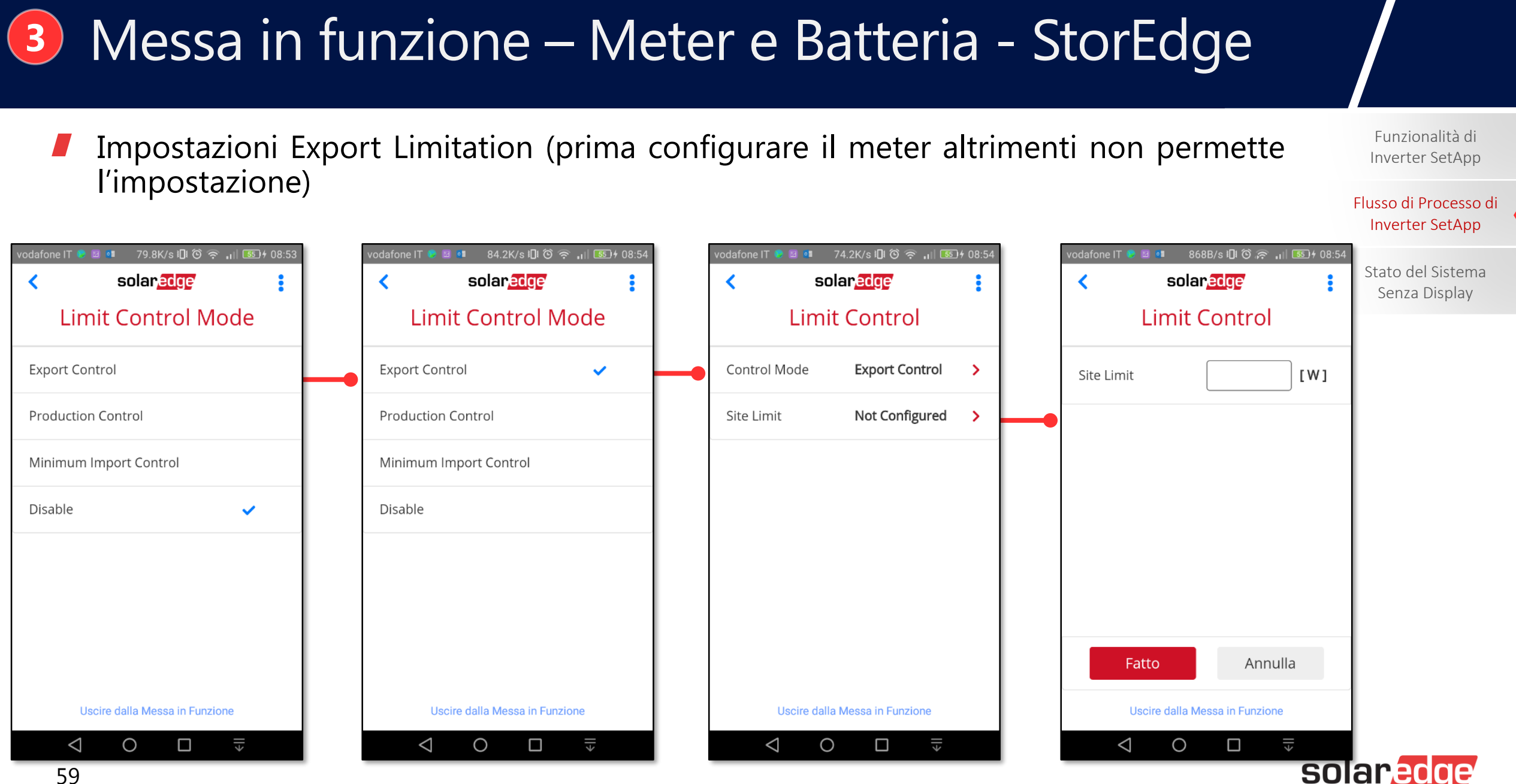

## Messa in funzione – Meter e Batteria - StorEdge

Impostazioni Export Limitation (prima configurare il meter altrimenti non permette l'impostazione)

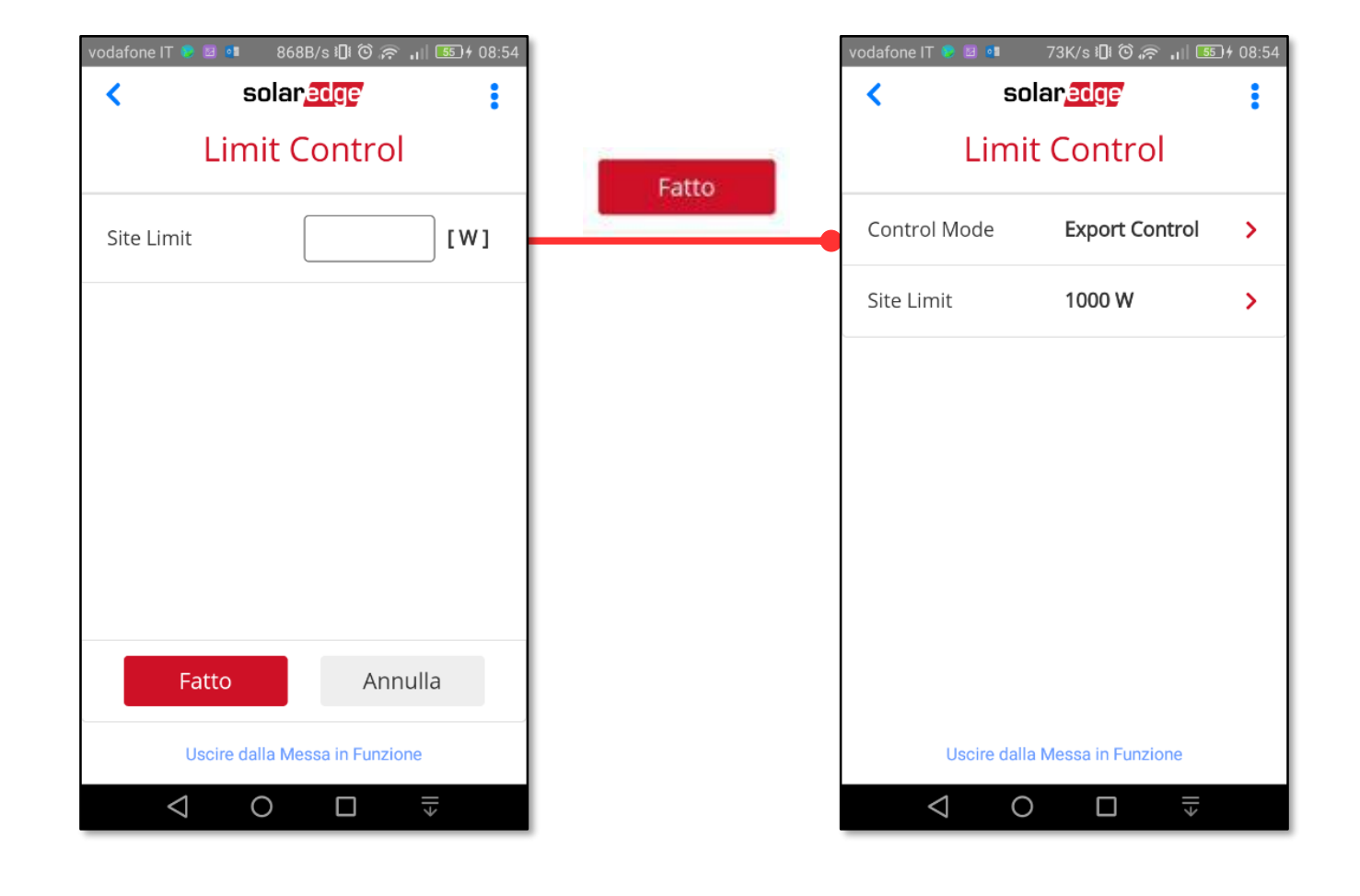

Funzionalità di Inverter SetApp

Flusso di Processo di Inverter SetApp

Stato del Sistema Senza Display

solaredge

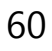

# Smart Energy – Home Automation

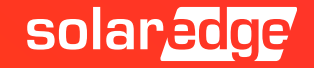

62

## Impostazioni Comunicazione – ZigBee – Home Automation

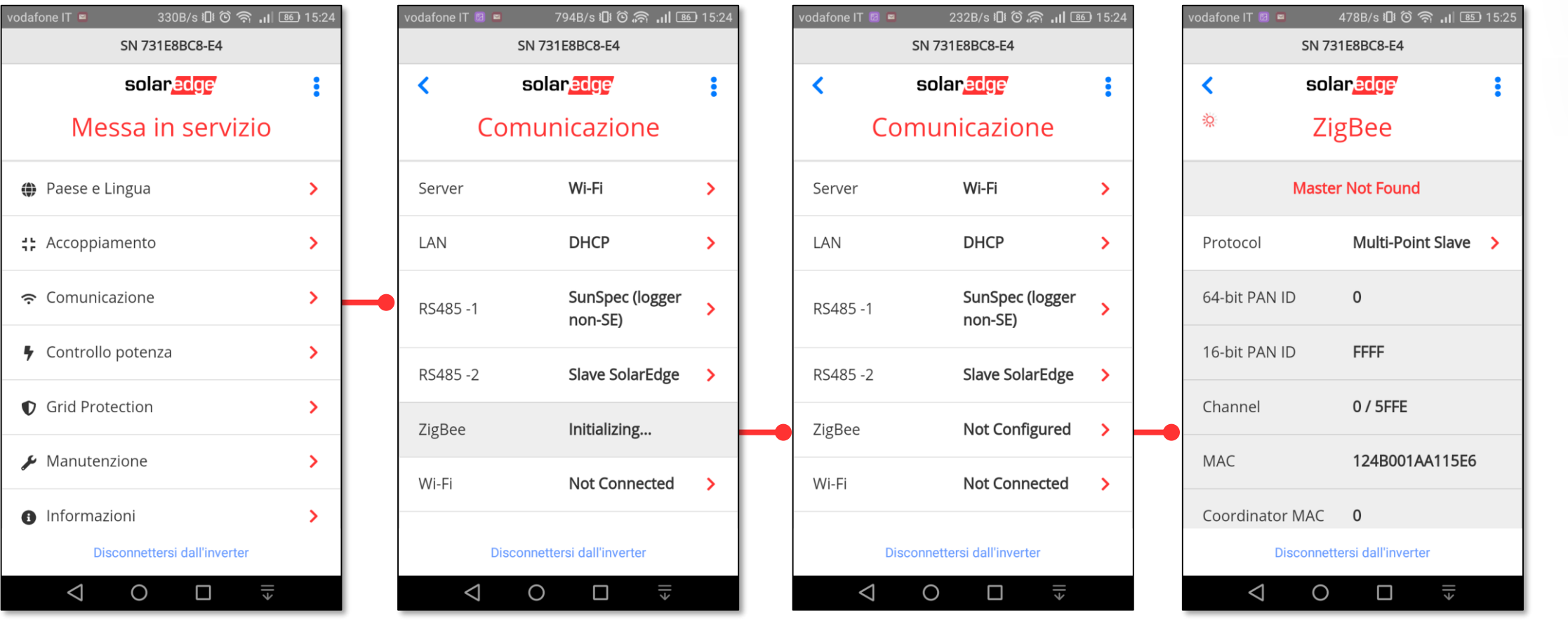

Nel caso in cui toccando ZigeBee veniate portati ad una pagina vuota attendere qualche istante e riprovare Funzionalità di Inverter SetApp

Flusso di Processo di Inverter SetApp

Stato del Sistema Senza Display

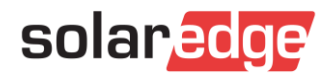

### Impostazioni Comunicazione – ZigBee – Home Automation

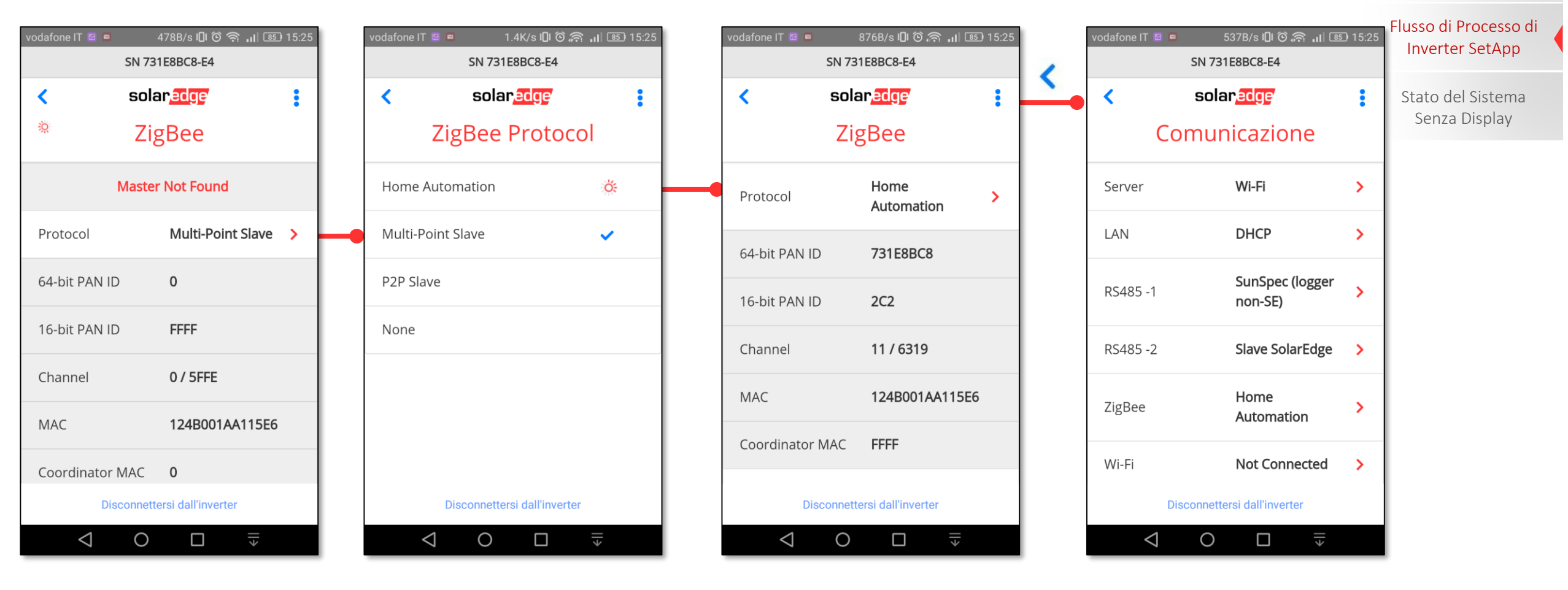

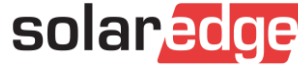

## Gestione Dispositivi – Add Devices

Flusso di Processo di 640B/s 🕮 🕲 🙈 📶 👪 15:30 640B/s 🗓 🙆 🕤 📶 🚳 15:28 602B/s 🛯 🖸 🛜 📊 🚳 15:28 1K/s 🗓 🛈 🅱 📊 💷 15:28 Inverter SetApp SN 731E8BC8-E4 SN 731E8BC8-E4 SN 731E8BC8-E4 SN 731E8BC8-E4 solaredge solaredge solar edge solaredge Stato del Sistema < < < Senza Display Č: Messa in servizio Gestione Dispositivi Add Devices Add Devices Paese e Lingua Add Devices > > Press the Association button on the Press the Association button on the device(s) you would like to add. device(s) you would like to add. **;;** Accoppiamento > 0 devices detected 1 device detected 중 Comunicazione > Controllo potenza > Detecting devices. Detecting devices. Time left 02:56 Time left 01:16 Grid Protection > 🖶 Gestione Dispositivi > Stop Stop 🖌 Manutenzione > Disconnettersi dall'inverter Disconnettersi dall'inverter Disconnettersi dall'inverter Disconnettersi dall'inverter ڊ∥ ڊ∥ k∥ 0  $\triangleleft$ 0  $\triangleleft$ Ο  $\triangleleft$ 0  $\triangleleft$ ڊ∥

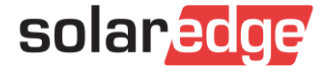

## Gestione Dispositivi

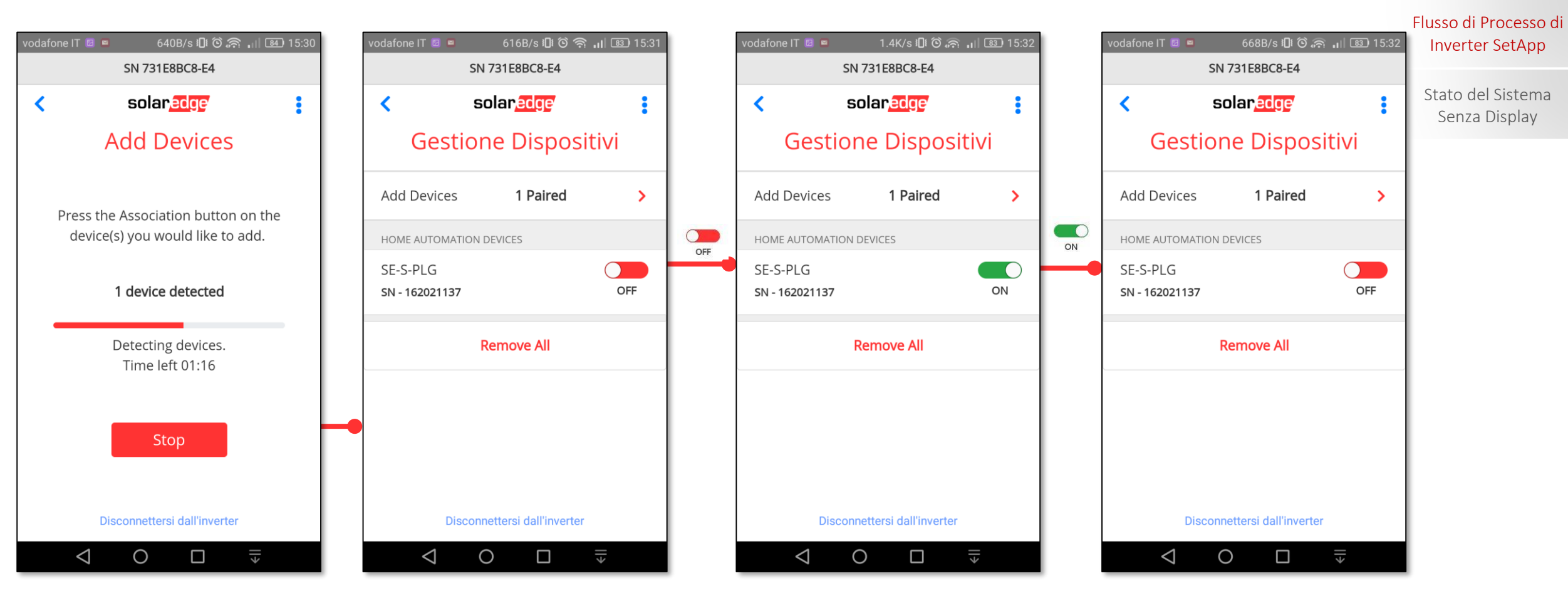

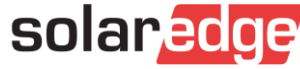

## Gestione Dispositivi

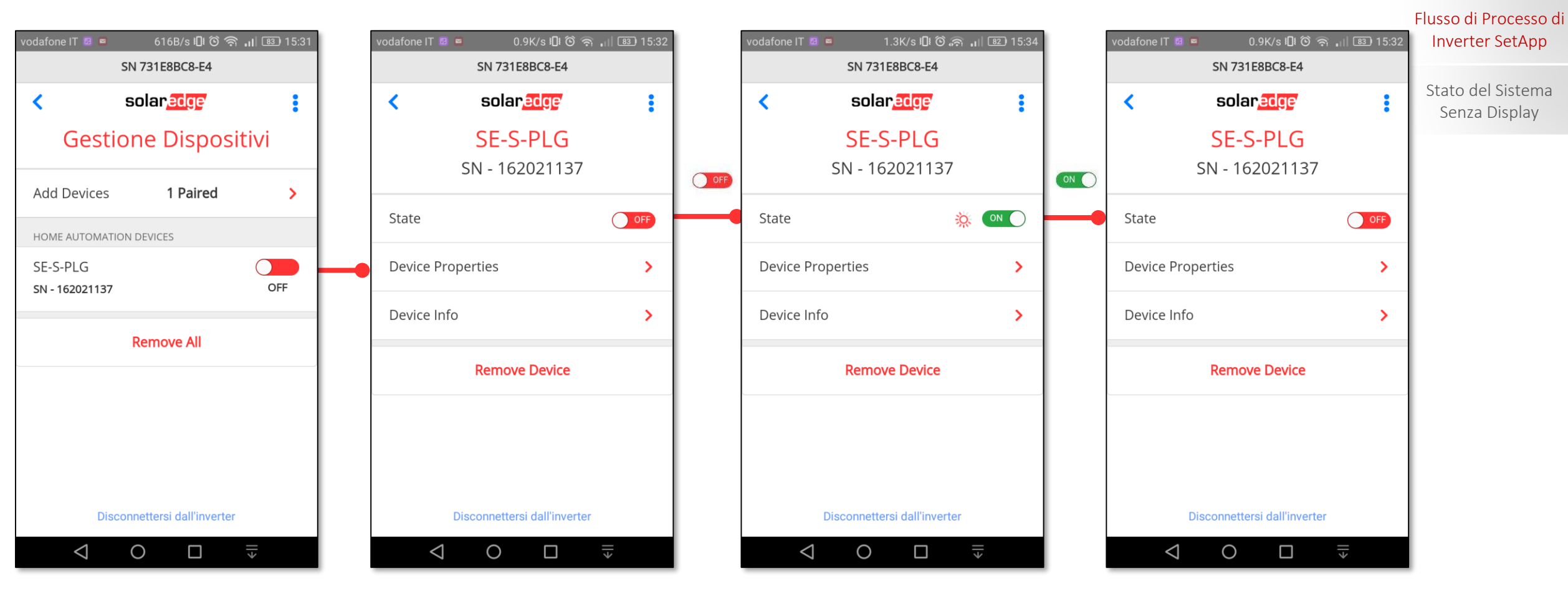

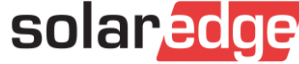

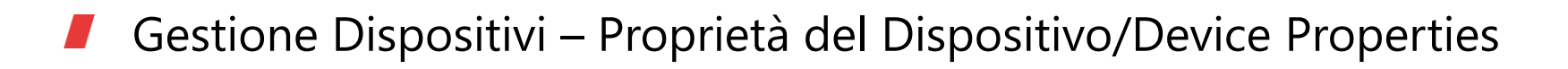

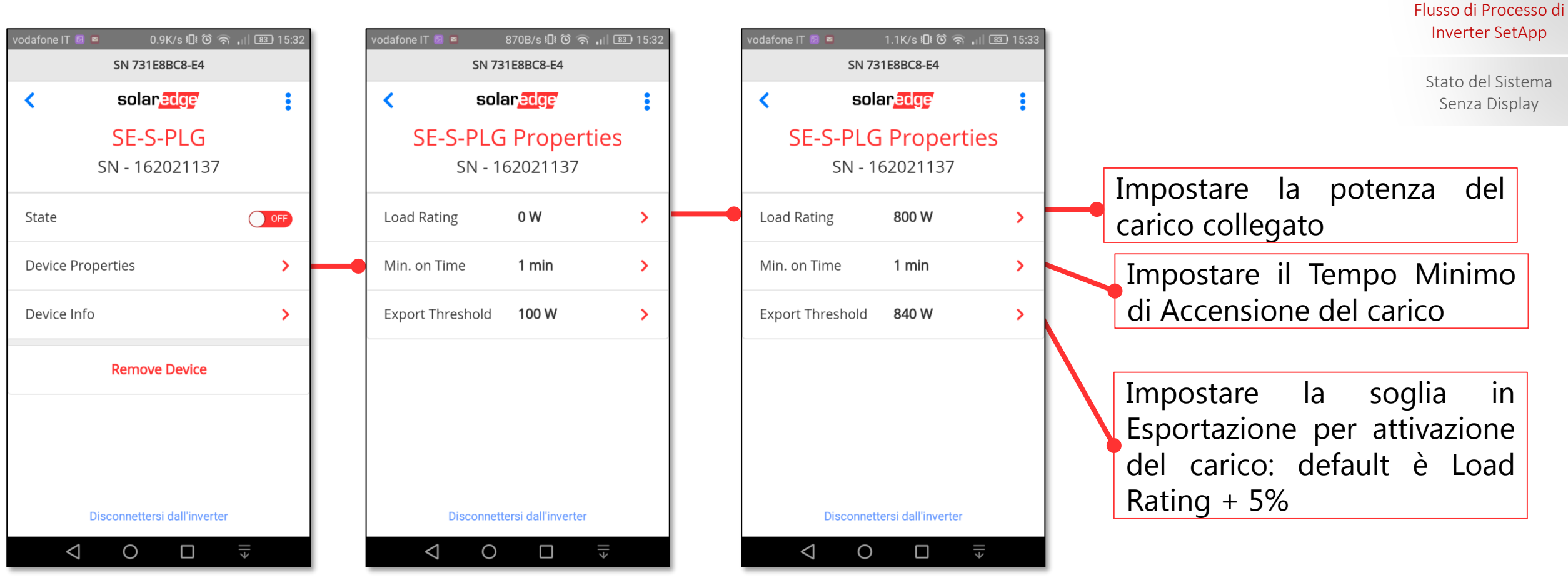

solaredge

Funzionalità di

Inverter SetApp

## Gestione Dispositivi – Informazioni sul Dispositivo/Device Info

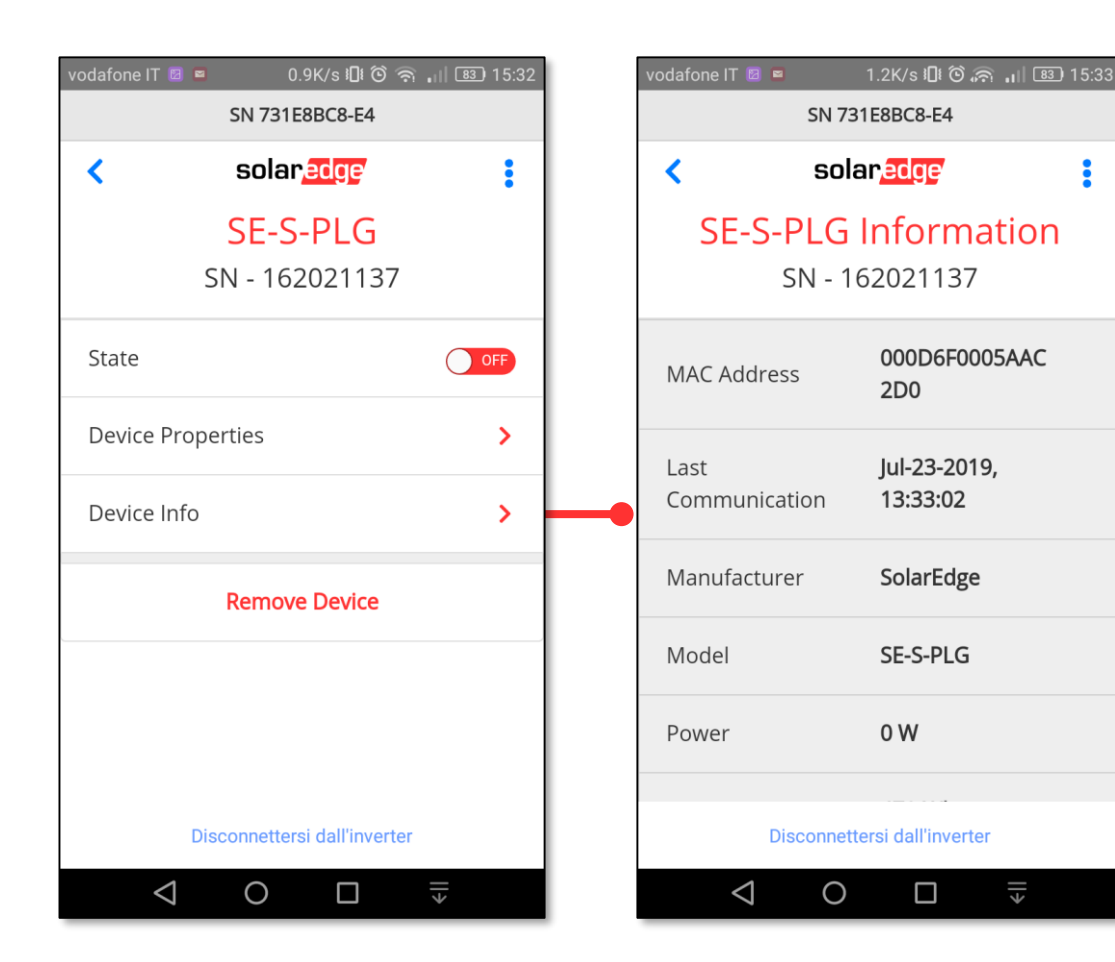

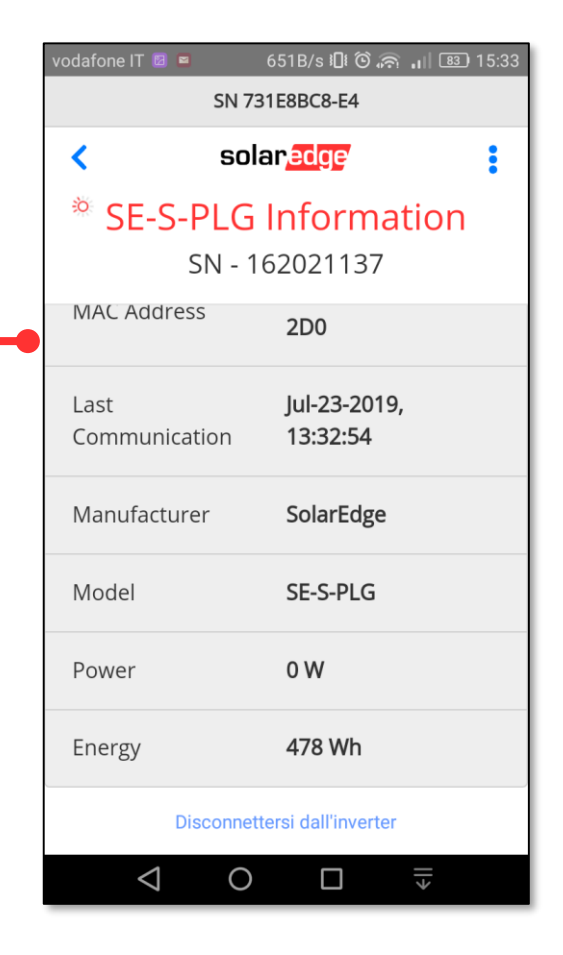

•

¢ا∣

### Funzionalità di Inverter SetApp

Flusso di Processo di Inverter SetApp

Stato del Sistema Senza Display

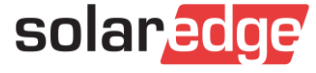

# Aggiornamenti FW

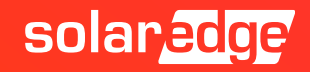

## Messa in funzione – Aggiornamenti FW

Dopo il primo aggiornamento FW durante l'attivazione dell'inverter, per i successivi ricollegarsi all'inverter come fatto per la sua attivazione tramite SetApp. Se vi sono aggiornamenti FW importanti, verranno installati subito dopo il collegamento Inverter SetApp Smartphone-inverter; quelli non importanti non verranno installati automaticamente ma dovranno essere installati manualmente nel seguente modo:

185B/s 🕮 🏵 🛜 🔐 🏧 🕫 12:42 0.9K/s 🕕 🛈 奈 🔐 🏧 4 12:42 204B/s 🕕 🖸 🛜 🔐 🏧 12:42 vodafone IT 👴 🔟 1.1K/s 🗓 Ô 🛜 🔐 🌆 12:42 solaredge solaredge ← Aggiornamenti Firmware dell'inverter solaredge Wi-Fi connesso **Dispositivo Attivato Dispositivo Attivato** Esci S/N: SJ0119-0731E8B9E-BA Avvio della messa in funzione Avvio della messa in funzione Wi-Fi-SSID: SEDG-731E8B9E-BA Attivare un altro Dispositivo Attivare un altro Dispositivo Inverter Aggiornato Il firmware del tuo inverter è aggiornato Connessione Wi-Fi stabilita con successo OK, ho capito 34 15 Continua  $\leq$ ٤ll  $\triangleleft$  $\bigcirc$  $\triangleleft$  $\circ$  $\Box$ Ο  $\Box$  $\circ$  $\Box$ 

# Stato

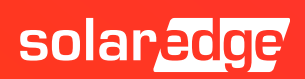

## SetApp: Status

- La schermata di stato dell'impianto mostra lo stato di tutti gli inverter collegati al master
- L'inverter master viene visualizzato per primo, mentre gli slave collegati vengono visualizzati uno dopo l'altro
- Per gli inverter trifase con tecnologia sinergy da 55-100 kW, le informazioni relative allo stato delle unità inverter principale e secondarie vengono visualizzate affiancate
- Se un'unità secondaria non è disponibile, la relativa colonna è inattiva

| solar <mark>edge</mark>                                                         |                                                        |                                                     |                                                       |  |  |
|---------------------------------------------------------------------------------|--------------------------------------------------------|-----------------------------------------------------|-------------------------------------------------------|--|--|
|                                                                                 | Status                                                 |                                                     |                                                       |  |  |
|                                                                                 | Si                                                     | te                                                  |                                                       |  |  |
| roduction                                                                       | Lir                                                    | nit                                                 | Inverters                                             |  |  |
| 1.00 MW                                                                         | 1.00                                                   | MW                                                  | 10/10                                                 |  |  |
|                                                                                 | Inve                                                   | rter                                                |                                                       |  |  |
|                                                                                 | SN 073                                                 | 18000C                                              |                                                       |  |  |
| Power                                                                           | Volt                                                   | tage                                                | Frequency                                             |  |  |
| 100 kW                                                                          | 277                                                    | Vac                                                 | 60.9 Hz                                               |  |  |
| P_OK: 141 (                                                                     | )f 141                                                 |                                                     | S OK                                                  |  |  |
| Optimize                                                                        | rs                                                     | Serve                                               | er Connected                                          |  |  |
| Connecte                                                                        | ed                                                     | ociri                                               | oonneerea                                             |  |  |
| Status                                                                          |                                                        | 0                                                   | Switch                                                |  |  |
| Productio                                                                       | n                                                      |                                                     | ON                                                    |  |  |
| CosPhi                                                                          | Lir                                                    | nit                                                 | Country                                               |  |  |
| 1.00                                                                            | Exp                                                    | port                                                | USA2                                                  |  |  |
| In                                                                              | verte                                                  | r Un                                                | its                                                   |  |  |
| econdary 2                                                                      | Prin                                                   | nary                                                | Secondary 1                                           |  |  |
| N/C                                                                             | SN 073                                                 | 18000C                                              | SN 07318000E                                          |  |  |
|                                                                                 | Volt                                                   | age                                                 | Voltage                                               |  |  |
| Voltage                                                                         | voltage                                                |                                                     | 0501/4-                                               |  |  |
| Voltage<br>N/A                                                                  | 850                                                    | vuc                                                 | 850 VQC                                               |  |  |
| Voltage<br>N/A<br>P_OK                                                          | 850<br>P_                                              | OK                                                  | P_OK                                                  |  |  |
| Voltage<br>N/A<br>P_OK<br>N/A                                                   | 850<br>P_<br>47 0                                      | 0 <b>K</b><br>f 47                                  | P_OK<br>47 0f 47                                      |  |  |
| Voltage<br>N/A<br>P_OK<br>N/A<br>emperature                                     | 850<br>P_<br>470<br>Tempe                              | OK<br>f 47<br>erature                               | P_OK<br>47 Of 47<br>Temperature                       |  |  |
| Voltage<br>N/A<br>P_OK<br>N/A<br>emperature<br>N/A                              | 850<br>P_<br>47 0<br>Tempe<br>15                       | OK<br>f47<br>erature<br>6 F                         | P_OK<br>47 Of 47<br>Temperature<br>156 F              |  |  |
| Voltage<br>N/A<br>P_OK<br>N/A<br>emperature<br>N/A<br>Fan                       | 850<br>P_<br>47 0<br>Tempe<br>15<br>Fa                 | OK<br>f47<br>erature<br>6 F                         | P_OK<br>47 Of 47<br>Temperature<br>156 F<br>Fan       |  |  |
| Voltage<br>N/A<br>P_OK<br>N/A<br>emperature<br>N/A<br>Fan<br>N/A                | 850<br>P_<br>47 0<br>Tempe<br>15<br>Fa<br>O            | OK<br>f47<br>erature<br>6 F<br>n<br>K               | P_OK<br>47 Of 47<br>Temperature<br>156 F<br>Fan<br>OK |  |  |
| Voltage<br>N/A<br>P_OK<br>N/A<br>emperature<br>N/A<br>Fan<br>N/A<br>Switch Off. | 850<br>P_<br>47 0<br>Tempe<br>15<br>Fa<br>O<br>Produc  | OK<br>f 47<br>erature<br>6 F<br>in<br>K             | P_OK<br>47 Of 47<br>Temperature<br>156 F<br>Fan<br>OK |  |  |
| Voltage<br>N/A<br>P_OK<br>N/A<br>emperature<br>N/A<br>Fan<br>N/A                | 850<br>P_<br>47 0<br>Tempe<br>150<br>Fa<br>O<br>Produc | OK<br>f 47<br>erature<br>6 F<br>m<br>K<br>tion disa | P_OK<br>47 Of 47<br>Temperature<br>156 F<br>Fan<br>OK |  |  |

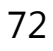
#### Stato dell'inverter

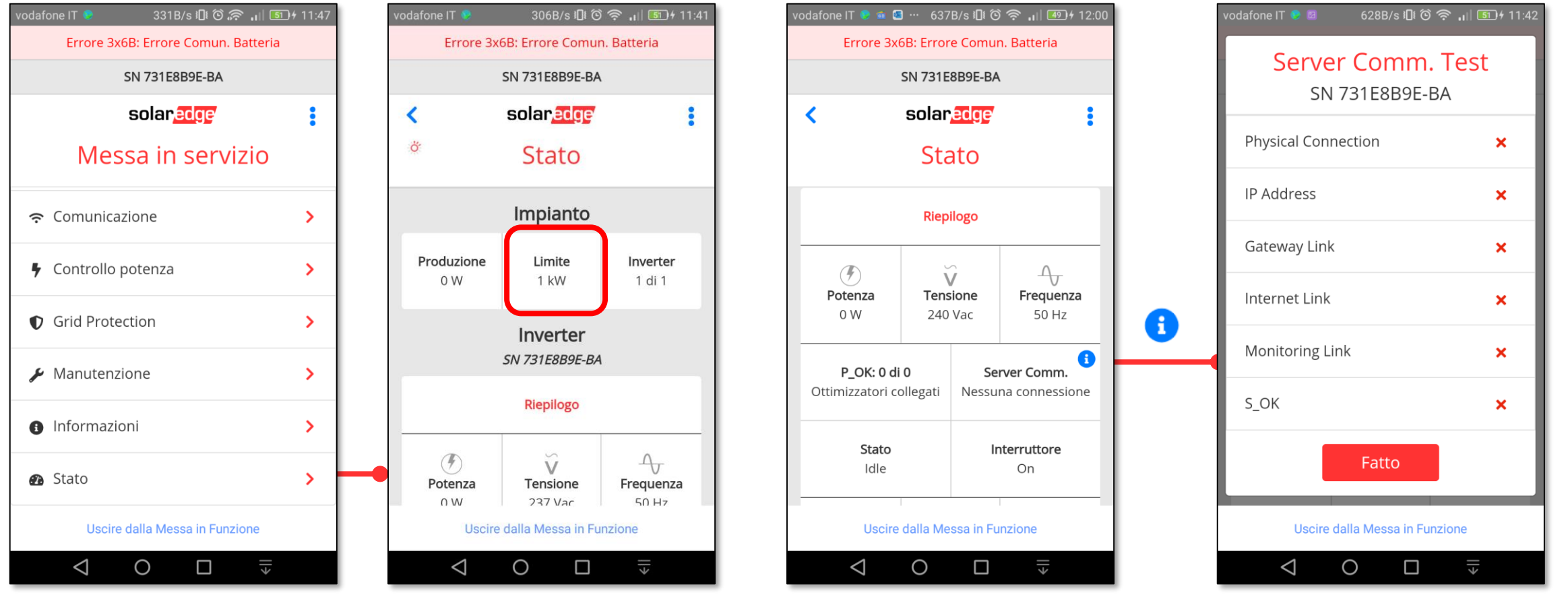

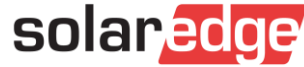

#### Stato dell'inverter

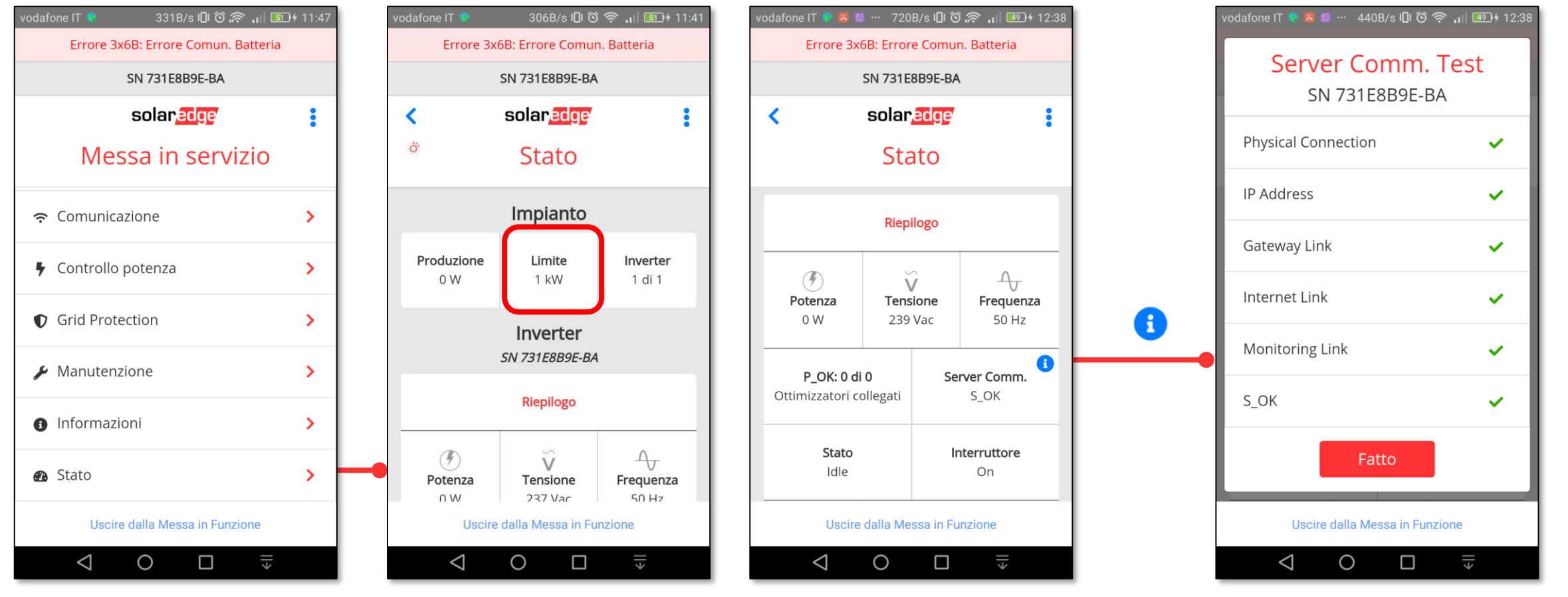

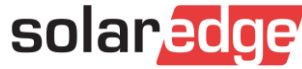

#### Stato dell'inverter

| vodafone IT 📀 🖻 🗯                            | 0.9       | K/s 🛿 Ö    | i 🛜 📶 4 9 † 1          | 12:00 |  |  |  |  |
|----------------------------------------------|-----------|------------|------------------------|-------|--|--|--|--|
| Errore 3x6B: Errore Comun. Batteria          |           |            |                        |       |  |  |  |  |
| SN 731E8B9E-BA                               |           |            |                        |       |  |  |  |  |
| <                                            | solar     | édge⁄      |                        | •     |  |  |  |  |
| * Stato                                      |           |            |                        |       |  |  |  |  |
| Cos Phi<br>NA                                | Lim<br>0  | nite<br>W  | <b>Paese</b><br>Italia |       |  |  |  |  |
| Tensione CCTemp.Ventola0 Vdc26° CNA          |           |            |                        |       |  |  |  |  |
| Isolation AFCI<br>NA Disattivato             |           |            |                        |       |  |  |  |  |
| () Errore 3x6B: E                            | rrore Com | iun. Batte | ria                    |       |  |  |  |  |
| Comunicazione                                |           |            |                        |       |  |  |  |  |
| Uscire dalla Messa in Funzione               |           |            |                        |       |  |  |  |  |
| $\triangleleft$ O $\square = \overline{\mp}$ |           |            |                        |       |  |  |  |  |

| odafone IT 😔 🗵 🖻               | • ··· 830B/s / <b>⊡</b> ≀ Ô | i 🛜 📶 4 12:03 |  |  |
|--------------------------------|-----------------------------|---------------|--|--|
| Errore 3x                      | 6B: Errore Comur            | n. Batteria   |  |  |
|                                | SN 731E8B9E-BA              |               |  |  |
| <                              | solar <mark>edge</mark>     | :             |  |  |
|                                | Stato                       |               |  |  |
| () Errore 3x6B: E              | Frrore Comun. Batte         | ria           |  |  |
|                                |                             |               |  |  |
|                                | Comunicazione               |               |  |  |
| LAN                            | RS485-1                     | RS485-2       |  |  |
| NA                             | Modbus<br>1 di 2            | SE Slave      |  |  |
|                                |                             |               |  |  |
| Cellulare<br>NA                | Wi-Fi<br>NC                 | ZigBee<br>NC  |  |  |
|                                |                             |               |  |  |
|                                | Energia Inverter            |               |  |  |
| Uscire dalla Messa in Funzione |                             |               |  |  |
| $\triangleleft$                | 0                           | ×             |  |  |

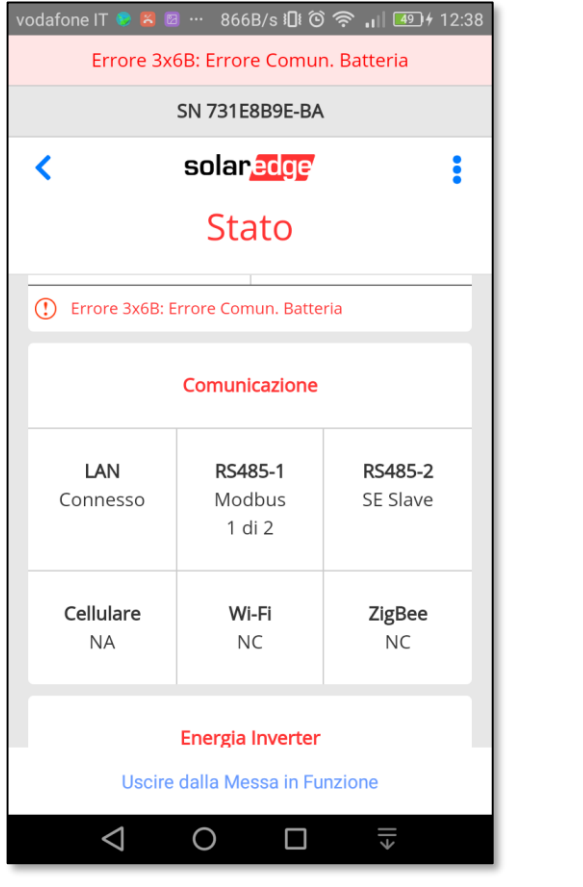

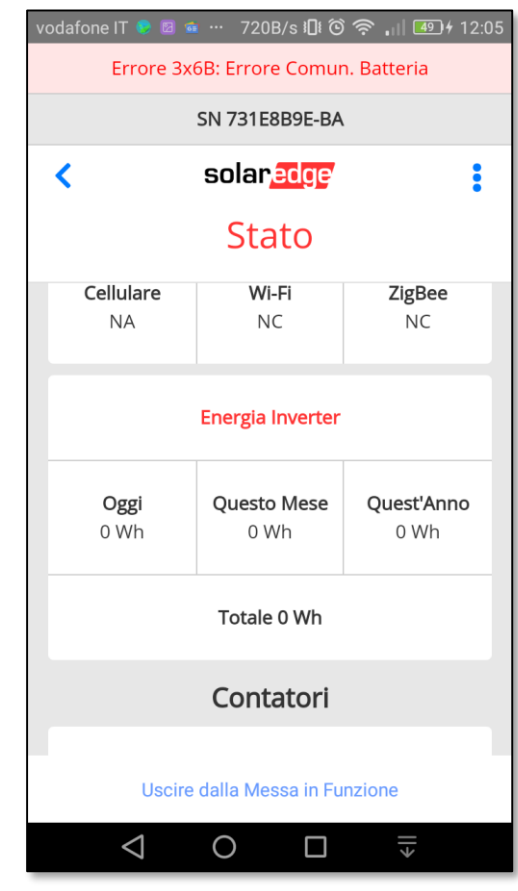

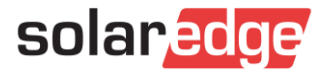

#### **Stato dell'inverter: Meter e Batteria**

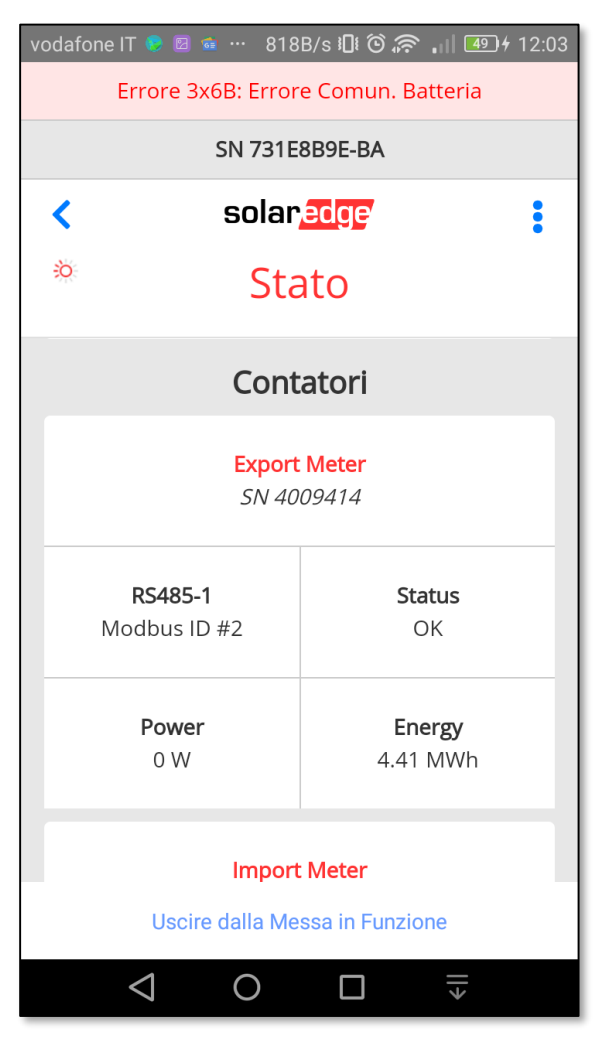

| vodafone IT 📀 🖻 📬 … 🛛 488           | B/s 🗓 🙆 🎅 📶 49 4 12:03        |  |  |  |  |  |  |
|-------------------------------------|-------------------------------|--|--|--|--|--|--|
| Errore 3x6B: Errore Comun. Batteria |                               |  |  |  |  |  |  |
| SN 731E8B9E-BA                      |                               |  |  |  |  |  |  |
| < solar                             | edge i                        |  |  |  |  |  |  |
| Sta                                 | ato                           |  |  |  |  |  |  |
| Power<br>0 W                        | <b>Energy</b><br>4.41 MWh     |  |  |  |  |  |  |
| Import<br>SN 40                     | : <mark>Meter</mark><br>09414 |  |  |  |  |  |  |
| <b>RS485-1</b><br>Modbus ID #2      | <b>Status</b><br>OK           |  |  |  |  |  |  |
| Power<br>0 W                        | <b>Energy</b><br>4.2 MWh      |  |  |  |  |  |  |
| Uscire dalla Messa in Funzione      |                               |  |  |  |  |  |  |
|                                     |                               |  |  |  |  |  |  |

| vodafone IT 📀 🖾 …                | 1.5K/s             | <b>ନ I</b> II ତି | ) 🤶 . II 56) f    | 10:18 |
|----------------------------------|--------------------|------------------|-------------------|-------|
| Errore 3x6                       | 6B: Errore         | Comur            | n. Batteria       |       |
| :                                | SN 731E8           | B9E-BA           |                   |       |
| <                                | solar              | edge             |                   | :     |
|                                  | Sta                | to               |                   |       |
| NA                               |                    |                  | NA                |       |
|                                  | Batt<br>StorEdg    | ery<br>ge SN     |                   |       |
| <b>Communicat</b><br>Disconnecte | t <b>ion</b><br>ed |                  | <b>Type</b><br>NA |       |
| State<br>NA                      | Pow<br>NA          | er               | <b>SOE</b><br>NA  |       |
| 🖀 Torna alla I                   | Messa ir           | n Serviz         | zio               | >     |
| Uscire                           | dalla Mes          | sa in Fu         | nzione            |       |
| $\triangleleft$                  | 0                  |                  | >                 |       |
|                                  |                    |                  |                   |       |

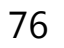

Stato dell'inverter: Smart Energy - Home Automation

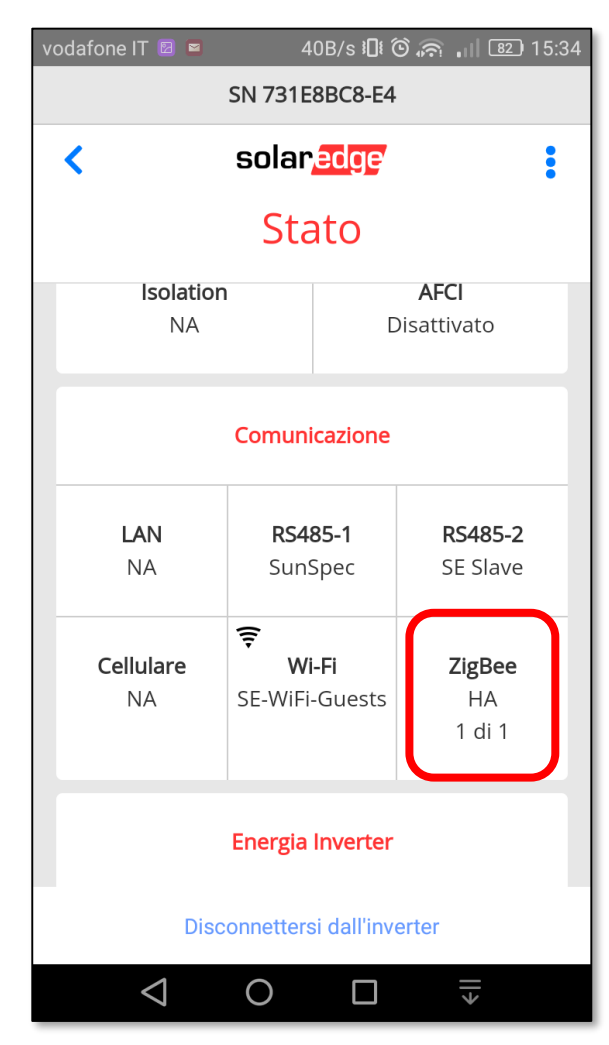

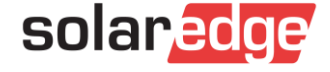

#### Attivazione con chiavetta USB

- Se con l'inverter viene fornita una chiavetta USB, seguire le istruzioni fornite per effettuare aggiornamento e attivazione
- La porta USB si trova sulla scheda di comunicazione
- Usare poi l'app per effettuare la configurazione come descritto nelle precedenti slide

Solarster

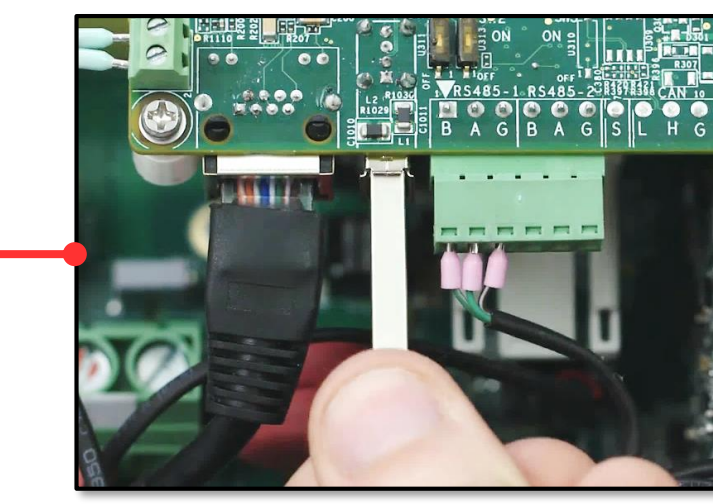

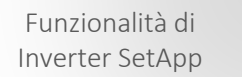

Flusso di Processo di Inverter SetApp

> Stato del Sistema Senza Display

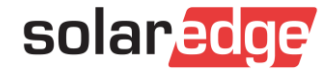

## Selettore ON/OFF/P e indicatori LED

- Tre LED forniscono indicazioni, tramite colore e stato, sul sistema come errori e prestazioni.
- Agendo sul selettore ON/OFF/P si ottengono informazioni aggiuntive
- Con il selettore in posizione P: tutti i LED sono accesi

Posizione SelettoreFunzioneSelettore portato in posizione P<br/>per meno di 5 secondi e poi<br/>rilasciatoVisualizza le informazioni sulla produzione per 5<br/>secondi su SetApp<br/>Visualizza indicazioni sul tipo di errore (se<br/>applicabile) per 5 secondi<br/>Attiva l'Access point Wi-Fi per la connessione a<br/>SetAppSelettore portato in posizione P<br/>per più di 5 secondi e poi<br/>rilasciatoLancia Accoppiamento

Red Green Blue

Funzionalità di

Inverter SetApp

Flusso di Processo di Inverter SetApp

Stato del Sistema

Senza Display

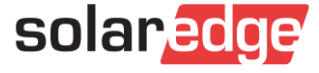

## Principali indicazioni con i LED

ON: S\_OK

Lampeggiante: connesso a CA: Sistema non sta producendo OFF OFF Wakeup/ Sistema in Modalità Accoppiamento (Tensione CC Accoppiamento Errore (SafeDC) GRM non eseguito Produzione Notte elevata) Selettore ON OFF ON OFF ON OFF OFF ON/OFF/P ON OFF OFF Blinking(1) OFF blinkina OFF OFF Note: Vedere la sezione 'Identificazion Errori' ON/OFF/blinking/ ON Flickering(2) Blinking blinking blinking blinking Blinking flickering ON/OFF/blinking/ ON/OFF ON/OFF ON/OFF blinking blinking ON/OFF ON/OFF flickering

**ON:** errore

ON: Sistema in produzione

Blinking(1): Tempi di accensione e spegnimento dei LED sono gli stessi

<sup>80</sup> Flickering(2): Il tempo di accensione è di 100 ms e quello di spegnimento di 5 s

Funzionalità di Inverter SetApp

Flusso di Processo di Inverter SetApp

> Stato del Sistema Senza Display

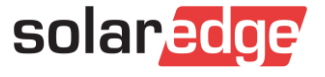

#### Visualizzare lo stato del sistema

- Ci sono diverse opzioni:
  - LED Guardiamoli in azione: https://www.solaredge.com/it/leds
    - Un codice a barre 2D che porta a questa pagina è riportato su un'etichetta sull'inverter
  - Remoto tramite la Piattaforma di Monitoraggio
  - Localmente tramite SetApp

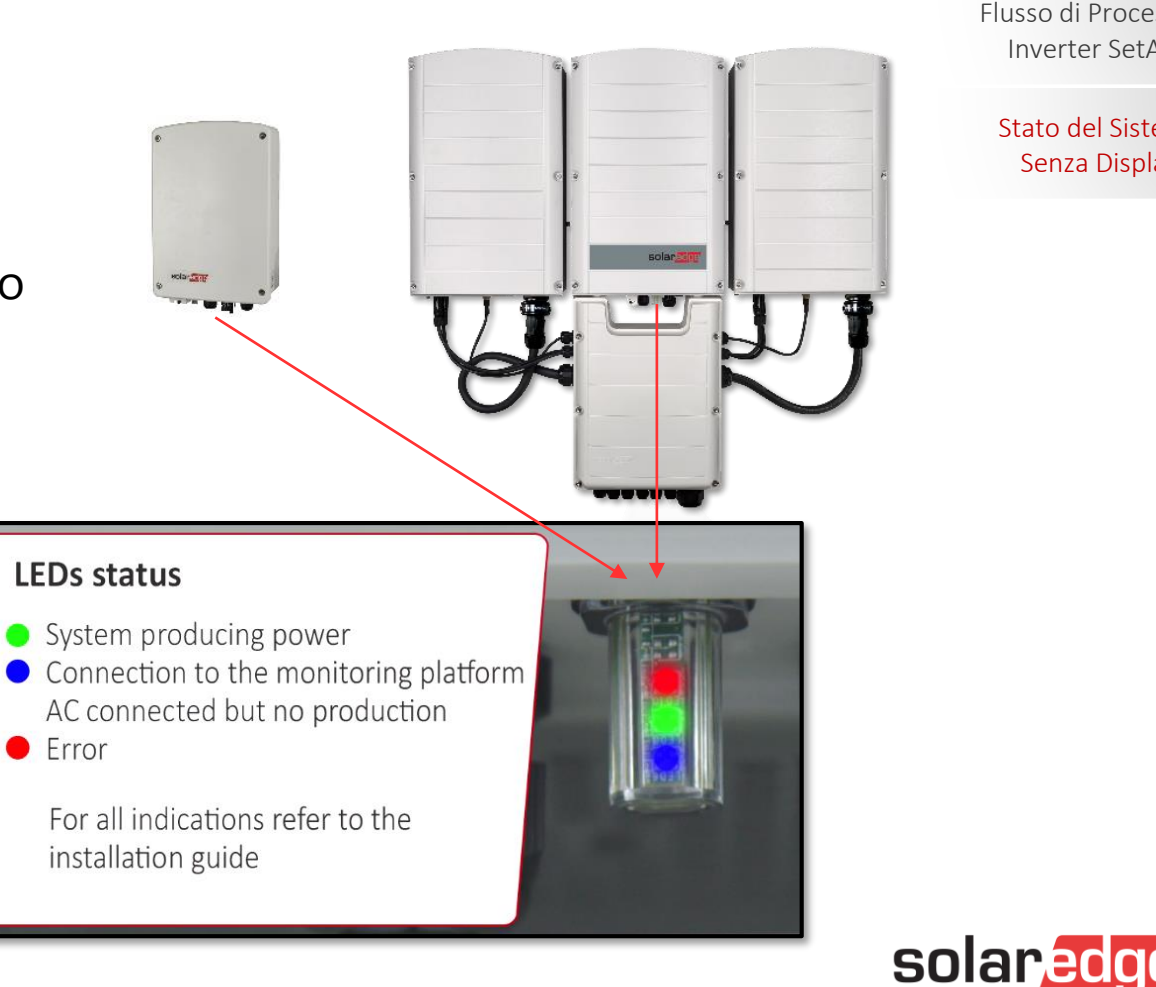

Funzionalità di Inverter SetApp

Flusso di Processo di Inverter SetApp

> Stato del Sistema Senza Display

#### Nuova scheda di comunicazione

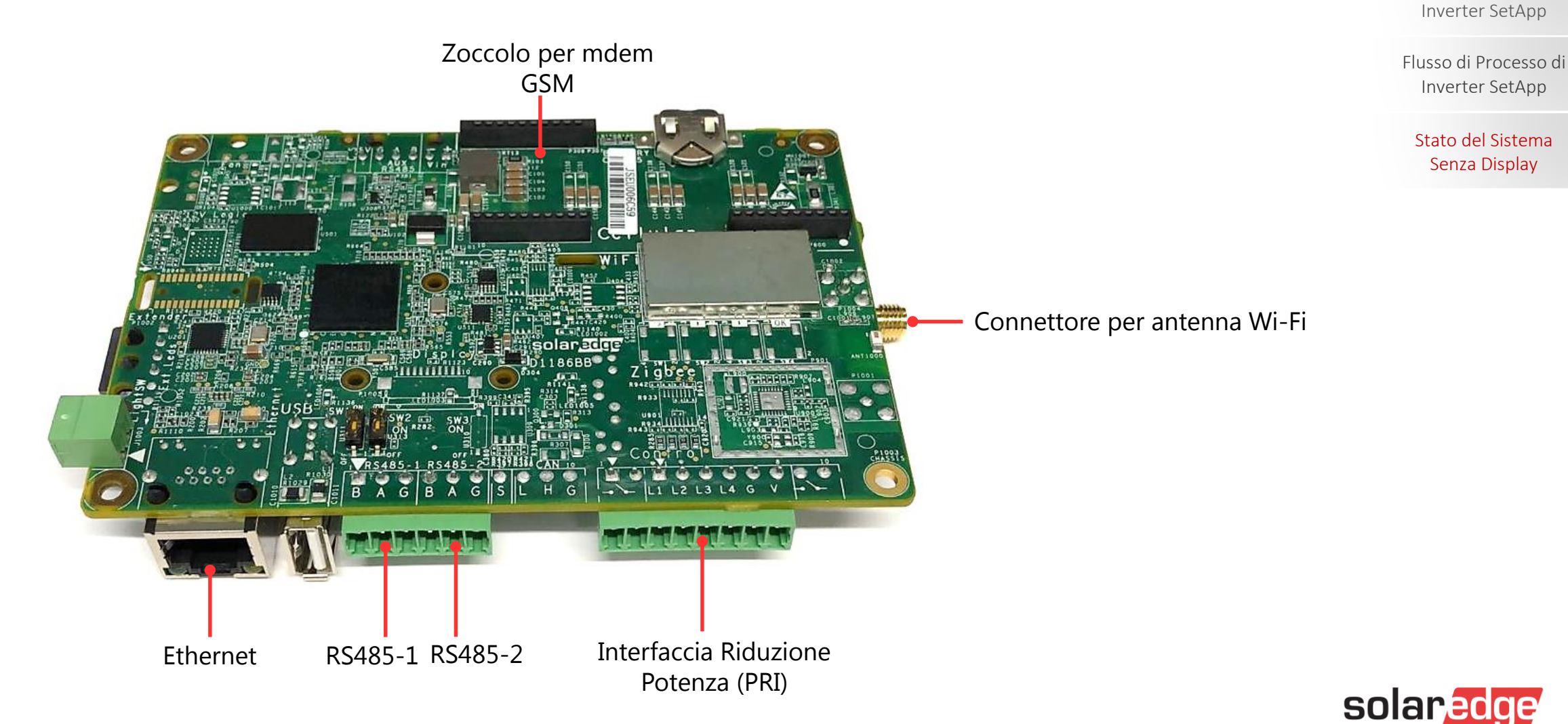

Funzionalità di

82

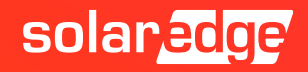

- Il cellulare non si collega all'access point Wi-Fi dell'inverter
  - Se si è collegati ad una rete Wi-Fi, 'dimenticarla'
  - Se si è selezionata l'opzione Wi-Fi+ che permette al cellulare di selezionare automaticamente la rete dati alla quale collegarsi in base alla potenza del segnale, deselezionarla
  - Se dopo aver inquadrato il QR-Code, il cellulare non si connette automaticamente, collegarsi manualmente nel seguente modo (vedi slide seguente) dopo aver verificato i punti precedenti
    - Scansionare il QR-Code tramite l'app
    - Attivare l'access point Wi-Fi portando il selettore ON/OFF/P su P per meno di 5 secondi e rilasciarlo
    - Andare nel Menu Impostazione del cellulare, sezione Wi-Fi, selezionare la rete Wi-Fi creata dall'inverter ed inserire manualmente la password

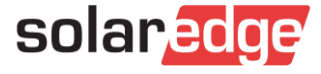

Il cellulare non si collega all'access point Wi-Fi dell'inverter dopo aver inquadrato il QR code

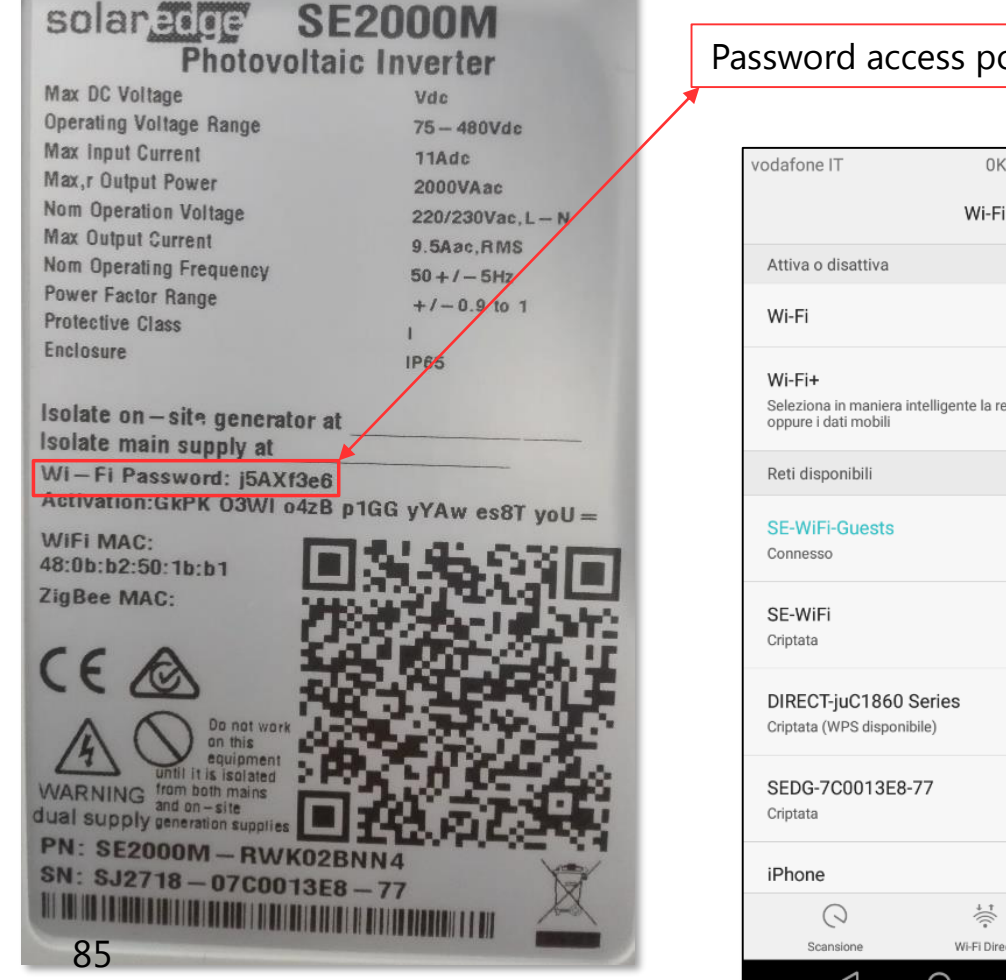

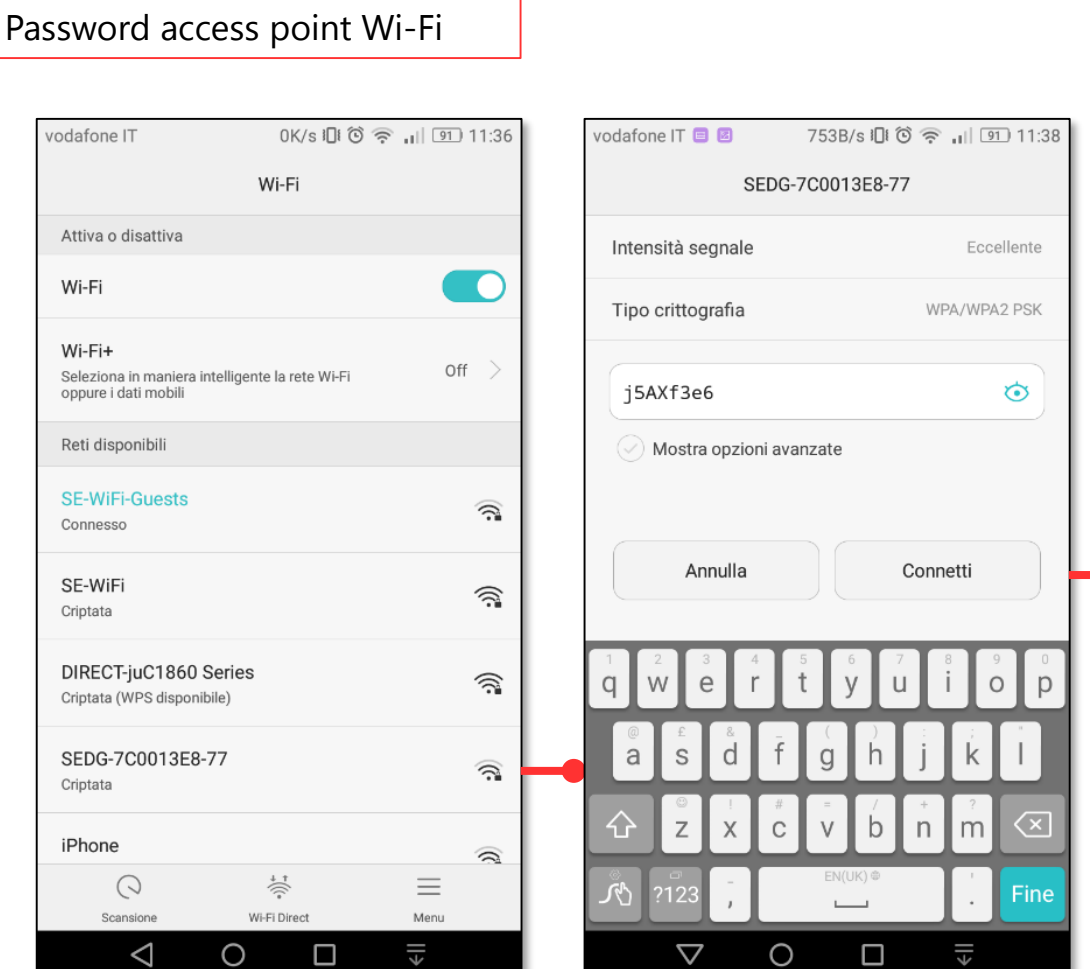

| vodafone IT 🔯                                                 | 19B/s 🕕 🛈 🚝               | 11:38 🗊 🛯 🕅  |
|---------------------------------------------------------------|---------------------------|--------------|
|                                                               | Wi-Fi                     |              |
| Attiva o disattiva                                            |                           |              |
| Wi-Fi                                                         |                           |              |
| Wi-Fi+<br>Seleziona in maniera intell<br>oppure i dati mobili | ligente la rete Wi-Fi     | off $>$      |
| Reti disponibili                                              |                           |              |
| SEDG-7C0013E8-77<br>Connesso                                  |                           | (() <b>:</b> |
| SE-WiFi-Guests<br>Salvata, criptata                           |                           | (();         |
| DIRECT-juC1860 Ser<br>Criptata (WPS disponibile)              | ies                       | (();         |
| SE-WiFi<br>Criptata                                           |                           | (i):         |
| iPhone                                                        |                           | 1            |
| Scansione                                                     | ↓ ↑<br>()<br>Wi-Fi Direct | Menu         |
| < (                                                           | ) П                       |              |

- Nel caso in cui vi siano ancora problemi nel collegare il cellulare all'access point Wi-Fi dell'inverter, collegare il computer all'access point:
  - Selezionare la rete Wi-Fi creata dall'inverter
  - Inserire la password
  - Lanciare un browser (Chrome, Firefox, ...) e nella barra degli indirizzi inserire **172.16.0.1**

| Inverter SetApp ×    | +           |                         |   |            |   |    | -  |   |   | × |
|----------------------|-------------|-------------------------|---|------------|---|----|----|---|---|---|
| ← → C ☆ ▲ Non sicuro | 172.16.0.1/ | /#/commissioning        | ☆ | <b>ABP</b> | 6 | 43 | \$ | 2 | Θ | : |
|                      |             | solar <mark>edge</mark> |   | :          |   |    |    |   |   |   |
|                      |             | Messa in servizio       |   |            |   |    |    |   |   |   |
|                      | ٠           | Paese e Lingua          |   | >          |   |    |    |   |   |   |
|                      | ::          | Accoppiamento           |   | >          |   |    |    |   |   |   |
|                      | ĉ           | Comunicazione           |   | >          |   |    |    |   |   |   |
|                      | •           | Controllo potenza       |   | >          |   |    |    |   |   |   |
|                      | ¥           | Manutenzione            |   | >          |   |    |    |   |   |   |
|                      | 0           | Informazioni            |   | >          |   |    |    |   |   |   |
|                      | æ           | Stato                   |   | >          |   |    |    |   |   |   |
|                      |             |                         |   |            |   |    |    |   |   |   |
|                      |             |                         |   |            |   |    |    |   |   |   |

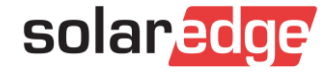

Sempre con PC collegato via Wi-Fi all'access point dell'inverter, se in Chrome o Firefox digito nella barra degli indirizzi 172.16.0.1:8080/sw\_upgrade/, potrò aggiornare il FW da PC:

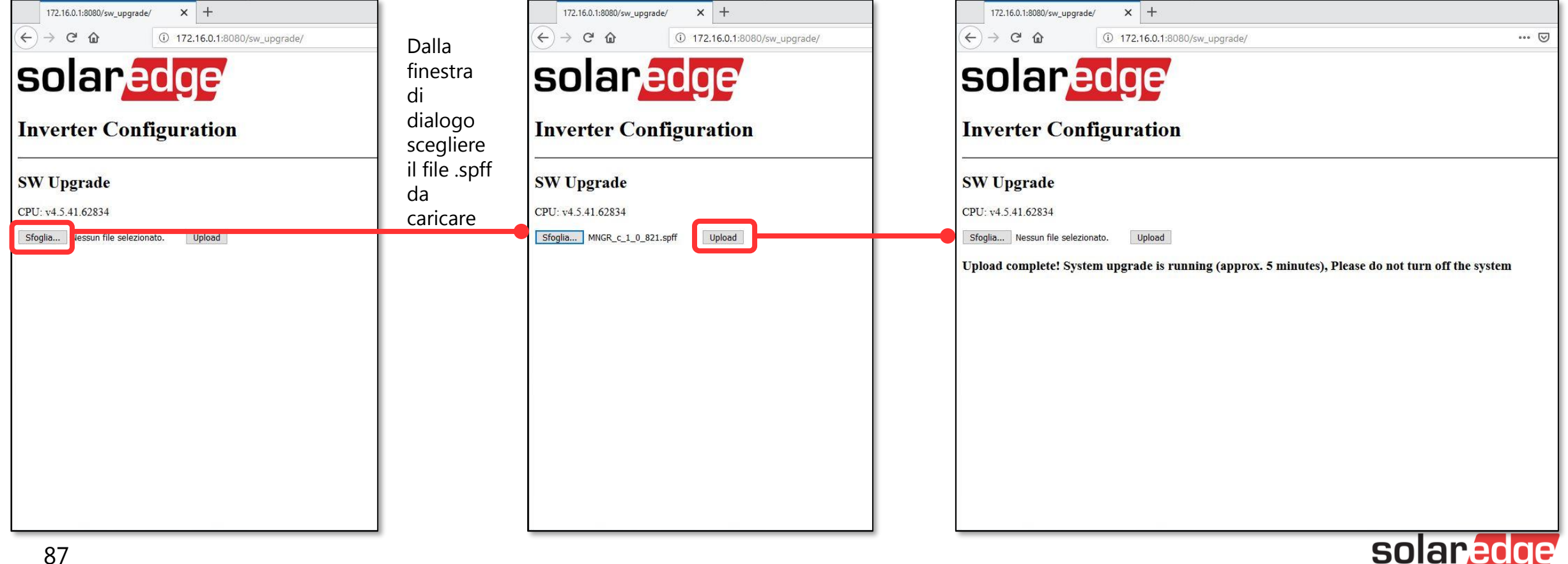

- Nel caso in cui l'inverter sia collegato via cavo Ethernet al router del cliente:
  - Collegarsi via cavo o Wi-Fi alla stessa rete
  - Da SetApp rilevare l'indirizzo IP dell'inverter
  - Lanciare un browser (Chrome, Firefox, ...) e nella barra degli indirizzi inserire quell'indirizzo IP

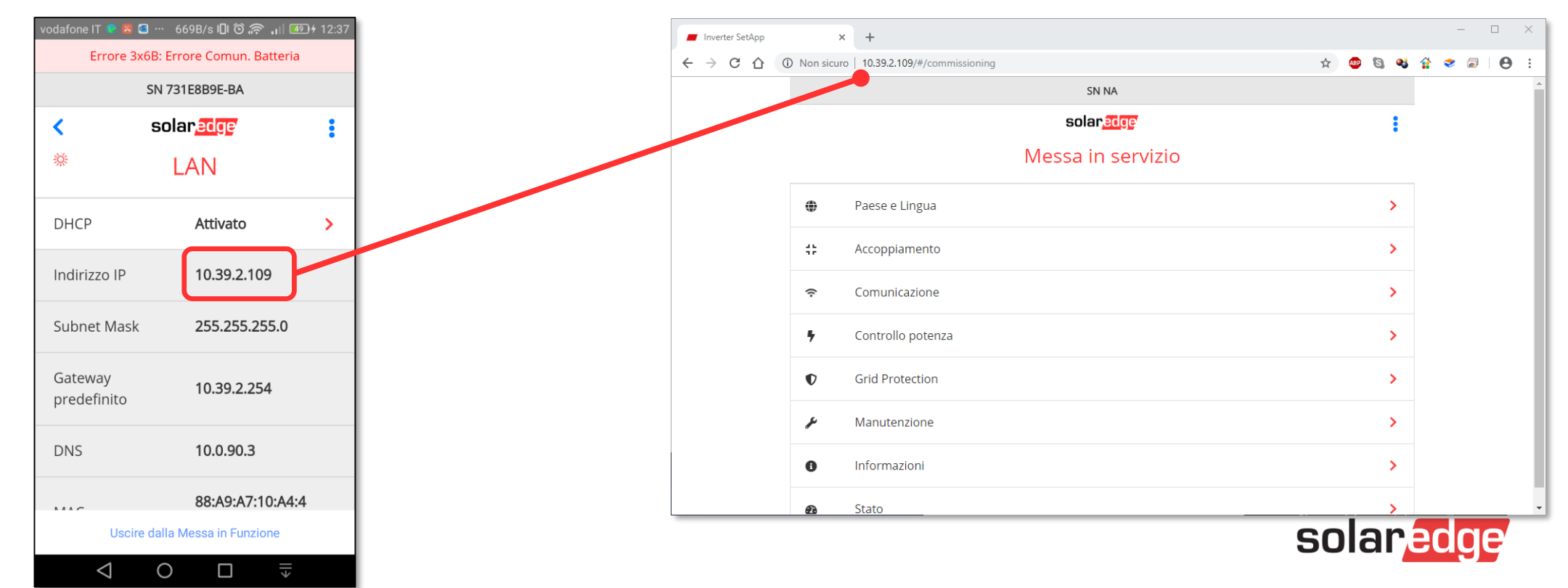

## View Only Mode

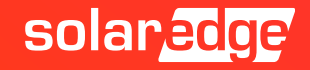

### SetApp: View Only Mode

Modalità sola visualizzazione per il proprietario (da CPU 4.5.xx): accesso senza credenziali

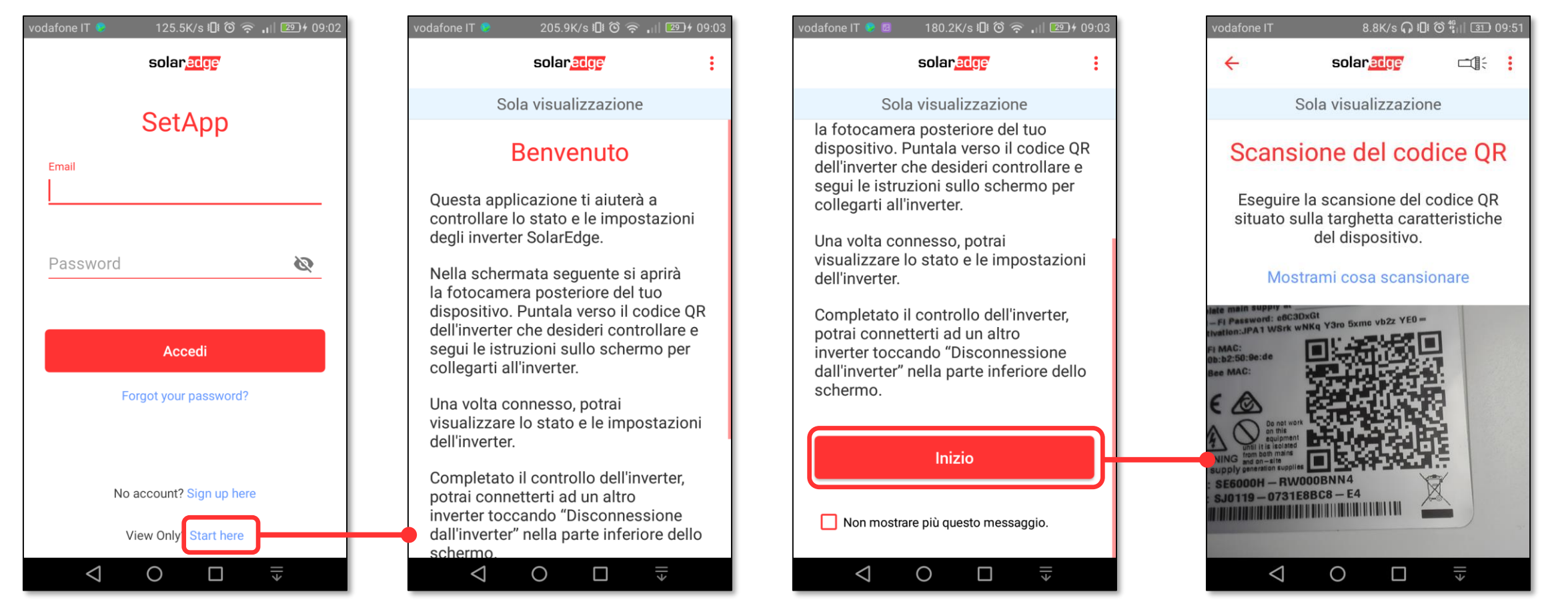

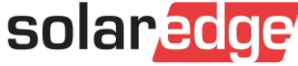

### SetApp: View Only Mode

Modalità sola visualizzazione per il proprietario: accesso diretto allo Stato

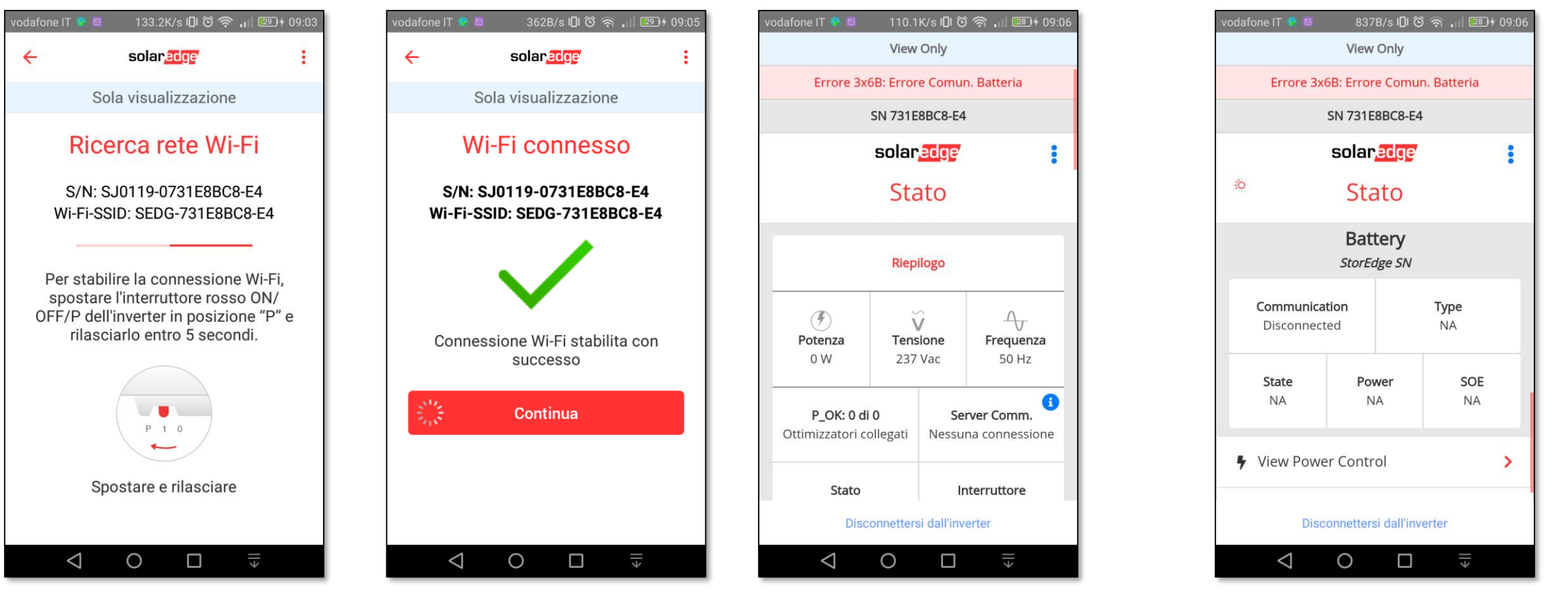

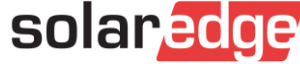

#### SetApp: View Only Mode

Modalità sola visualizzazione per il proprietario: accesso diretto allo Stato ed alla visualizzazione delle impostazioni di controllo potenza e parametri di rete

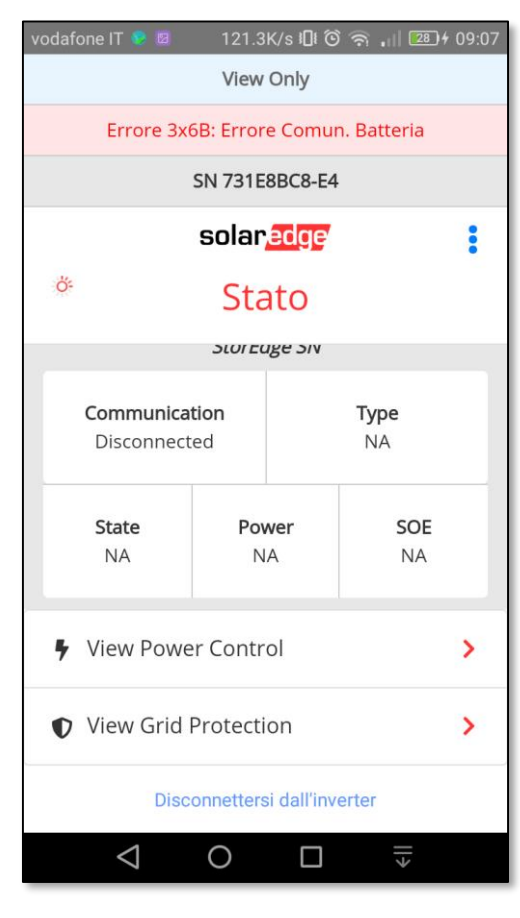

| vodafone IT 📀 🖻 👘 10                                | 3.7K/s 🕕 🛈 🗟 📊 🝱     | <b>)+</b> 09:07 |
|-----------------------------------------------------|----------------------|-----------------|
| Vi                                                  | ew Only              |                 |
| Errore 3x6B: Er                                     | rore Comun. Batteria |                 |
| SN 73                                               | 31E8BC8-E4           |                 |
| < sola                                              | ar <mark>edge</mark> | :               |
| Control                                             | lo potenza           |                 |
| Controllo rete                                      | Attivato             |                 |
| Gestione energia                                    |                      | >               |
| Interfaccia di<br>riduzione della<br>potenza (RRCR) | Disattivato          | >               |
| Potenza Reattiva                                    | CosPhi               | >               |
| Potenza Attiva                                      | and dell'incortes    | >               |
| Disconnet                                           | tersi dall'inverter  |                 |
|                                                     |                      |                 |

| vodafone I       | т 🤨 🖾              | 92.6K/s 🛿 🛈 🕋         | .11 28 4 09:08 |
|------------------|--------------------|-----------------------|----------------|
|                  | V                  | iew Only              |                |
| E                | Errore 3x6B: E     | rrore Comun. Ba       | atteria        |
|                  | SN 7               | 31E8BC8-E4            |                |
| <                | S0                 | lar <mark>edge</mark> | :              |
|                  | Grid F             | Protectio             | n              |
| Vgrid I          | Max.               |                       | >              |
| Vgrid I          | Min.               |                       | >              |
| Fgrid I          | Max.               |                       | >              |
| Fgrid I          | Vin.               |                       | >              |
| Grid N<br>Time ( | 1onitoring<br>GRM) | 300000 ms             |                |
|                  | Disconne           | ttersi dall'inverter  |                |
|                  | < ○                |                       | >              |
|                  |                    |                       |                |

| View Only         Errore Comun. Batteria         SN 731E8BC8-E4         Fgrid Max. 731E8BC8-E4         Fgrid Max. 7         Fgrid Max. 8         Fgrid Max. 1       51.5       100         Fgrid Max. 2       50.5       100         Fgrid Max. 3       100       5800         Fgrid Max. 4       100       5800                                                                                             | <del>/</del> 09:09                  |  |  |  |  |  |  |
|----------------------------------------------------------------------------------------------------|-------------------------------------|--|--|--|--|--|--|
| Errore Sx68: Errore Comun. Batteria         SN 731E8BC8-E4         Image: Solar_eCige       Fgrid Max.         Fgrid Max. #       Hz       ms         Fgrid Max. 1       51.5       100         Fgrid Max. 2       50.5       100         Fgrid Max. 3       100       5800         Fgrid Max. 4       100       5800                                                                                        |                                     |  |  |  |  |  |  |
| SN 731E8BC8-E4 SOlar, CCCCCCCCCCCCCCCCCCCCCCCCCCCCCCCCCCCC                                                                                                    | Errore 3x6B: Errore Comun. Batteria |  |  |  |  |  |  |
| Solar, adggFgrid Max. #Fgrid Max. 1StarStarFgrid Max. 2StarStar< |                                     |  |  |  |  |  |  |
| Fgrid Max. #HzmsFgrid Max. 451.5100Fgrid Max. 250.5100Fgrid Max. 31005800Fgrid Max. 41005800Fgrid Max. 51005800                                                                                                    | :                                   |  |  |  |  |  |  |
| Fgrid Max. #         Hz         ms           Fgrid Max. 1         51.5         100           Fgrid Max. 2         50.5         100           Fgrid Max. 3         100         5800           Fgrid Max. 4         100         5800           Fgrid Max. 5         100         5800                                                                                                    |                                     |  |  |  |  |  |  |
| Fgrid Max. 1       51.5       100         Fgrid Max. 2       50.5       100         Fgrid Max. 3       100       5800         Fgrid Max. 4       100       5800         Fgrid Max. 5       100       5800                                                                                                    |                                     |  |  |  |  |  |  |
| Fgrid Max. 2       50.5       100         Fgrid Max. 3       100       5800         Fgrid Max. 4       100       5800         Fgrid Max. 5       100       5800                                                                                                    | )                                   |  |  |  |  |  |  |
| Fgrid Max. 3         100         5800           Fgrid Max. 4         100         5800           Fgrid Max. 5         100         5800                                                                                                    | )                                   |  |  |  |  |  |  |
| Fgrid Max. 4         100         5800           Fgrid Max. 5         100         5800                                                                                                    | 00                                  |  |  |  |  |  |  |
| Fgrid Max. 5 100 5800                                                                                                    | 00                                  |  |  |  |  |  |  |
|                                                                                                    | 00                                  |  |  |  |  |  |  |
| Disconnettersi dall'inverter                                                                                                    |                                     |  |  |  |  |  |  |
|                                                                                                    |                                     |  |  |  |  |  |  |

solarec

92

# Thank You!

Cautionary Note Regarding Market Data & Industry Forecasts

This power point presentation contains market data and industry forecasts from certain thirdparty sources. This information is based on industry surveys and the preparer's expertise in the industry and there can be no assurance that any such market data is accurate or that any such industry forecasts will be achieved. Although we have not independently verified the accuracy of such market data and industry forecasts, we believe that the market data is reliable and that the industry forecasts are reasonable.

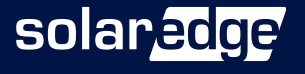